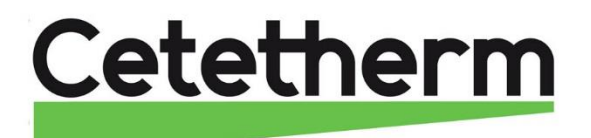

### Installation, service and operating instruction

Cetetherm AquaCompact DHW heater

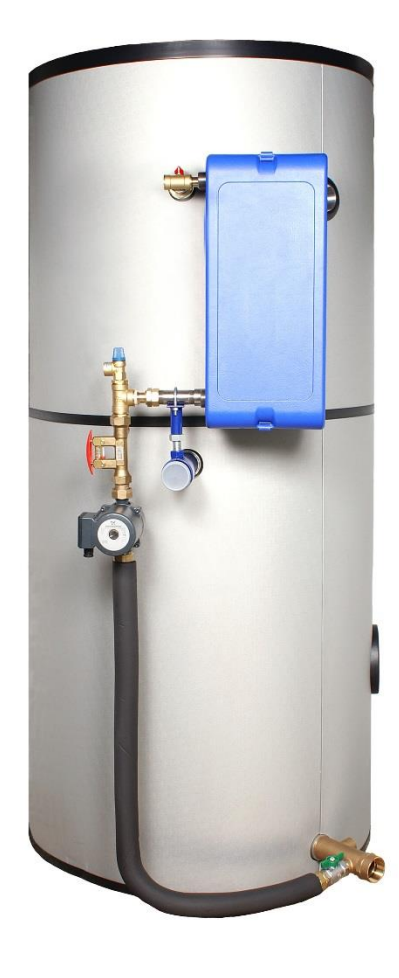

EN

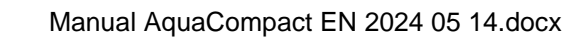

This manual is published by Cetetherm. Cetetherm can without further notice make changes and improvements to the content in this manual if it is necessary due to printing mistakes, wrong information or changes in the hardware or software. All these types of changes will be included in future release of the manual.

### Contents

| 1           | Product overview                                              | 5        |
|-------------|---------------------------------------------------------------|----------|
| 1.1         | Working pressure and temperature                              | 6        |
| 1.2         | Packing format                                                | 6        |
| 2           | Options                                                       |          |
| 21          | 2PSA primary kit – Thermostatic 2-way control valve featuring | 6        |
| 2.1         | 2PE primary kit - Electrical 2-way control valve featuring    |          |
| 2.2         | 2PE primary kit - Electrical 2-way control valve realuring    | 0        |
| 2.3         | SPE primary kit - Three-way control valve including           | 1        |
| 3           | Installation                                                  | 8        |
| 3.1         | Siting                                                        | 8        |
| 3.2         | Hydraulic connections                                         | 8        |
| 3.3         | Basic version                                                 |          |
| 3.4         | Commissioning                                                 | 9        |
| 4           | Setting the DHW flow rate                                     | 9        |
| 5           | Electrical connections                                        | 10       |
| 5.1         | Basic model with or without option 2PSA                       |          |
| 5.2         | Ontion 2P and 3P                                              | 10       |
| 53          | Electrical power ratings table                                | 10       |
| 5.4         | Current limiting fuses.                                       |          |
|             |                                                               |          |
| 6           | Electrical installation of control box, option                |          |
| 6.1         | Controller components                                         |          |
| 6.2         | Electrical wiring diagram, option 2PE                         |          |
| 6.3         | Electrical wiring diagram, option 3PE                         |          |
| 7           | User instruction control panel Micro 4000                     |          |
| 7.1         | Display settings (HMI)                                        |          |
| 7.2         | Setting Date and Hour                                         |          |
| 8           | End user Mode                                                 | 18       |
| 0.1         | Changing the Simple DUW/S1 company                            | 10       |
| 0.1.        | Solariging the Simple DHW ST Selpoint.                        |          |
| 8.2.        | Safety function                                               |          |
| 9.          | Technician access level                                       | 19       |
| 9.1.        | Login                                                         |          |
| 9.2.        | Log out                                                       |          |
| 9.3.        | Main Menu                                                     |          |
| 9.4.        | S1 Sensor menu                                                |          |
| 9.4.1       | Temperature Setpoint(s) and clock program(s)                  | 20       |
| 942         | High and Low S1 temperature alarm                             |          |
| 0/3         | S1 Temperature controller                                     | 23       |
| 9.4.0       | Thermal treatment function                                    | 20<br>24 |
| 0.6         | Sofety function                                               |          |
| 9.0.        |                                                               |          |
| 9.7.<br>0.0 |                                                               |          |
| 9.8.        | Pump(s) menu                                                  |          |
| 9.9.        | lest sequence                                                 |          |
| 9.10.       | Modbus RTU Communication Menu                                 |          |
| 9.11.       | Wired Inputs / Outputs menu                                   |          |
| 10.         | Configuration access level                                    |          |
| 10.1        | Login                                                         |          |
| 10.2        | Logout                                                        | 21       |
| 10.2.       | Logout                                                        |          |

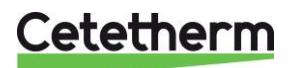

Cetetherm AquaCompact Installation, service and operating instructions

| 10.3. | Configuration menu                                                          | 32                                             |
|-------|-----------------------------------------------------------------------------|------------------------------------------------|
| 11.   | Alarms/Functions and acknowledgement                                        | 34                                             |
| 11.1. | Alarms                                                                      |                                                |
| 11.2  | Functions                                                                   |                                                |
| 11.3  | Events'list                                                                 | 34                                             |
| 12.   | Production RESET                                                            | 35                                             |
| 13.   | Trouble shooting                                                            | 36                                             |
| 14.   | Maintenance and repairs                                                     | 37                                             |
| 14.1  | Antibacterial treatment of the Aquatank                                     |                                                |
| 14.2  | Clean the heat exchanger plates (P series)                                  |                                                |
| 14.3  | Clean the fusion-bonded or copper brazes plate heat exchangers (F/B-series) |                                                |
| 14.4  | Open the control box                                                        |                                                |
| 14.5  | Fuses replacement                                                           |                                                |
| 14.6  | Pumps' number                                                               | 40                                             |
| 14.7  | Relay 1 2 and 3 wiring                                                      | 40                                             |
| 14.8  | Remote control contact                                                      | 41                                             |
| 15    | Assembly of the charging kit to the Aguatank                                | 42                                             |
| 15 1  | Specific points for assembling the M3 charging kit                          | 45                                             |
| 15.2  | Mounting the flexible hose onto the tank                                    |                                                |
| 16    | Flowcharts                                                                  | 17                                             |
| 16 1  | Flowchart AquaCompact                                                       | <b>۲ بــــــــــــــــــــــــــــــــــــ</b> |
| 10.1  | Flowchart AquaCompact with primary kit 2PSA                                 |                                                |
| 10.2  | Flowchart AquaCompact with primary kit 2PSA                                 | 40 ،<br>۱۹                                     |
| 16.3  | Flowchart AquaCompact with primary kit 3PE                                  | 40<br>ام/                                      |
| 10.4  |                                                                             |                                                |
| 17    | Wiring the charging pump                                                    | 50                                             |
| 18    | Special instructions for options                                            | 51                                             |
| 18.1  | Special instructions for 2PSA primary kits                                  | 51                                             |
| 18.2  | Special instructions for 2PE primary kit                                    | 51                                             |
| 19    | Commissioning report                                                        | 52                                             |
| 20    | Declaration of Conformity                                                   | 53                                             |
| 21    | Warranty                                                                    | 54                                             |
|       | How to contact Cetetherm                                                    |                                                |

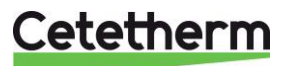

# 1 Product overview

The basic version of the Cetetherm AquaCompact DHW heater, semi-instantaneous system includes:

#### AquaCompact 30 – basic format

#### AquaCompact 60 – basic format

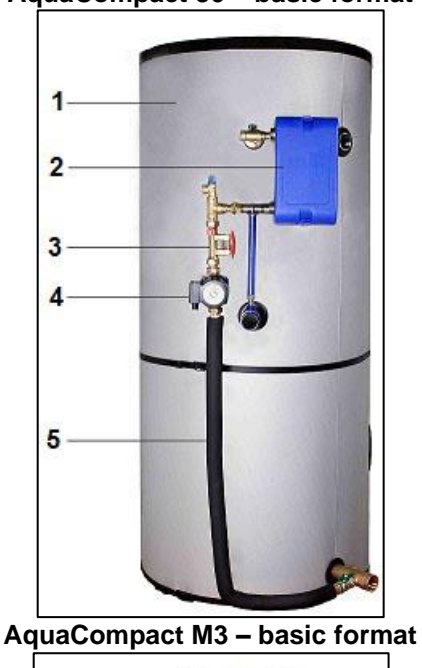

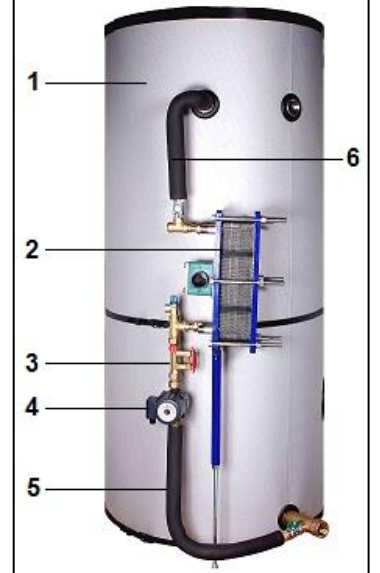

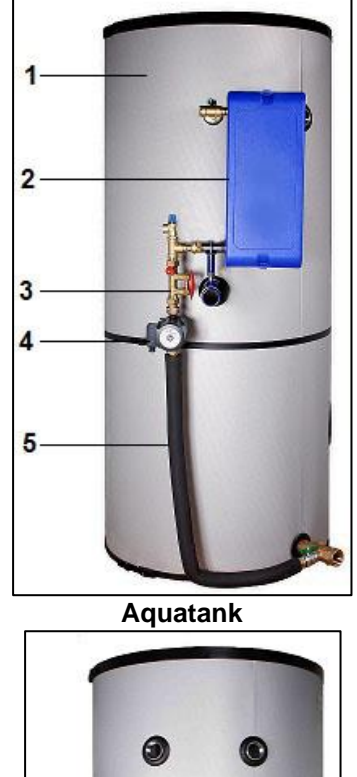

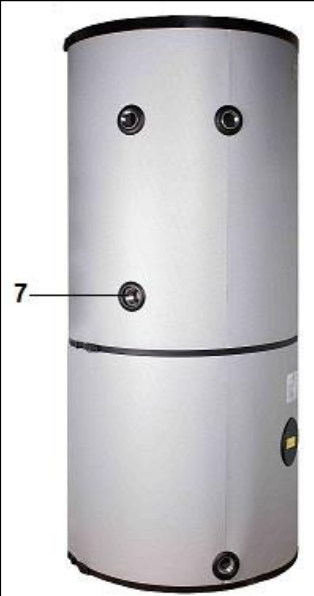

| 1. | Storage tank, 316Ti stainless steel storage tank, with a heat-insulated cover                                         | 5. | Connector hose between tank and charging pump, thermally-insulated                                                |
|----|----------------------------------------------------------------------------------------------------|----|----------------------------------------------------------------------------------------------------|
| 2. | Plate heat exchanger, 316-grade stainless steel<br>fusion-bonded, copper-welded or dismountable<br>plates and gaskets | 6. | Connector hose between exchanger outlet and upper tank, thermally-insulated (plates and gaskets exchangers only). |
| 3. | Balancing valve                                                                                                    | 7. | Charging kit support                                                                                              |
| 4  | Charging pump                                                                                                    |    |                                                                                                    |

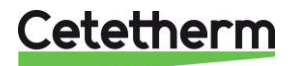

Installation, service and operating instructions

#### 1.1 Working pressure and temperature

|                     | Prima                         | ary side                | Secondary side                |                         |  |
|---------------------|-------------------------------|-------------------------|-------------------------------|-------------------------|--|
| Version             | Max working<br>pressure (bar) | Max temperature<br>(°C) | Max working<br>pressure (bar) | Max temperature<br>(°C) |  |
| СВ                  | 10                            | 100                     | 10                            | 85                      |  |
| M3                  | 10                            | 100                     | 10                            | 85                      |  |
| 2PSA Kit (CB/FB/M3) | 10                            | 100                     | 10                            | 85                      |  |
| 2PE kits (CB/FB/M3) | 10                            | 100                     | 10                            | 85                      |  |
| 3EPkits (CB/FB/M3)  | 10                            | 100                     | 10                            | 85                      |  |

#### 1.2 Packing format

AquaCompact is delivered in three packages:

- storage tank
- insulation
- exchanger kit.

# 2 Options

There are three different control systems available as option.

#### 2.1 2PSA primary kit – Thermostatic 2-way control valve featuring

- One 2-port control valve, PN25
- One programmable Immersion temperature sensor
- Screw-in connection fixtures

The primary circuit is pre-assembled (valve body). Follow the assembly instructions end of this manual, assembly of the charging kit.

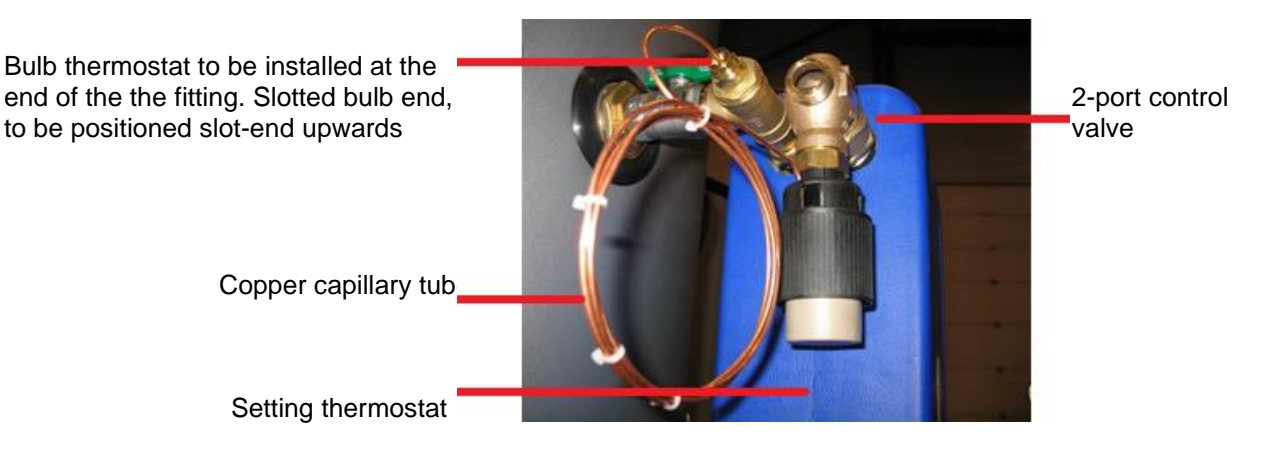

### 2.2 2PE primary kit - Electrical 2-way control valve featuring

- One 2-port PN25 valve body
- One NTC10k temperature sensor
- One actuator, 24V AC/ 0-10V DC signal or 230V 3 points with return to zero
- One Control box with piping and support

The primary circuit is pre-assembled on the exchanger. Follow the assembly instructions end of this manual, assembly of the charging kit..

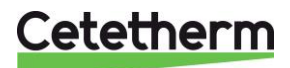

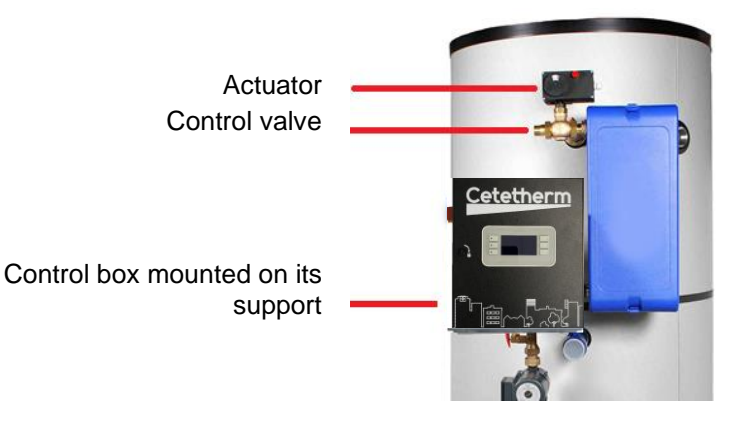

### 2.3 3PE primary kit - Three-way control valve including

- One 3-port control valve, PN16
- One primary pump, PN10
- One actuator, 24V AC feed-in and 0-10V DC controller current
- One control box including PID controller and power PCB
- Primary piping, sized differently according to heat exchanger type
- Control box support

The primary circuit is pre-assembled on the exchanger. Follow the assembly instructions end of this manual, assembly of the charging kit.

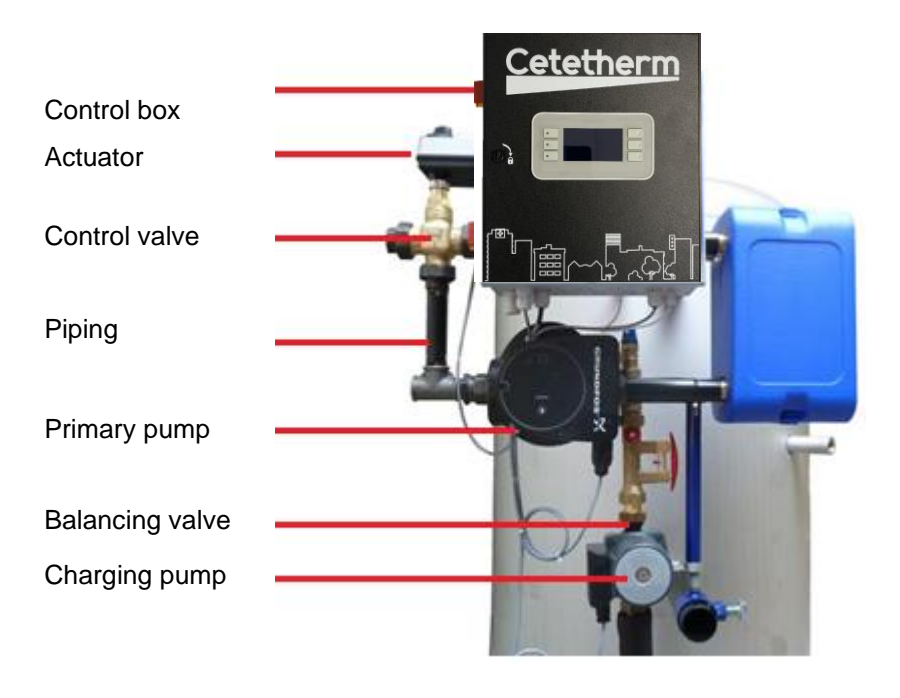

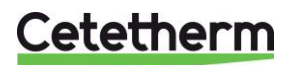

## 3 Installation

#### 3.1 Siting

The AquaCompact hot water heater shall be installed in a dry place where room temperature is below 40°C, and ideally in ventilated premises. AquaCompact is placed preferably on a sub-base footing.

#### 3.2 Hydraulic connections

Connect the charging kit (exchanger + control valve + charging pump) to the storage tank using the interlink kit.

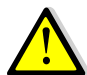

# Make arrangements for fitting the insulation onto the tank before connecting up the piping.

The AquaCompact module can run without a recirculation system fitted.

To avoid creating a galvanic coupling, check that the materials used in the installation have similar corrosion potentials.

#### 3.3 Basic version

Assembly: refer to the instructions given end of this manual, assembly of the charging kit.. Connect the primary supply and return connections. Connect the cold water supply, hot water outlet and the recirculation system to the tank.

Fit the tank with a safety valve, a drain valve in the top section and a draw-off in the bottom section. **NOTE:** The valve is a compulsory fixture that has to be pre-loaded at the storage tank operating pressure.

**NOTE:** The safety valve on the charging kit only protects the secondary system – it will neither protect nor surge-feed the installation and the volume stored, in correspondence with local rules.

The safety valve shall have the same diameter as the cold water inlet fixture

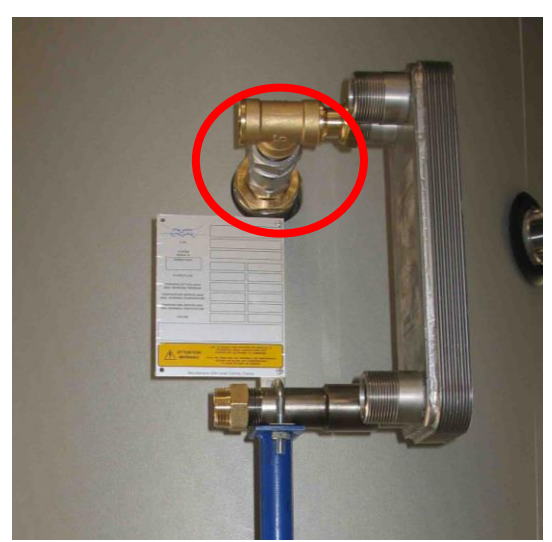

Top section connection

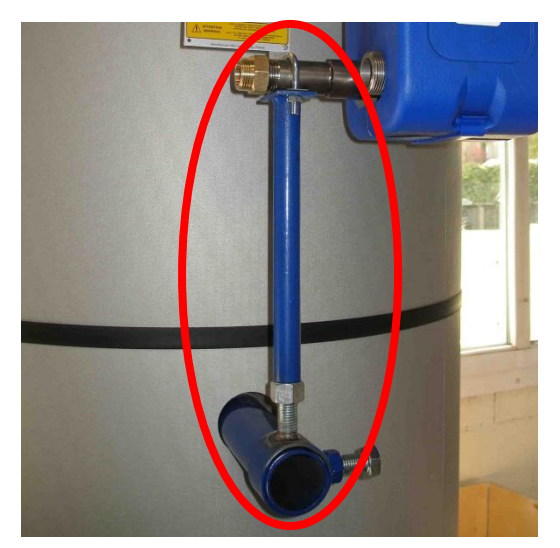

Exchanger support + accessories (size will vary with exchanger type)

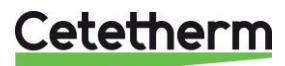

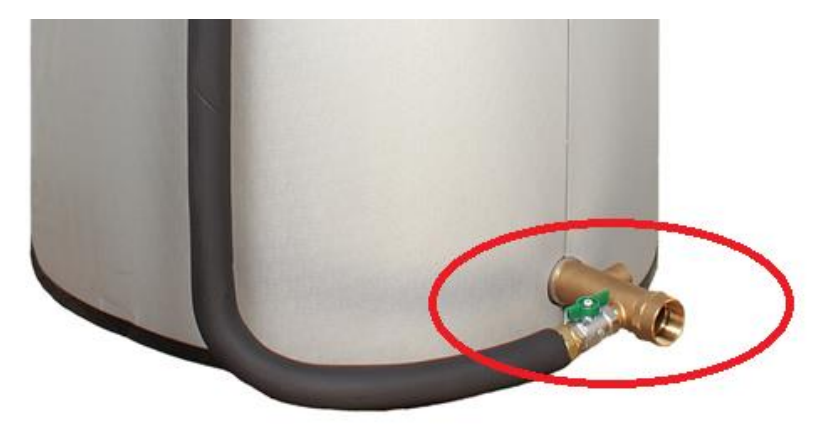

Bottom section connection, shut-off valve inserted between the conduit hose and the cold water inlet fixture.

#### 3.4 Commissioning

- Flood the various circuits and flush bleed the pumps.
- Power-up.
- Set the secondary (charging) flow rate using the setting valve (read-off + setting)

**NOTE:** When first heated, the water in the tank will expand, increasing the pressure. A water hammer-arrestertype surge tank qualified for DHW systems may be fitted to prevent the relief valve from opening. Check the water network pressure.

# 4 Setting the DHW flow rate

The secondary DHW flow rate is set with the tank full and the primary circuit at nominal operating temperature and at the available exchanger power capacity required for the generator.

- 1. Fully open the control valve on the primary side.
- 2. If a 3-way control valve is fitted, wait for it to open completely.
- Adjust the secondary flow circuit, as set out in the table below. The flow rate can be read by pressing on the red pushbutton and reading the index marker against the float.

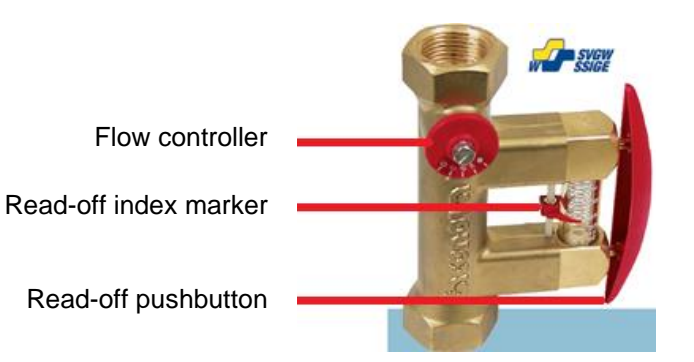

| P(kW)<br>DHW T(°C) | 30  | 40   | 50 | 60 | 70 | 80   | 90   | 100 | 125 | 150 | 175 | 200 | 240 |
|--------------------|-----|------|----|----|----|------|------|-----|-----|-----|-----|-----|-----|
| 10 > 55°C          | 9.5 | 13   | 16 | 19 | 22 | 25.5 | 28.5 | 32  | 40  | 48  | 56  | 63  | 76  |
| 10 > 60°C          | 8.5 | 11.5 | 14 | 17 | 20 | 23   | 26   | 28  | 35  | 43  | 50  | 57  | 68  |
| 5 > 70°C           | 6   | 9    | 11 | 13 | 15 | 17   | 20   | 22  | 27  | 33  | 38  | 44  | 53  |

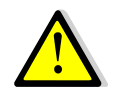

The recirculation flow rate must be 60% maximum of the secondary flow rate.

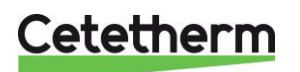

# 5 Electrical connections

All devices shall be connected in compliance with the governing standards.

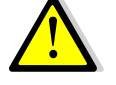

All work on control box and other electrical components must be done by qualified people.

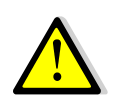

The main electrical box should be equipped with short-circuits protection

### 5.1 Basic model with or without option 2PSA

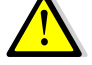

The charging pump has to be powered constantly.

#### 5.2 Option 2P and 3P

For more information about the Operator Control box, see chapter <u>6 Electrical installation of control</u> <u>box, option</u>, and forward.

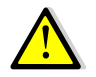

Power the control box via a single-phase 230 V + ground. Electrical system components pre-cabled according to the hardware ordered.

| VERSION         | Primary pump<br>type | Primary pump<br>consumption.<br>W, A | Secondary<br>pump type | Secondary pump consumption, W, A | TOTAL <sup>1)</sup> |  |  |  |
|-----------------|----------------------|--------------------------------------|------------------------|----------------------------------|---------------------|--|--|--|
| Basic /         | -                    | -                                    | UP20-45N               | 120 W                            | 120 W               |  |  |  |
| Basic+2PSA      |                      |                                      |                        | 0.5 A                            | 0.5 A <sup>2)</sup> |  |  |  |
| Basic /         | -                    | -                                    | UPS 32-80N             | 220 W                            | 220 W               |  |  |  |
| Basic +2PSA     |                      |                                      |                        | 1.0 A                            | 1.0 A <sup>2)</sup> |  |  |  |
| Basic +         | -                    | -                                    | UP20-45N               | 120 W                            | 150 W               |  |  |  |
| 2PE primary kit |                      |                                      |                        | 0.5 A                            | 1.6 A               |  |  |  |
| Basic +         | -                    |                                      | UPS 32-80N             | 220 W                            | 250 W               |  |  |  |
| 2PE primary kit |                      |                                      |                        | 1.0 A                            | 1.6 A               |  |  |  |
| Basic +         | Magna 1 32-80        | 151 W                                | UP20-45N               | 120 W                            | 305 W               |  |  |  |
| 3PE primary kit |                      | 1.22 A                               |                        | 0.5 A                            | 1.8 A               |  |  |  |
| Basic +         | Magna 1 32-80        | 151 W                                | UPS 32-80N             | 220 W                            | 405 W               |  |  |  |
| 3PE primary kit |                      | 1.22 A                               |                        | 1.0 A                            | 2.6 A               |  |  |  |
|                 |                      |                                      |                        |                                  |                     |  |  |  |

#### 5.3 Electrical power ratings table

<sup>1)</sup> Including control box and actuator (except 2PSA kits) electrical consumptions.

Figures are rounded up to the nearest higher value.

<sup>2)</sup> Has no control box

### 5.4 Current limiting fuses

Power cards are equipped with fuses, labelled FU1 to FU5 on the printed circuit.

| Fuse       | FU1    | FU2  | FU3    | FU4  | FU5   | FU6    | FU7    |
|------------|--------|------|--------|------|-------|--------|--------|
| Protection | PUMP 1 | N/A  | PUMP 3 | N/A  | PCB   | 24V AC | 24V DC |
| Size (mm)  | 5x20   | 5x20 | 5x20   | 5x20 | 5x20  | 5x20   | 5x20   |
| Rating     | 2.5A   |      | 2.5A   |      | 200mA | 1 A    | 1 A    |
| Voltage    | 250V   | 250V | 250V   | 250V | 250V  | 250V   | 250V   |

Safety fuses are supplied inside the control box.

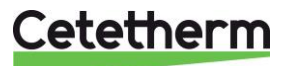

# 6 Electrical installation of control box, option

Power supply the control box with 230VAC 50 Hz. The control box with the controller Micro 3000 is called the secondary control box.

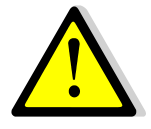

Power supply the control box with 230V 50 Hz + Earth, using electric protection in the main electric power box. The TWS control box is a secondary electrical control box. Human protections and protections against short circuits and over intensity must be installed in the main electric box.

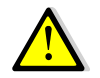

Earth (Ground) must be wired to the control box to avoid any risk of electrical shock when touching the unit. Neutral and Phase must be respected: do not invert.

#### 6.1 **Controller components**

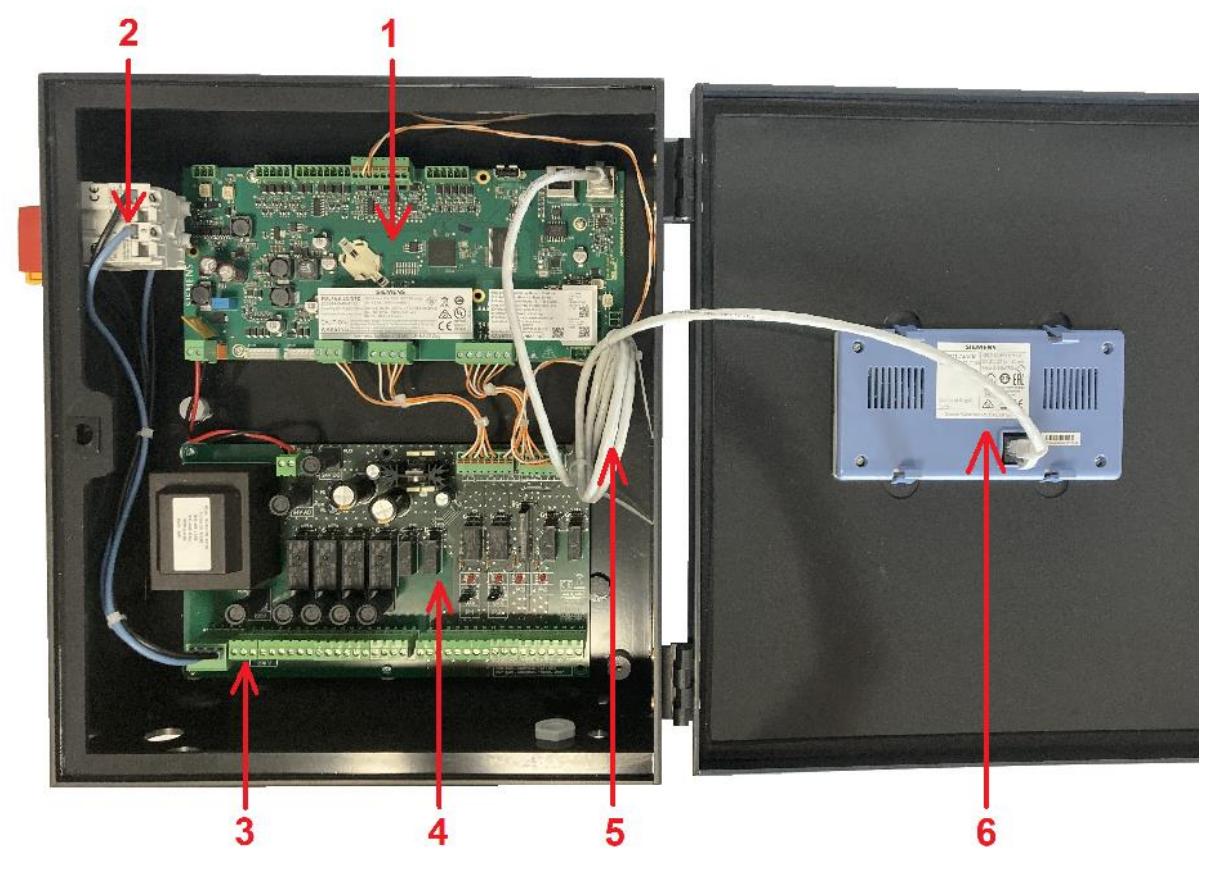

- **Temperature Controller Micro 4000** 1
- 2 Main switch, bipolar.

- Power PCB ADE-430 4
- 5
- 3 Protected customer power supply (N, L, Earth)
- HMI cable
- 6 HMI (rear view)

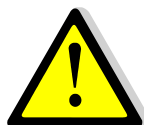

Use a 3 poles power supply cable with yellow/green earth wire of the following types: H05-VVH2-F, H05-V2V2-F, H05-V2V2H2-F, H05-Z1Z1-F, H05-Z1Z1H2-F, H05-RF, H05-VV-F. Wire section: 2,5mm<sup>2</sup>. Do not tin the cable ends which will be exposed to contact pressure in the terminal blocks.

≤ 30 mm

Strip the cables as shown opposite. Be careful not to damage the insulation of the various electrical wires.

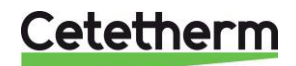

#### Cetetherm AquaCompact Installation, service and operating instructions

6.2 Electrical wiring diagram, option 2PE

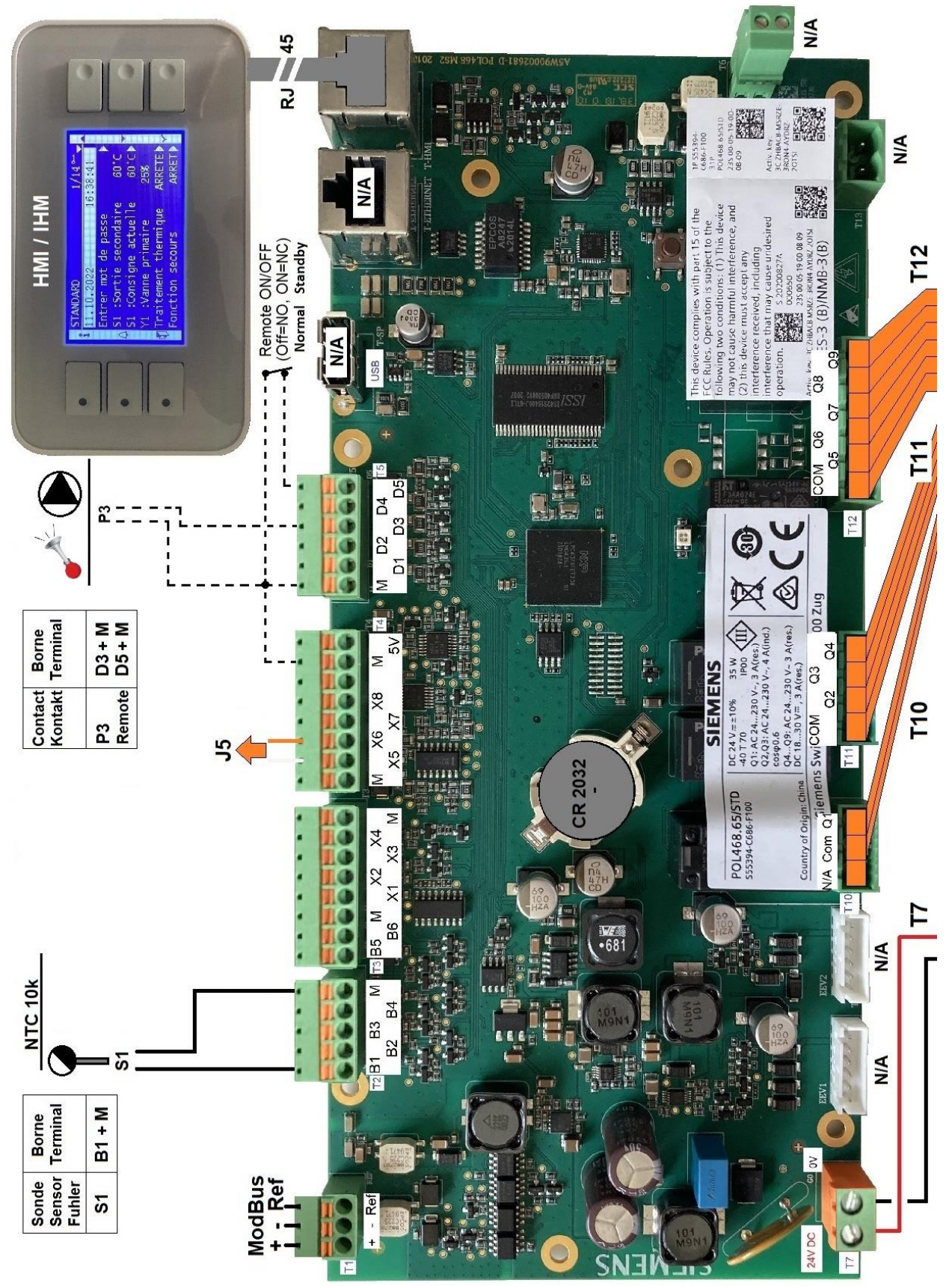

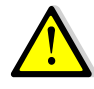

Remote contact: Volt free contact between M and D5 terminals on the temperature controller PCB. Open Contact (by default) = unit operating normally, **Closed contact= unit in standby = no temperature regulation** 

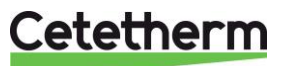

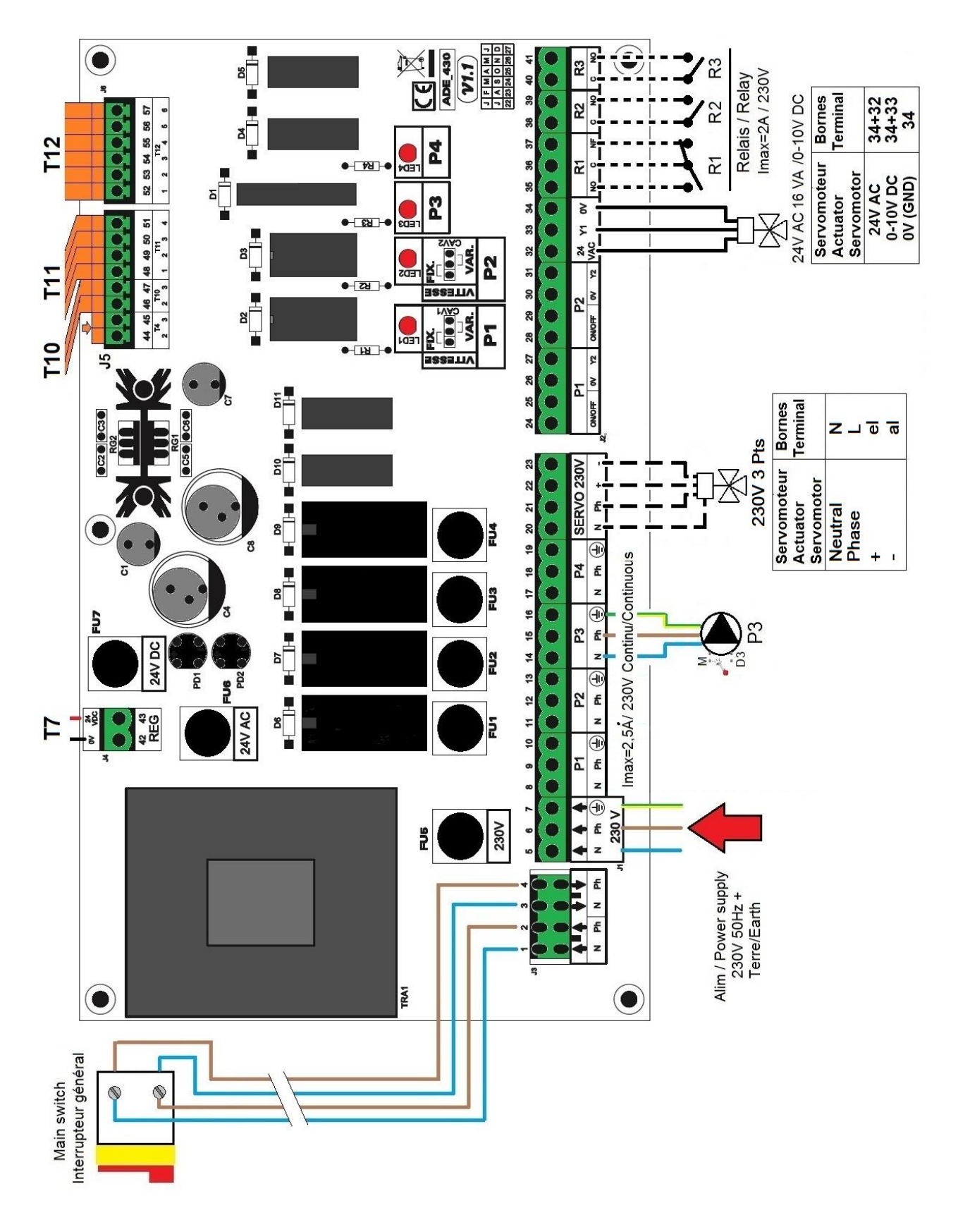

NOTE: If 230V 3pts actuator wiring, see <u>18 Special instructions for options</u>.

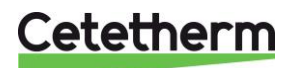

#### Cetetherm AquaCompact Installation, service and operating instructions

6.3 Electrical wiring diagram, option 3PE

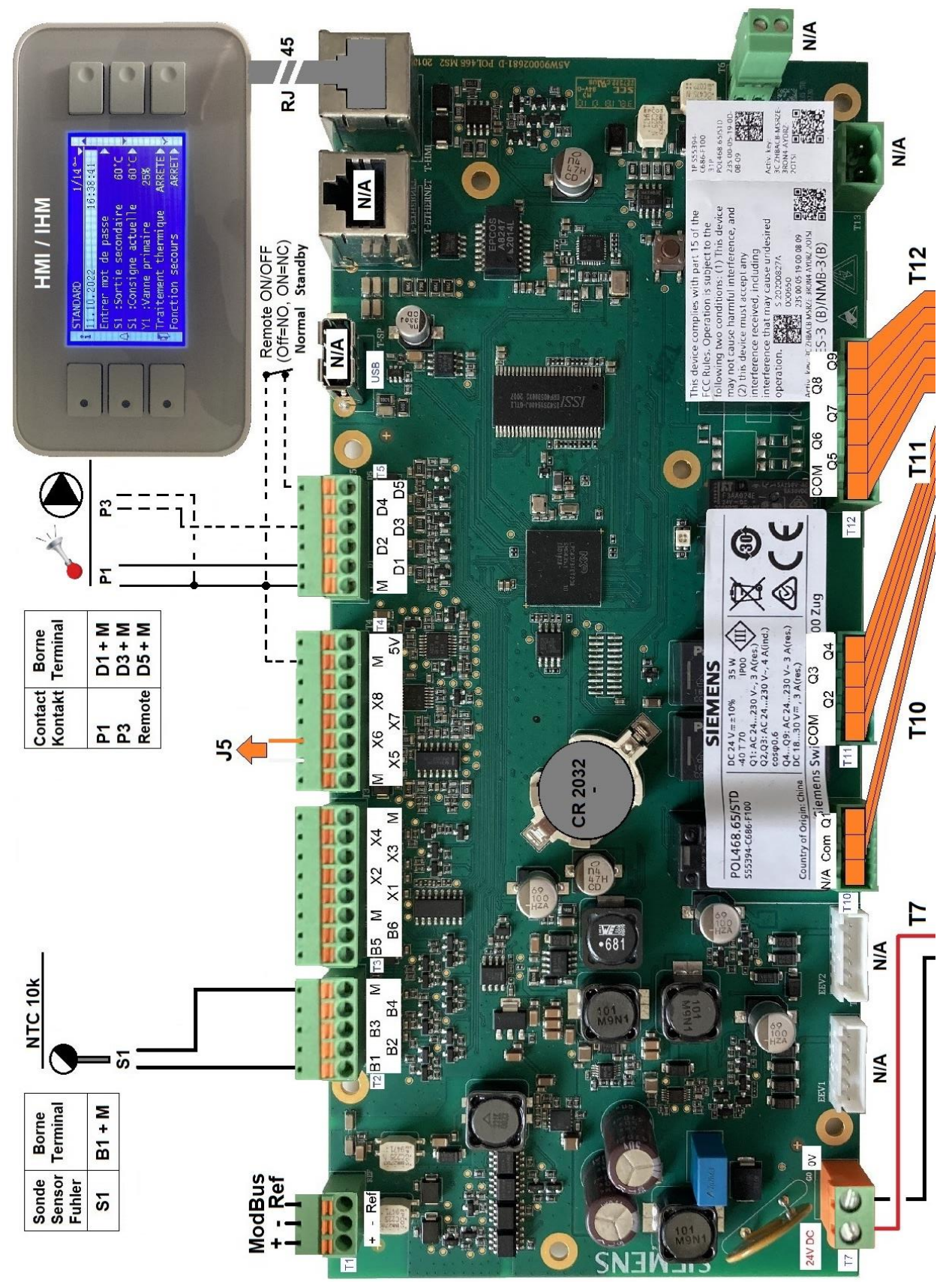

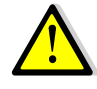

Remote contact: Volt free contact between M and D5 terminals on the temperature controller PCB. Open Contact (by default) = unit operating normally, **Closed contact= unit in standby = no temperature regulation** 

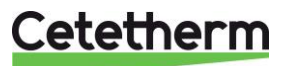

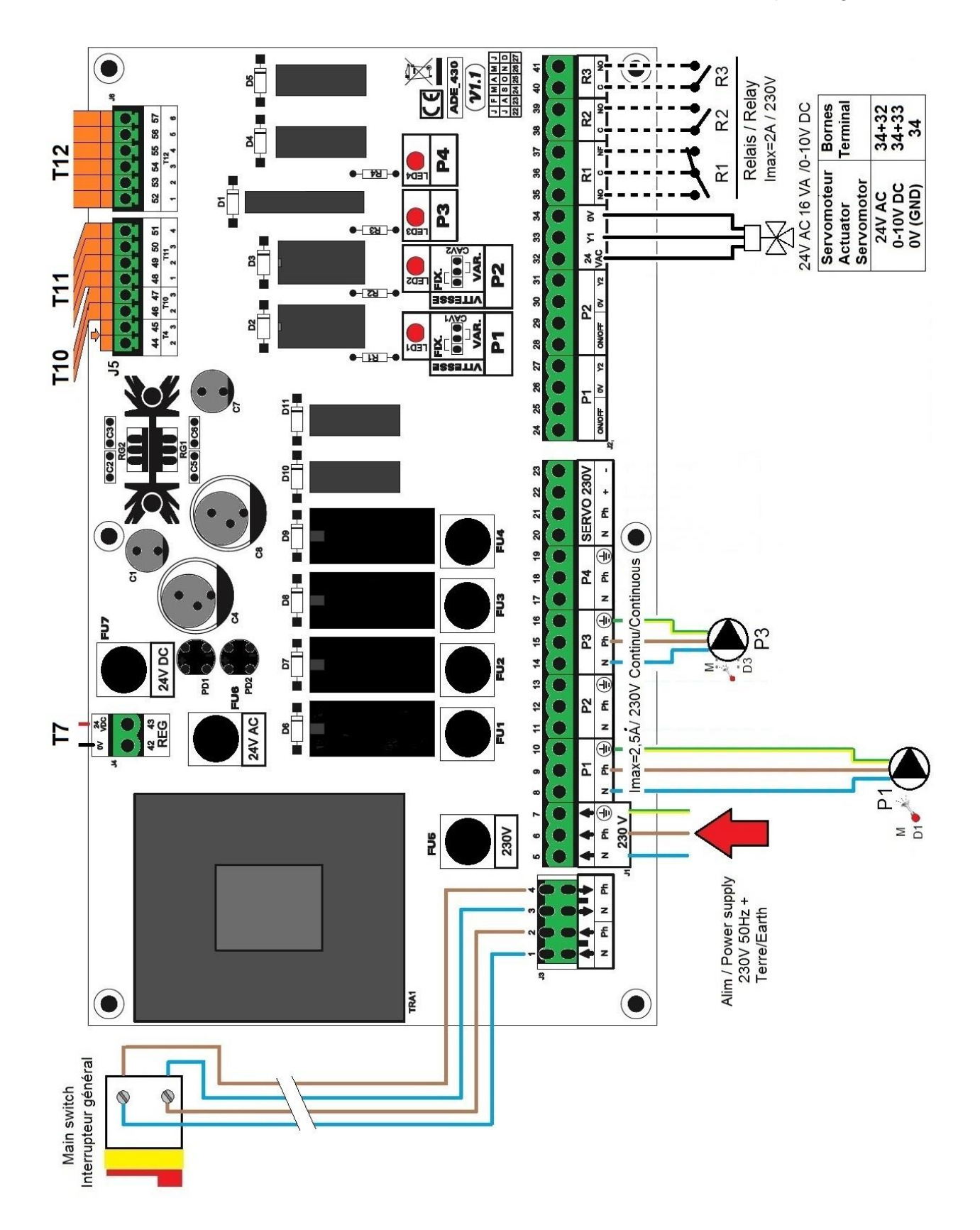

Cetetherm

# 7 User instruction control panel Micro 4000

When the unit is power supplied, wait one minute before navigating into the menu.

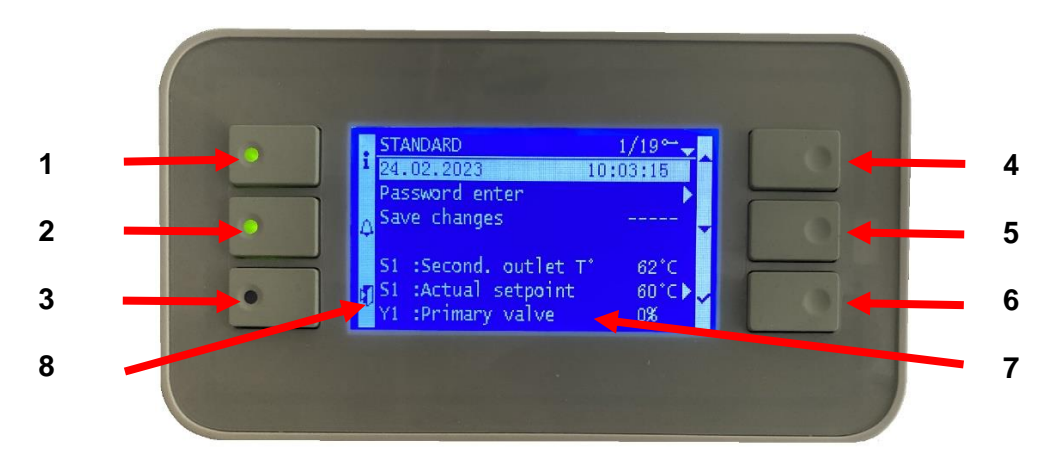

| Rep | Designation                                                                                      |
|-----|--------------------------------------------------------------------------------------------------|
| 1   | ① key to display firmware/software versions. It is equipped of an orange LED if point in         |
| •   | manual OR Green flashing if modbus connection with BMS writing priority.                         |
|     | Please refer to specific chapters.                                                               |
|     | Alarm(s)/Function(s) 🛆 key, refer to specific chapters. Equipped with a LED.                     |
| 2   | In case of pending alarm a red LED is flashing. In case of pending function (like thermal        |
| 2   | treatment, Eco), led will green flash. In case of multiple functions, it will orange flash until |
|     | last function has ended.                                                                         |
| 2   | «Escape» key, to step backwards into the menu structure or to cancel pending parameter           |
| 3   | value.                                                                                           |
| 4   | ▲/+ key, to access to previous menu line OR to increase setting value.                           |
| 5   | ∀/- key, to access to next menu line OR to decrease setting value.                               |
| 6   | Enter ( $\checkmark$ ) key, to validate a parameter value or a choice (like On or Off)           |
| 7   | Display (8 lines of 30 characters).                                                              |
| 8   | Keys' functions                                                                                  |

Display :

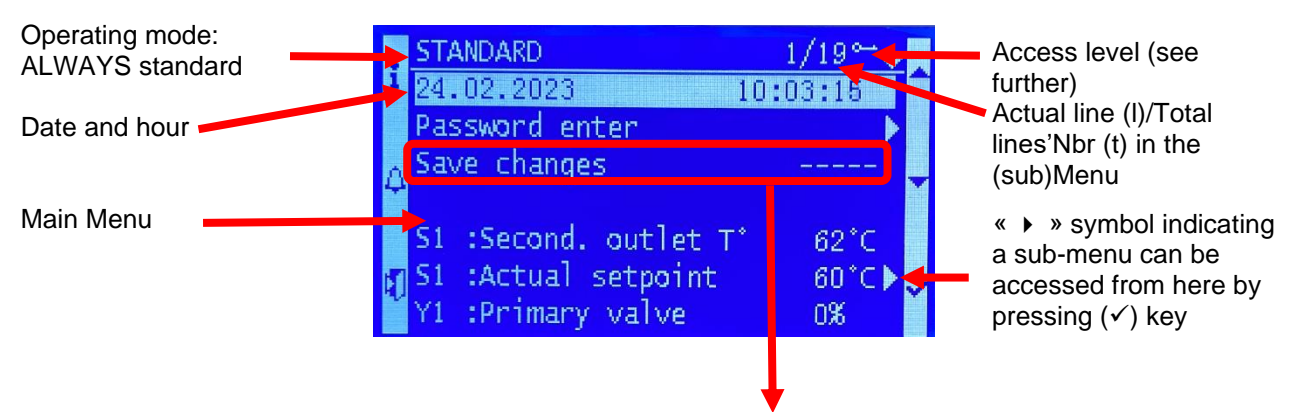

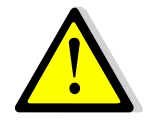

For any modification of setpoint(s), parameter(s) or function(s), it is mandatory to save changes. Otherwise, the changes will be lost in the event of a power cut. Go to line 3, then press Enter ( $\checkmark$ ) key and select "Yes" then Enter to save data. **An automatic data saving is also performed every day at night (1h00).** 

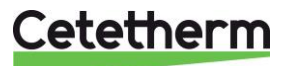

### 7.1 Display settings (HMI)

| 1. | Press a tew seconds on « Escape » key to access to HMI                                               |                         | 1 /2    |
|----|----------------------------------------------------------------------------------------------------|-------------------------|---------|
|    | settings:                                                                                            | HMI settings            |         |
|    | Then press (✓) key                                                                                   | Local connection        |         |
|    |                                                                                                    |                         |         |
| 2. | Press on ∀ key then on ✓ key to change backlight colour.                                             | HMI settings            | 2 /6    |
|    | There are 2 possible choices: White or Blue. Change coulour                                          | Vxx.xx xxxx             |         |
|    | by pressing $\checkmark$ and $\land$ keys. Once done, press on $\checkmark$ to validate              | Backlight color         | Blue    |
|    | the choice.                                                                                          |                         |         |
|    | Press on 𝗡 key to access to next line.                                                               |                         |         |
| 3  | Press on $\sqrt{key}$ to change backlight duration. Use $\sqrt{key}$ and $\sqrt{key}$                | HMI cottingo            | 2/6     |
| 0. | keys to change the value and press $\sqrt{key}$ to validate                                          | riivii settiings        | 370     |
|    | $\Omega$ (default value) – permanent backlight                                                       | <br>De ald turns off ti | 0       |
|    | 0 (default value) = permanent backlight<br>200 - Backlight stop after 200 seconds (5 mins) if no key | Backi.turn off ti.      | 0       |
|    | sou = backlight stop after sou seconds (5 mins) if ho key                                            |                         |         |
|    | presseu.<br>Note: When healdight is off, pressing any key will activate it for                       |                         |         |
|    | <u>Note</u> : when backlight is oil, pressing any key will activate it for                           |                         |         |
|    | the defined duration.                                                                                |                         |         |
|    | Press V key to access to next line                                                                   |                         |         |
|    |                                                                                                    | HMI settings            | 4-5 / 6 |
| 4. | Process the same way to adjust contrast and brightness if                                            |                         |         |
|    | needed.                                                                                              | Contrast                | 60      |
|    |                                                                                                    | Brightness              | 60      |
|    |                                                                                                    | HMI cottings            | 6/6     |
| 5  | The last line is not effective. Keen the value to « No »                                             | I IIVII SELLIIIYS       | 0/0     |
| 0. |                                                                                                    | <br>Firmuoro Undoto     | No      |
| _  |                                                                                                    | Finnware Opdate         | INO     |
| 6. | Press « Escape» key, then ∀ to point « Local Connection»                                             |                         | 2 /2    |
|    | line and press ✓ key to exit from HMI settings and get back to                                       | HMI settings            |         |
|    | the main menu (home screen).                                                                         | Local connection        |         |
|    |                                                                                                    |                         |         |

### 7.2 Setting Date and Hour

| 1.   | Go to Line #1. This can be done by pressing several times                       | STANDARD        | 1/t        |
|------|---------------------------------------------------------------------------------|-----------------|------------|
|      | « Escape » key or by pushing A key several times if needed.                     | 11.10.2022      | 14 :06 :57 |
|      |                                                                                 |                 |            |
| 2.   | Press on $\checkmark$ key and using $\land$ and $\lor$ keys, change the current | STANDARD        | 1/t        |
|      | date. Then, press on $\checkmark$ key to change the month and process           | 11.10.2022      | 14 :06 :57 |
|      | the same way to change the year if needed.                                      |                 |            |
|      |                                                                                 |                 |            |
| 3.   | Setting hour. Process the same way as above to change                           | <u>STANDARD</u> | <u>1/t</u> |
|      | hours, minutes and seconds still by using A / $ i$ keys and                     | 11.10.2022      | 14 :06 :57 |
|      | confirming by pressing ✓ each time.                                             |                 |            |
|      |                                                                                 |                 |            |
|      |                                                                                 | STANDARD        | <u>1/t</u> |
|      | When settings are done, line No.1 remains highlighted.                          | 11.10.2022      | 14 :06 :57 |
|      |                                                                                 |                 |            |
|      |                                                                                 |                 |            |
| lt i | s now possible to navigate into the menu by pressing 🔺 / 🗡 keys.                |                 |            |

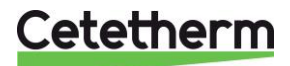

# 8. End user Mode

Following changes can be done in end-user mode:

- Changing simple temperature setpoint
- Activate safety function

These changes (except date and hour) are indicated by the logo « > » at the end of corresponding line.

#### 8.1. Changing the Simple DHW S1 setpoint.

Please set a hot water production temperature in line with current national legislation and recommendations (UTD, Standards EN, ISO etc.)

All countries have different rules for how hot or cold tap water should be.

Cetetherm recommends the hot water temperature is at least 55°C and a hot water recirculation not less than 50°C.

At a temperature below 50°C there is a risk of bacterial growth. Note that at temperatures above 60°C the risk of scalding increases.

Set points above 63°C result in an increased risk of precipitation of lime scaling on the surfaces of the heat exchanger.

Default temperature setpoint is 60°C. To change it, refer to instructions bellow:

| 1. | From the main menu, use ∧ / ∀ keys to go to line #6 as           | STANDARD             | 6 / t  |
|----|------------------------------------------------------------------|----------------------|--------|
|    | shown here:                                                      |                      |        |
|    | Then press on ✓ key.                                             | S1 : Actual setpoint | 58°C   |
| 2. | S1 menu appears. Select line #2 using 🗸 key.                     | S1 MENU              | 2/2    |
|    | Then press twice on ✓ key.                                       | S1 setpoint          | 58°C ► |
| 3. | Adjust setpoint value using $\land$ / $\lor$ keys and confirm by | 58 °C                |        |
|    | pressing ✓ key.                                                  | 0°C ↓                | 85°C   |
|    | To cancel new setpoint value, just press « Esc » key.            | [                    | ]      |
| 4. | If no other change required, you can save the new                |                      |        |
|    | setpoint at line No.3 (equal line 3 of main menu).               | Save changes         |        |
|    | Otherwise, press "Esc" twice to get back to main menu.           |                      |        |

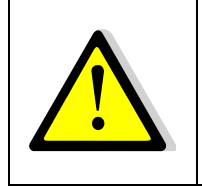

If the green led of ① key is flashing, it is not possible to change the setpoint. To solve this, access to technician level (see further on), go to "Communication" submenu and select « Modbus RTU », then press ✓ key. Go to the last line « Writing priority » and select « POL468 » then press ✓ key. The green LED will stop flashing. You can now change the setpoint. When done, do not forget to go back to Communication\Writing priority and to select "BMS".

#### 8.2. Safety function

This function power supplies the 4 pumps' relays (even if there are no 4 pumps connected). This energies the 4 pumps power supplies without checking if the pump is faulty or not. Furthermore, pump(s) signals (for variable speed ones on P1/P2) and actuator signal are also forced to a preset value.

Valve signal is 50%, (5V) and Pump(s) signal is 100%, 10V.

Settings:

| 1. | From the main menu and using A / Y keys, go to                    | STANDARD        | l/t   |
|----|-------------------------------------------------------------------|-----------------|-------|
|    | corresponding line as shown:                                      |                 |       |
|    | Then press ✓ key.                                                 | Safety function | OFF ► |
| 2. | To activate the safety function, press on ✓ key                   | Safety function | 1/3   |
|    |                                                                   | Enable          | OFF   |
| 3. | Select « ON » using the $\forall$ key and press $\checkmark$ key. | ✓OFF            |       |
|    |                                                                   | ON              |       |

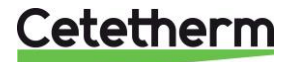

| 4. | Now, display has changed to « Enable ON » and                                                   | Safety function       | 1/3   |  |
|----|-------------------------------------------------------------------------------------------------|-----------------------|-------|--|
|    | the alarm key green flashes, indicating a function is                                           | Enable                | ON    |  |
|    | on-going.                                                                                       | Pump signal setpoint  | 100%* |  |
|    |                                                                                                 | Valve signal setpoint | 50%*  |  |
| 5. | 5. To stop the function from line#1 of safety function menu, press twice on ✓ key (OFF state on |                       |       |  |
|    | display). The alarm/function button stops flashing (except if another alarm/function is on-     |                       |       |  |
|    | going). Exit this sub-menu by pressing « Esc » key.                                             |                       |       |  |

\*: It is not possible at this access level to change pump and valve signal setpoint values

### 9. Technician access level

Technician access level allows to:

- Enable all sub-menu access (not possible from end-user access level)
- Adjust temperature setpoint(s) as per clock program(s)
- Enable/Disable functions like Eco, Booster, Thermal treatment...
- Check and/or force contact(s) or signal(s) output(s)
- Access to extended functions for specific applications, like primary tanks' charging pump(s) management or heat recovery for solar or geothermal applications
- Enable/Disable Modbus communication with priority or not to BMS writing.

#### 9.1. Login

#### Access code is 1000.

1. From the main menu, go to line#2 : Password enter →. Then press ✓ key OR

Press a few seconds on ✓ key

- 2. Display indicates « Login » and a cursor is placed on **0** - -
- Using A / Y keys (meaning + / -), enter the 1st digit and validate by pressing ✓ key. The 1st digit must be 1. So you have to display 1 - by pressing once the + key, then pressing ✓ key.
- 4. Now comes the 2<sup>nd</sup> digit that must be 0 (zero). Just press on ✓ key as the default digit value is already zero.
- 5. Repeat the same operation for 3rd and 4th digits that must be zero also. For that, just press twice the ✓ key.
- Once correct code is entered, information display appears (hardware/software versions, controller reference...). Press « Esc » key to come back to the main menu. The display now shows one key on its top right corner, indicating technician access level is activated. Now, most of the lines show « ▶ » at their end, meaning their access is now possible:

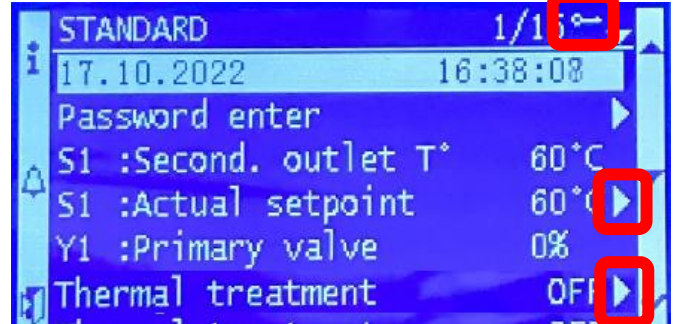

**Remark**: After 10 minutes without pressing any key, the software logs out from technician level, the key disappears, and the software is back to end-user access level.

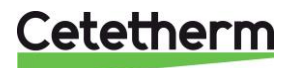

Cetetherm AquaCompact

Installation, service and operating instructions

### 9.2. Log out

You don't have to wait 10 minutes until logging out. It is possible to log out at any time. For that :

- 1. Press a few seconds on ✓ key
- 2. Select « Log off » by pressing ∀ key
- 3. Press ✓ key
- 4. The key symbol has disappeared from the display. Access level is now back to end-user.
- 5. Save parameters, line No.3

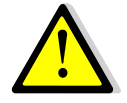

Except for specific reason, DO NOT log off if points let in manual mode (with the ① button orange flashing). Please refer to « Wired inputs-outputs » sub-menu.

#### 9.3. Main Menu

To access to the first line, press serval times « Esc » key OR A key.

| Display               |            | Meaning                                                             |  |
|-----------------------|------------|---------------------------------------------------------------------|--|
| STANDARD              | l/t ⊪⊸     | Standard mode (always). I=No of curent line, t=total lines'number   |  |
|                       |            | (variable, as per sensor(s)'number and activated extended function) |  |
| jj.mm.aaaa            | hh :mm :ss | Date and time                                                       |  |
| Password enter        | •          | Log in / Log out                                                    |  |
| Save changes          |            | After changing parameters/activating functions, access this         |  |
|                       |            | Line, press Enter, select "Yes" and press Enter to save data        |  |
| S1 : Second. Outlet 1 | Г° 60°С    | S1 (DHW) temperature sensor, read only                              |  |
| S1 : Actual setpoint  | 60°C ►     | Access to S1 sub-menu                                               |  |
| Y1 : Primary valve    | nnn%       | Primary control valve signal to the actuator, reading only          |  |
| Thermal treatment     | OFF ►      | Access to thermal treatment sub-menu                                |  |
| Safety function       | OFF 🕨      | Access to safety function sub-menu                                  |  |
| ECO / BOOSTER         | ARRETE 🕨   | Access to ECO/Booster function(s)' sub-menu                         |  |
| Pump(s) menu          | P1 P3 ▶    | Access to pump(s) menu + configurated pump(s)' number indication    |  |
| Extended functions    | •          | N/A for AquaCompact.                                                |  |
| Test sequence         | •          | Access to test sequence sub-menu                                    |  |
| Communication         | •          | Access to Modbus RTU communication sub-menu                         |  |
| Wired inputs – output | ts 🕨       | Access to inputs / outputs reading / writing sub-menu               |  |

Please refer to next pages to get detail of each sub-menu.

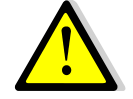

All functions: Thermal treatment, Eco are disabled.

Each installation is different. Functions 'parameters have to be set according to the site and then can be enabled and adjusted if required.

#### 9.4. S1 Sensor menu

This menu allows to:

- Adjust one or more daily or weekly temperature setpoint(s) as per clock program(s).
- Adjust high and low temperature alarm setpoints
- Adjust PID parameters

#### 9.4.1 Temperature Setpoint(s) and clock program(s)

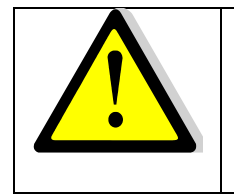

If the green led of  $\textcircled$  key is flashing, it is not possible to change the setpoint(s). To solve this, access to technician level (see further on), go to "Communication" submenu and select « Modbus RTU », then press  $\checkmark$  key. Go to the last line « Writing priority » and select « POL468 » then press  $\checkmark$  key. The green LED will stop flashing. You can now change the setpoint. When done, do not forget to go back to Communication\Writing priority and to select "BMS".

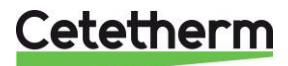

### Cetetherm AquaCompact Installation, service and operating instructions

|                                                                                                    | STANDARD                                                                                                    | 6 / t 🛏                                                                |
|----------------------------------------------------------------------------------------------------|----------------------------------------------------------------------------------------------------|------------------------------------------------------------------------|
| <ol> <li>From the main menu and using ▲ / ¥ keys, go to line #6 as shown :<br/>Then press ✓ key to access to S1 sub-menu</li> </ol>                                                                                                    | S1 : Actual setpoint                                                                                                    | 60°C ►                                                                 |
|                                                                                                    | S1 MENU                                                                                                    | 2/8 🛏                                                                  |
| <ol> <li>Go to line No.2 and press ✓ key to access to setpoint(s) settings<br/>and clock program(s)</li> </ol>                                                                                                    | S1 setpoint                                                                                                    | 60°C ►                                                                 |
| <ul> <li>There are 2 methods to adjust setpoints: <ul> <li>a) Default setpoint if no clock program defined</li> <li>b) Different setpoints or not depending on weekday and hours of the day. It is possible to get up to 6 different setpoints per day and different from day to day.</li> <li>We describe here the 2<sup>nd</sup> method, the first one being described in the end-user access level (simple setpoint without clock program).</li> <li>① : Current day of the week is indicated by a cross (x) into the S1setpoint schedule menu.</li> </ul> </li> <li>Clock program. <ul> <li>Let's take the following sample:</li> <li>S1 setpoint 55°C from 22h00 to 6h00 Monday to Friday</li> <li>S1 setpoint 55°C the week and all day (Saturday)</li> </ul> </li> </ul> | S1 setpoint scheduleSetpoint w/o ScheduleMondayTuesdayXWednesdayThursdayFridaySaturdaySundayCopy Monday from TueActivate copyS1 setpoint scheduleS1 Sp without scheduleMonday | 1/11 ⊶<br>60°C<br>60°C<br>60°C<br>60°C<br>60°C<br>60°C<br>60°C<br>60°C |
| Acces to line #2 and press ✓ key.<br>Always start on Monday to duplicate time pr                                                                                                    | rogram to other we                                                                                                    | eek                                                                    |
| days                                                                                                    |                                                                                                    |                                                                        |
| Display looks like this:                                                                                                    | d01 : Monday                                                                                                    | <u>1/12</u>                                                            |
| * : * means all the time=the whole day. If the same temperature<br>setpoint is required during all day, let « * : * " and just indicate the                                                                                                    | Value 1                                                                                                    | 0°C                                                                    |
| <ul> <li>i) : 0°C value means last current setpoint will be used. If all days get</li> <li>0°C, the simple temperature setpoint will be used (60°C by default).</li> </ul>                                                                                                    | Time 6<br>Value 6                                                                                                    | * : *<br>0°C                                                           |
| Press on $\checkmark$ key and use $\land$ $\land$ $\checkmark$ keys to display 0 (0 hour or midnight)                                                                                                    | Time 1                                                                                                    | 0 · *                                                                  |
| then press $\checkmark$ key to validate. Next, set minutes that can also be changed using $\land$ / $\checkmark$ keys.<br>Here we want 0 minute, so press on $\land$ key to remove the star and                                                                                                    | Time 1                                                                                                    | 0 : 00                                                                 |
| display 0 then press $\checkmark$ key.                                                                                                    | Time 1                                                                                                    | 0:00                                                                   |
| Then press ∀ key to go to next line. Here, we input the temperature                                                                                                    |                                                                                                    |                                                                        |
| setpoint (55°C).<br>Proces $\chi'$ key and using $\Lambda$ ( $\chi'$ keys, display 60 (60°C) then proces $\chi'$ key                                                                                                    | Value 1                                                                                                    | 0°C                                                                    |
| to validate. Display indicates:                                                                                                    | Value 1                                                                                                    | 55°C                                                                   |
| Press V key to access next line. Here, we indicate the 2 <sup>nd</sup> program                                                                                                    |                                                                                                    |                                                                        |
| time:                                                                                                    | Time 2                                                                                                    | * . *                                                                  |
| 6h00.                                                                                                    | Time 2                                                                                                    | 6:00                                                                   |
| Then press on $\forall$ key to access to next line. Here, we input 2 <sup>nd</sup> setpoint value (60°C).                                                                                                    |                                                                                                    |                                                                        |
| Process the same way as before to change S1 temperature setpoint.                                                                                                    |                                                                                                    |                                                                        |
| Display indicates :                                                                                                    | Value 2                                                                                                    | 60°C                                                                   |
| time:                                                                                                    | Time 3                                                                                                    | * . *                                                                  |
| Process the same way as before to change time. Here we indicate                                                                                                    |                                                                                                    |                                                                        |
| 22h00.<br>Then press on $\forall$ key to access to next line. Here, we input 3rd setpoint                                                                                                    | lime 3                                                                                                    | 22:00                                                                  |
| Value (35 C).<br>Process the same way as before to change S1 temperature setucint                                                                                                    |                                                                                                    |                                                                        |
| Display indicates :                                                                                                    | Value 3                                                                                                    | 55°C                                                                   |

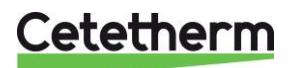

#### Cetetherm AquaCompact Installation, service and operating instructions

| Then press « Esc » key to get back one step and press several times<br>✓ key to go to line #10:<br>Press ✓ key. In ours ample, we want to duplicate values except<br>Saturday and Sunday. So we have to select « Tue. To Fri. ». To do<br>this, press ✓ key.<br>Note: If you want to duplicate all the days of the week, select "Tue. To<br>Sun » instead | Copy Monday fron<br>Tue. To Fri.<br>✓Tue. To Sun. | n Tue.to Sun. |
|----------------------------------------------------------------------------------------------------|---------------------------------------------------|---------------|
| Display indicates:                                                                                                    | Copy Monday from                                  | n Tue.to Fri. |
| Go to next line<br>Press ✓ key, select « YES » and press ✓ key to validate.                                                                                                    | Activate copy                                     | NO            |
| Now go to Saturday and press ✓ key.                                                                                                    | Saturday                                          | 60°C          |
| Required setpoint is 55°C all the day, so let * : * or input 0h00 for Time 1.                                                                                                    | Time 1                                            | 0h00 / * : *  |
| Go to line #2.                                                                                                    | Value 1                                           | 0°C           |
| Press ✓ key and using ▲ / ¥ keys, display 55°C, corresponding to required setpoint.                                                                                                    | Value 1                                           | 55°C          |
| Press « Esc » key and select now Sunday line.<br>Repeat same procedure as for Saturday, required setpoint being 55°C.                                                                                                    | Sunday                                            | 60°C          |
| all day.                                                                                                    | Sunday                                            | 55°C          |
| Clock program is now completed and effective.<br>Press « Escape » key several times to go back to S1 menu.                                                                                                    |                                                   |               |

#### 9.4.2 High and Low S1 temperature alarm

#### High temperature alarm :

The controller includes a security closing the primary control valve AND stopping primary pump(s) in case of too high S1 measured temperature, compared to the S1 temperature setpoint. 3 parameters define this alarm :

- Delta T (DT) high alarm, 10°C by default above S1 setpoint. This delta T follows the current setpoint. If setpoint is 60°C, high alarm condition will appear if S1>70°C (60+10°C).
- High alarm temporization, 1 minute by default. If delta T is exceeded, the temporization starts. When it ends, if delta T still exceeded, the high temperature alarm will be effective: Primary pump(s) stopped and primary control valve signal at 0% (request for closing). Alarm button will red flash and event stored into memory. Furthermore, relay 1 and 2 will be activated by default as relay 1 is general default and relay 2 is high temperature alarm. Temporization is the same for high and low temperature alarms.
- Acknowledgement type: acknowledgement can be manual or automatic, depending of local rules. Manual restart = need to acknowledge default on site (or via modbus if connected). Automatic restart = if temperature drops down, the unit will start.

#### Low temperature alarm :

- The same way, an alarm indicates if S1 temperature is too low. Alarm condition = S1 < S1 setpoint – DT after the temporization. This alarm acknowledges automatically (automatic restart by default) and doesn't stop pump and doesn't close the primary control valve.
- Alarm button will red flash and event stored into memory. Furthermore, relay 1 will be activated by default as relay 1 is general default. Temporization is the same for high and low temperature alarms.

Alarms parameters' settings :

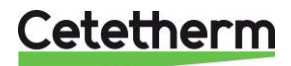

| 1.  | Go to line #3 of S1 Menu and press ✓ key to access to high alarm                 |                      |        |
|-----|----------------------------------------------------------------------------------|----------------------|--------|
|     | Delta T setting. Press ▲ / ∀ keys to change the value.                           | S1 MENU              | 3/8 🛏  |
|     | Setting range: 0 to 50°C.                                                        |                      |        |
|     | ① : The 10°C default value suits almost all cases. Only few                      | DT° High alarm Sp.   | 10°C   |
|     | installations can motivate a value change.                                       |                      |        |
| 2.  | Then press $\checkmark$ to confirm or « Escape » to cancel value change          |                      |        |
| 3.  | Press 𝗡 key to go to next line                                                   |                      |        |
| 4.  | Low temperature alarm delta T is set the same way.                               |                      |        |
|     | Setting range: 0 to 50°C.                                                        | <u>S1 MENU</u>       | 4/8 🛏  |
|     | ① : The -10°C default value suits almost all cases. Only few                     |                      |        |
|     | installations can motivate a value change.                                       | DT° Low alarm Sp.    | -10°C  |
| 5.  | Then press $\checkmark$ to confirm or « Escape » to cancel value change          |                      |        |
| 6.  | Press 𝗡 key to go to next line                                                   |                      |        |
| 7.  | High and Low alarm delay before it activates.                                    |                      |        |
|     | Press A / Y keys to change the value.                                            | <u>S1 MENU</u>       | 5/8 🗝  |
|     | Setting range: 0 to 60 minutes                                                   |                      |        |
|     | ① : This delay ensures the actuator has had sufficient time to                   | Alarm delay          | 1.0min |
|     | close (high alarm) or open (low alarm) before alarm occurs. For                  |                      |        |
|     | slow actuators (>60 secs) it is recommended to increase the value                |                      |        |
|     | higher than running time.                                                        |                      |        |
| 8.  | Then press $\checkmark$ to confirm or « Escape » to cancel value change          |                      |        |
| 9.  | Press ¥ key to go to next line                                                   |                      |        |
| 10. | This parameter is set to acknowledge high temperature alarm                      | <u>S1 MENU</u>       | 6/8 🛏  |
|     | AUTOMATICALLY or MANUALLY. Press ✓ key and use keys ▲ /                          |                      |        |
|     | $\checkmark$ to change the value NO<>YES. Validate by pressing $\checkmark$ key. | High AI.T° AutoReset | NO     |
|     | ① : Please refer to local rules to check if Automatic restart is                 |                      |        |
|     | allowed.                                                                         |                      |        |
| 11. | Press 🗸 key to go to next line                                                   |                      |        |

#### 9.4.3 S1 Temperature controller

This is the main PID control loop of the unit, connected to S1 temperature sensor and acting on primary control valve and eventually on primary pump speed (variable primary pump(s) option). Default values are suitable for most of installations and might not be changed. Only particular installations may need parameters' change.

| 1.   | The right number indicates the actual PID output (%).                                    | <u>S1 MENU 7 / 8 म</u>     |  |  |
|------|------------------------------------------------------------------------------------------|----------------------------|--|--|
|      |                                                                                          |                            |  |  |
| 2.   | Press ✓ key to access to PID settings                                                    | S1 T° controller nnn% ►    |  |  |
| 3.   | Press $\checkmark$ key to change the proportional band (P factor of PID).                | S1 T° controller 1/6 भ     |  |  |
|      | Use $\wedge$ / $\vee$ keys to change its value and press $\checkmark$ key to validate or | Proportional band: 40.0°C  |  |  |
|      | "Esc" key to cancel change. Setting values: 0 to 1000°C.                                 | 40 °C                      |  |  |
|      |                                                                                          | 0°C↓ 1000°C                |  |  |
| 4.   | Press 🛛 key to go to next line.                                                          | [       ]                  |  |  |
| 5.   | Press ✓ key to change the integral factor (I factor of PID). Use ▲                       | S1 T° controller 2 / 6 🛏   |  |  |
|      | / ✓ keys to change its value and press ✓ key to validate or "Esc"                        | Integral factor : 15s      |  |  |
|      | key to cancel change. Setting values: 0 to 2000 s.                                       | 15 s                       |  |  |
|      |                                                                                          | 0s↓ 2000s                  |  |  |
| 6.   | Press ∀ key to go to next line.                                                          | [       ]                  |  |  |
| 7.   | Press ✓ key to change the derivative factor (D factor of PID). Use                       | S1 T° controller 3 / 6 🛶   |  |  |
|      | $\wedge$ / $\vee$ keys to change its value and press $\checkmark$ key to validate or     | Derivative factor : 2s     |  |  |
|      | "Esc" key to cancel change. Setting values: 0 to 2000s.                                  | 2 s                        |  |  |
|      |                                                                                          | 0s↓ 2000s                  |  |  |
| 8.   | Press 🛛 key to go to next line.                                                          | [       ]                  |  |  |
|      | Lines 4 to 6 are read only informations.                                                 | S1 T° controller 4-6 / 6 🛏 |  |  |
|      | Line 4 : Measured S1 temperature                                                         | Present value: 60°C        |  |  |
|      | Line 5 : S1 setpoint temperature                                                         | Setpoint : 60°C            |  |  |
|      | Line 6 : S1 PID controller output in %                                                   | Controller output: nnn%    |  |  |
| Pres | Press twice « Esc » key to get back to main menu.                                        |                            |  |  |

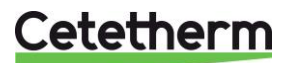

#### 9.5. Thermal treatment function

Principle :

S1 temperature setpoint is raised (70°C by default) as per a clock program, for a set duration, in general between 1 and 2 hours, depending of secondary flow rate and storage tank capacity.

The function includes an alarm indicating eventually the temperature – tolerance (2°C by default) was never reached during the treatment. Treatment setpoint has also to be reached at least once.

Example: For a 70°C treatment setpoint, if S1 never reaches 68°C, alarm will be activated when function stops.

When function has ended, the normal S1 temperature setpoint is back and high temperature alarm is inhibited as per "Inhibition time" parameter. When inhibition time has passed, the high temperature alarm is active again.

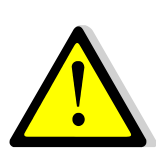

If the green led of ① key is flashing, it is not possible to change the thermal treatment setpoint. To solve this, access to technician level (see further on), go to "Communication" sub-menu and select « Modbus RTU », then press ✓ key. Go to the last line « Writing priority » and select « POL468 » then press ✓ key. The green LED will stop flashing. You can now change the setpoint. When done, do not forget to go back to Communication\Writing priority and to select "BMS".

Settings :

| 1. From the main menu and using ∧ / ∀ keys, go to line "Thermal                      | STANDARD I/t 🗝                     |
|--------------------------------------------------------------------------------------|------------------------------------|
| treatment" as shown here:                                                            |                                    |
| Then press ✓ key to access this sub-menu                                             | Thermal treatment OFF >            |
| <ol><li>Press ✓ key to enable (ON) / disable (OFF) the thermal</li></ol>             | Thermal treatment 1 / 6 🛏          |
| treatment, using A / $\forall$ keys and pressing $\checkmark$ to confirm.            | Enable OFF                         |
| <ol><li>Press ∀ key to go to next line.</li></ol>                                    |                                    |
| <ol> <li>Press ✓ key to change setpoint value, using ∧ / ∀ keys and</li> </ol>       | Thermal treatment 2/6 -            |
| pressing ✓ to confirm. Setting range: 60°C to 80°C.                                  | Setpoint 70°C                      |
| ① : Primary inlet temperature should be at least 7 to 70°C higher                    | 70 °C                              |
| than this setpoint to reach thermal treatment temperature. If not                    | 60°C ↓ 80°C                        |
| the case, thermal treatment failure alarm may appear at the end.                     | [       ]                          |
| <ol> <li>Press ∀ key to go to next line.</li> </ol>                                  |                                    |
| <ol> <li>Press ✓ key to access to clock program.</li> </ol>                          | Thermal treatment 3 / 6 🛏          |
|                                                                                      | Schedule •                         |
| 7. Use $\land$ / $\lor$ keys to change value and $\checkmark$ key to confirm date(s) |                                    |
| and time(s).                                                                         | Date *. *. *. **** (dw.dd.mm.yyyy) |
| $\wedge$                                                                             | Time *. * (hh.mm)                  |
| DATES / TIMES FORMATS                                                                |                                    |
| « * » symbol means « all ».                                                          | Date *. *. *.***                   |
| For a daily treatment at 2h00, you need to input: Date= *.*.                         | Time *. *                          |
| *.**** (all the days of the week, all the monthes, all the year.)                    |                                    |
| and Time= 02.00 (2 h 00)                                                             |                                    |
| For a weekly treatment, every Monday at 2h00(recommanded                             | Date Mo.* .*.***                   |
| frequency), you need to input:                                                       | Time 02.00                         |
|                                                                                      |                                    |
| For a monthly treatment, each 1st of the month at 2h00, without                      |                                    |
| taking care of the day it is, you have to input:                                     |                                    |
| Date= ^.01. ^.^^^ and Time=02.00 (not the best frequency)                            |                                    |
|                                                                                      |                                    |
| 8. Press « Escape» key to get back to thermal treatment sub-menu                     |                                    |
| 9. Press V key to go to next line.                                                   |                                    |
| 10. Press v key to change treatment's duration.                                      | Duration                           |
| topk/installation loading time, depending of paminal accordent                       |                                    |
| flow rote, recycling loop flow rote and storage task volume                          | U IIIII<br>Umin 240min             |
| Durotion acting : 0 to 240 min (4 hours)                                             |                                    |
| Duration setting . 0 to 240 min (4 nours)                                            | [       ]                          |
|                                                                                      |                                    |

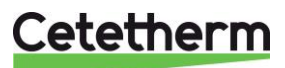

| Example : Sec. Flow rate Q=2m3/h, Tank volume 500L=V=0,5m3 and recycling flow rate=g=1000 l/h. |                         |
|------------------------------------------------------------------------------------------------|-------------------------|
| Tank loading time, so minimal treatment duration = $V/(Q-g)$                                   |                         |
| Let 0,5/(2-1)=0,5 hour. If you wish to maintain at this temperature for 1 hour,                |                         |
| you need 1h30 duration (0.5h+1h) or 90 minutes.                                                |                         |
|                                                                                                |                         |
| <ol> <li>Press</li></ol>                                                                       |                         |
| <ol> <li>Press ✓ key to change tolerance value.</li> </ol>                                     | Thermal treatment 5/6 🛏 |
| Use ∧ / ∀ kys to change value and √ key to validate.                                           | Tolerance 2°C           |
| Setting values : 0 to 10°C.                                                                    | 2 °C                    |
| ① : If setpoint temperature – tolerance is not reached, an error                               | 0°C ↓ 10°C              |
| message will appear at the end of treatment duration.                                          | [       ]               |
| <ol> <li>Press ∀ key to access to next line.</li> </ol>                                        |                         |
| <ol> <li>Press ✓ key to change S1 high temperature alarm inhibition</li> </ol>                 | Thermal treatment 6/6 🛏 |
| time.                                                                                          |                         |
| Press ∧ / ∀ keys to change value and ✓ key to validate.                                        | Inhibition time 30min   |
| Setting values : 0 to 240 minutes.                                                             |                         |
| 15 Press twice « Esc. » key to get back to main menu                                           |                         |

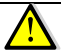

When Thermal Treatment is on-going, the Alarm/function led button flashes green.

#### 9.6. Safety function

Principle :

This function activates the 4 pumps' relays at the same time without considering pumps faults' inputs.

Valve and pump(s)' signals are settable, at the opposite of end-user access level. If the unit is equipped with P1/P2 variable speed pump(s) on the primary side, it is also possible to adjust their 0-10V signal, Y2=100% by default.

This function forces also the actuator signal Y1=50% by default.

#### Settings:

|     | <b>C</b> c tim get                                                                                           |                                    |  |  |
|-----|----------------------------------------------------------------------------------------------------|------------------------------------|--|--|
| 1.  | From the main menu and using A / V keys, go to line "Safety                                                  | STANDARD I / t 🛏                   |  |  |
|     | function" as shown here:                                                                                     |                                    |  |  |
|     | Then press ✓ key to access this sub-menu                                                                     | Safety function OFF >              |  |  |
| 2.  | To activate the function, press ✓ key                                                                        | Safety function 1/3 -              |  |  |
|     |                                                                                                    | Enable OFF                         |  |  |
| 3.  | Select « ON » using ∀ key then press ✓ key                                                                   | ✓OFF                               |  |  |
|     |                                                                                                    | ON                                 |  |  |
| 4.  | Display indicates « Enable ON » and the alarm/function                                                       |                                    |  |  |
|     | button red flashes, showing a function is on-going:                                                          | Safety function 1/3 -              |  |  |
|     | O : It is possible at any time to check the on-going function(s) (or                                         | Enable ON                          |  |  |
|     | alarm(s)) by pressing 🖉 button, please refer to "Alarm/function                                              | Pump signal setpoint 100%          |  |  |
|     | button part.                                                                                                 | Valve signal setpoint 50%          |  |  |
| 5.  | Press ∀ key to access to next line.                                                                          |                                    |  |  |
| 6.  | Press ✓ key to change P1/P2 signal value (Y2 signal).                                                        | Safety function 2/3-               |  |  |
|     | Use $\wedge$ / $\vee$ keys to change its value and press $\checkmark$ key to validate                        | Pump signal setpoint 100%          |  |  |
|     | or "Esc" key to cancel change.                                                                               | 100 %                              |  |  |
|     | Setting values: 0 to 100%.                                                                                   | 0°C 100%√                          |  |  |
| Û   | : If not 0-10V primary pump(s), no effect.                                                                   | [       ]                          |  |  |
| 7.  | Press ✓ key to access to next line.                                                                          |                                    |  |  |
| 8.  | Press ✓ key to change primary valve signal value (Y1 signal).                                                | Safety function 3/3-               |  |  |
|     | Use $\land$ / $\checkmark$ keys to change its value and press $\checkmark$ key to validate                   | Valve signal setpoint 50%          |  |  |
|     | or "Esc" key to cancel change.                                                                               | 50 %                               |  |  |
|     | Setting values: 0 to 100%.                                                                                   | 0°C ↓ 100%                         |  |  |
|     |                                                                                                    | [       ]                          |  |  |
| 9.  | To stop the function, go to line#1 and press twice 🗸 key (state OFF                                          | on display). The alarm button then |  |  |
|     | stops flashing, except if other alarm(s) or/and function(s) are pending.                                     |                                    |  |  |
| 10. | 0. Press « Esc » key to get back to main menu. Press again "Esc" to point 1 <sup>st</sup> line of Main menu. |                                    |  |  |

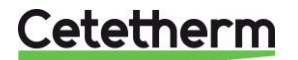

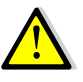

When the safety function is ON, the Alarm(s)/Function(s) button green flashes.

#### 9.7. ECO function.

#### Eco function principle:

When control valve is sufficiently closed (valve signal<="Y1 setpoint") during a sufficient long time ("switch-on delay"), primary pump(s) switch(es) off and primary mixing valve closes down.

The system is switched ON when S1 temperature has gone down more than the S1 setpoint value – "Hysteresis" parameter. It is normal that the primary control valve starts to open during the function. This to anticipate valve opening when the pump will start again.

Secondary pump is still in operation during the Eco function.

**NOTE** : ECO function needs at least one primary pump. If not the case (2 port control valve systems for example, the function disappears from the menu.

Settings:

| 1.  | From the main menu and using 🔺 / 🏹 keys, go to line                                                      | STANDARD          | l/t 🖦   |  |  |
|-----|----------------------------------------------------------------------------------------------------|-------------------|---------|--|--|
|     | "ECO/Booster" as shown here:                                                                             |                   |         |  |  |
|     | Then press ✓ key to access this sub-menu                                                                 | ECO/Booster       | OFF ►   |  |  |
| 2.  | To activate ECO function, press 𝗡 key to access line #2 and                                              | ECO/Booster       | 2 / t 🛏 |  |  |
|     | then press ✓ key                                                                                         | Enable            | OFF     |  |  |
| 3.  | Select « ON » using ∀ key then press ✓ key                                                               | ✓OFF              |         |  |  |
|     |                                                                                                    | ON                |         |  |  |
| 4.  | Display indicates « Enable ON »                                                                          | ECO/Booster       | 2 / t 🛏 |  |  |
|     | Press ∀ key to access to next line.                                                                      | Enable            | ON      |  |  |
| 5.  | Press ✓ key to change the switch-on delay. Use ∧ / ∀ keys to                                             | ECO/Booster       | 3 / t 🛏 |  |  |
|     | change its value and press ✓ key to validate or "Esc" key to                                             | Switch-on delay   | 5min    |  |  |
|     | cancel change. Setting values : 0 to 20 minutes.                                                         | 5 min             |         |  |  |
|     | <ol> <li>Delay to be adjusted as per installation characteristics.</li> </ol>                            | 0min ↓            | 20min   |  |  |
| 6.  | Press ✓ key to access to next line.                                                                      | [                 | -  ]    |  |  |
| 7.  | Press ✓ key to change the hysteresis value on S1. Use A / ∀                                              | ECO/Booster       | 4 / t 🛏 |  |  |
|     | keys to change its value and press $\checkmark$ key to validate or "Esc" key                             | Hysteresis        | 5°C     |  |  |
|     | to cancel change. Setting values : 0 to 20 °C.                                                           | 5 °C              |         |  |  |
|     | <ol> <li>To avoid repetitive and frequent pump start/stop, select a</li> </ol>                           | 0°C               | 20°C    |  |  |
|     | value above 5°C.                                                                                         | $\checkmark$      |         |  |  |
| 8.  | Press ✓ key to access to next line.                                                                      | [                 | -  ]    |  |  |
| 9.  | Press $\checkmark$ key to change the Y1 setpoint value (max allowed signal                               | ECO/Booster       | 5/t 🛏   |  |  |
|     | on the valve to allow the function to start). Use $\wedge$ / $\vee$ keys to                              |                   |         |  |  |
|     | change its value and press ✓ key to validate or "Esc" key to                                             | Y1 setpoint       | 10%     |  |  |
|     | cancel change. Setting values : 0 to 80%.                                                                |                   |         |  |  |
|     | <ol> <li>Do not input too high value. The pump would be stopped</li> </ol>                               | 10 %              |         |  |  |
|     | under medium-high load!                                                                                  | 0% ↓              | 80%     |  |  |
| 10  | . Press 𝗡 key to access to next line.                                                                    | <u>  [       </u> | -  ]    |  |  |
| 11. | 11. To stop the function at any time, go to line #1, press twice ✓ key (state OFF on display). The alarm |                   |         |  |  |

 To stop the function at any time, go to line #1, press twice ✓ key (state OFF on display). The alarm button then stops flashing if function was running, except if other alarm(s) or/and function(s) are pending.

12. Press « Esc » key to get back to main menu. Press again "Esc" to point 1st line of Main menu.

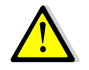

When ECO function is running, display indicates « ECO function RUNNING », the main menu indicates "ECO/Booster RUNNING" and the Alarm(s)/Function(s) key green flashes.

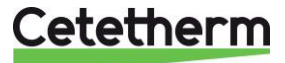

#### 9.8. Pump(s) menu

This menu appears if at least one pump is declared. Otherwise it is not visible.

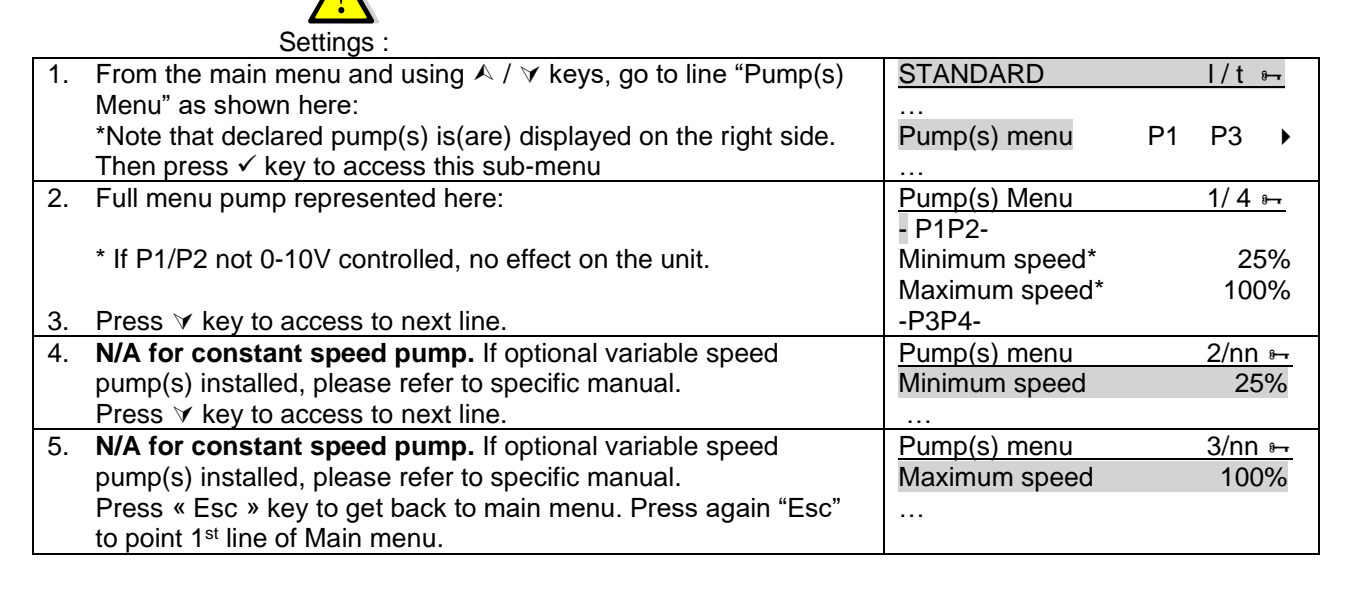

#### 9.9. Test sequence

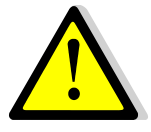

This function is used at the factory and is part of manufacturing process of the unit to check control valve, pump(s), relays are operating. However, we recommend using the « Wired inputs-outputs » sub-menu for a deeper inputs/outputs tests, especially for commissioning or maintenance operations.

|    | Settings :                                                                                |                  |        |
|----|-------------------------------------------------------------------------------------------|------------------|--------|
| 1. | From main menu, use 🔺 / 🗡 keys to go to « Test sequence »                                 | STANDARD         | l∕t⊪–  |
|    | line :                                                                                    |                  |        |
|    | Then Press ✓ key                                                                          | Test sequence    | •      |
| 2. | To activate the sequence, press $\checkmark$ key then $\forall$ key to select ON          | Test Sequence    | 1 /4 🏎 |
|    | and press ✓ key.                                                                          | Enable           | OFF    |
|    | Then controller activates outputs (contacts and signals) in the                           |                  |        |
|    | following order :                                                                         | ✓OFF             |        |
|    | All signals to 0V $\rightarrow$ Relay R1 $\rightarrow$ Command P1 $\rightarrow$ Command   | ON               |        |
|    | P2→Command P3→Command P4→230V 3pts -→230V 3pts                                            |                  |        |
|    | +→Relay R2→Relay R3→Y1 to 10V→Y2 to 10V→End of                                            |                  |        |
|    | sequence and back to normal control.                                                      |                  |        |
| 3. | Press V key to go to next line.                                                           |                  |        |
| 4. | Press ✓ key to change pumps'test duration.                                                | Test Sequence    | 2/4 🛏  |
|    | Use $\wedge$ / $\vee$ keys to change value and press $\checkmark$ key to validate or      | Enable           | OFF    |
|    | "Esc" key to cancel change.                                                               | Pump test time   | 4s     |
|    | Setting range: 0 to 60 secondes (4 sec by default).                                       | Signal test time | 4s     |
| 5. | Press 𝗡 key to go to next line.                                                           | Relay test time  | 4s     |
| 6. | Press ✓ key to change 0-10V signals' duration.                                            | Test Sequence    | 3/4 🏎  |
|    | Use $\land$ / $\checkmark$ keys to change value and press $\checkmark$ key to validate or | Enable           | OFF    |
|    | "Esc" key to cancel change.                                                               | Pump test time   | 4s     |
|    | Setting range: 0 to 60 secondes (4 sec by default).                                       | Signal test time | 4s     |
| 7. | Press 𝗡 key to go to next line.                                                           | Relay test time  | 4s     |
| 8. | Press ✓ key to change contacts' tests duration.                                           | Test Sequence    | 4/4 भ  |
|    | Use $\wedge$ / $\vee$ keys to change value and press $\checkmark$ key to validate or      | Enable           | OFF    |
|    | "Esc" key to cancel change.                                                               | Pump test time   | 4s     |
|    | Setting range: 0 to 60 secondes (4 sec by default).                                       | Signal test time | 4s     |
| 9. | Press « Esc » key to get back to main menu. Press again "Esc"                             | Relay test time  | 4s     |
|    | to point 1 <sup>st</sup> line of Main menu.                                               |                  |        |

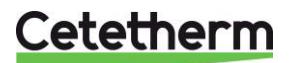

### 9.10. Modbus RTU Communication Menu

뒷뒷물

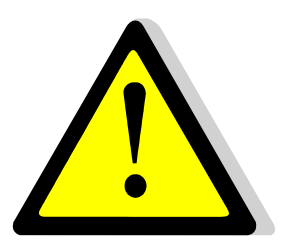

Be sure modbus cable wires are connected on T1 terminal (upper left corner of the control box) to get Modbus communication.  $_{\rm A^+}$   $_{\rm B^-\,REF}$ 

Wiring made on terminals labelled A+ and B-. If cable lengh exceeds 3 meters, it is recommended to use a shielded cable, connecting shiled to REF terminal.

Settings :

| 1. | From main menu, use A / Y keys to go to « Communication »                             | STANDARD           | l∕t⊪⊸   |
|----|---------------------------------------------------------------------------------------|--------------------|---------|
|    | line:                                                                                 |                    |         |
|    | Then Press ✓ key                                                                      | Communication      | •       |
| 2. | Press 𝗡 key, then ✓ key to check/modify communication                                 |                    |         |
|    | parameter(s).                                                                         | Communication      | 1 /2 🛏  |
|    | If a least one parameter is modified, you have to RESTART                             | Restart            | OFF     |
|    | the controller. For that, go to line#1 and press ✓ key, then                          | Modbus RTU (RS485) | COMM.OK |
|    | select ON by pressing ∀ key and finally press √ key.                                  |                    |         |
| 3. | Press $\checkmark$ key to access to communication parameters.                         |                    |         |
|    | Use $\land$ / $\lor$ keys to select line and press $\checkmark$ to access line.       | Modbus RTU (RS485) | 1/6 🏎   |
| 4. | Use $\land$ / $\lor$ keys to change value and press $\checkmark$ to validate or "Esc" |                    |         |
|    | key to cancel. Explanations bellow :                                                  | Slave Adress       | 10      |
|    | Controller adress from de 0 to 32 (10 by default)                                     | Baud rate          | 19200   |
|    | Communication speed from 600 to 115200 baud (defaut=19200)                            | Parity             | None    |
|    | Parity : Even/Odd/None (by default)                                                   | Stop               | 1 bit   |
|    | Bit stop number : 1 (by default) / 2                                                  | Restart required ! | OFF     |
|    | For any change, RESTART controller (same as previous screen)                          | Writing priority   | POL468  |
|    | See bellow :                                                                          |                    |         |
| 5. | Writing priority: POL486 (by default) / BMS                                           |                    |         |
|    | If priority let to controller (POL468), it is not possible to write                   | Writing priority   | POL468  |
|    | value from BMS, but only possibility to read values.                                  |                    |         |
|    | If it is necessary to write values from BMS to controller,                            |                    |         |
|    | select « BMS ». In this case, it is not possible to modifiy                           | <u>POL 468</u>     |         |
|    | some values from controller.                                                          |                    |         |
|    | Concerned parameters are listed bellow :                                              | BMS                |         |
|    | S1 temperature setpoint                                                               |                    |         |
|    | Acknowledge default                                                                   |                    |         |
|    | Thermal treatment setpoint                                                            |                    |         |
| 6. | If no restart required, press twice « Esc » key to get back to the                    |                    |         |
|    | main menu.                                                                            |                    |         |

#### Connecting several control boxes (units):

Controller address being changeable, it is then possible to connect up to 32 units. In the case of several units connected each other, respect Modbus cable wirings as per bellow diagram:

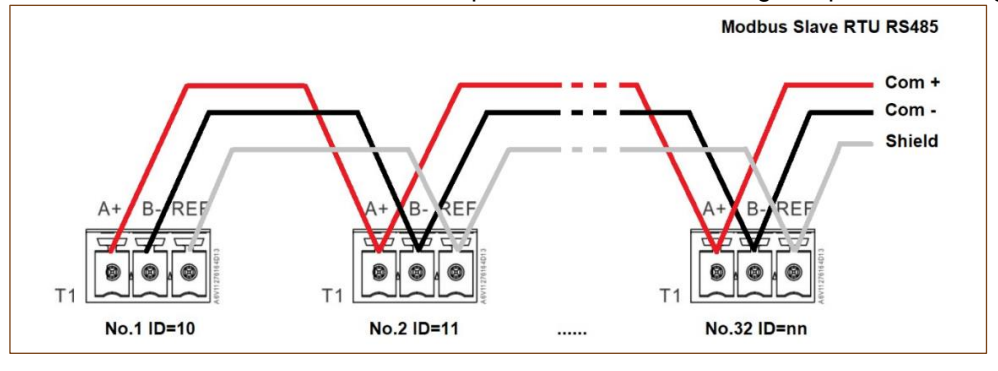

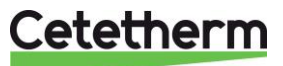

### Modbus parameters' list :

|                                                                                                    |                                                                     |                                                | COMML                                                                    | JNIC                                                                                                 | ATION                                                                         |                                                                 | DINTS                                                    |                                                                                                   |
|----------------------------------------------------------------------------------------------------|---------------------------------------------------------------------|------------------------------------------------|--------------------------------------------------------------------------|----------------------------------------------------------------------------------------------------|-------------------------------------------------------------------------------|-----------------------------------------------------------------|----------------------------------------------------------|---------------------------------------------------------------------------------------------------|
| MODBUS<br>PARAMETERS                                                                                                    | Speed / Vitesse :<br>Bit number / Nbre d<br>Stop bit / Bit de stop  | le bits :<br>p :                               | Default values 19200 8 1                                                 |                                                                                                    | * In case of<br>* En cas d'e                                                  | multiple<br>changeu                                             | e controllers, change Mode<br>Ir en cascade changer le N | Bus slave number<br>° d' esclave du mode bus                                                      |
| PARAMETRES         Parity / Parité :         None / Aucune           MODBUS :         Mode :         RTU           Adresse* :         10         ** On some BM |                                                                     |                                                |                                                                          |                                                                                                    | BMS, ao<br>ins supe                                                           | 3MS, add/substract one<br>1s superviseurs, ajouter/soustraire 1 |                                                          |                                                                                                   |
| ModBus Points<br>(English)                                                                                                    | Points ModBus<br>(Français)                                         | Modbus Punkte<br>(Deutsh)                      | MODBUS adress**<br>Adresse ModBus**                                      | Туре                                                                                                 | Sub-type<br>Sous-type                                                         | Mode                                                            | Value<br>Valeur                                          | Comment<br>Commentaire                                                                            |
|                                                                                                    | •                                                                   |                                                | Read Only d                                                              | ligital /                                                                                            | Lecture                                                                       | seule                                                           | Digitaux                                                 |                                                                                                   |
| Oreal D4                                                                                                    | Ored D4                                                             | Duran of Defekt                                |                                                                          |                                                                                                    | DOOL                                                                          | D                                                               | 0.0" 1.0-                                                |                                                                                                   |
| Umd_P1                                                                                                    | Cmd_P1                                                              | Pumpe1_Bereni                                  | 14                                                                       | HR_16                                                                                                | BOOL                                                                          | R                                                               | 0=Off, 1=On                                              | Command(e) P1                                                                                     |
| Cmd P3                                                                                                    | Cmd_P2                                                              | Pumpe2_Deterni                                 | 15                                                                       | HR 16                                                                                                | BOOL                                                                          | R                                                               | 0=011, 1=01                                              | Command(e) P2                                                                                     |
| PriP1 Alarm On                                                                                                    | PriP1 Alarme Ma                                                     | Pumpe1 Alarmmeld                               | 18                                                                       | HR 16                                                                                                | BOOL                                                                          | R                                                               | 0=OK 1-Δlarm                                             | P1 Fault / Défaut P1                                                                              |
| PriP2 Alarm On                                                                                                    | PriP2 Alarme Ma                                                     | Pumpe2 Alarmmeld                               | 19                                                                       | HR 16                                                                                                | BOOL                                                                          | R                                                               | 0=OK, 1=Alarm                                            | P2 Fault / Défaut P2                                                                              |
| SecP3 Alarm On                                                                                                    | SecP3 Alarme Ma                                                     | Pumpe3 Alarmmeld                               | 22                                                                       | HR 16                                                                                                | BOOL                                                                          | R                                                               | 0=OK, 1=Alarm                                            | P3 Fault / Défaut P3                                                                              |
| High T Alarm                                                                                                    | Alarme T Hte                                                        | Max Alarm                                      | 26                                                                       | HR 16                                                                                                | BOOL                                                                          | R                                                               | 0=OK, 1=Alarm                                            | S1 High Temp Alarm/Alarme haute S1                                                                |
| General_Default                                                                                                    | Alarme_Synthese                                                     | Sammelstoerung                                 | 27                                                                       | HR_16                                                                                                | BOOL                                                                          | R                                                               | 0=OK, 1=Alarm                                            | General default / Défaut synthèse                                                                 |
| ThermTr Alarm                                                                                                    | Alarme TrTh                                                         | ThBe ALARM                                     | 31                                                                       | HR 16                                                                                                | BOOL                                                                          | R                                                               | 0=OK, 1=Alarm                                            | Therm. Treat. Failed / Echec traitement therm.                                                    |
| Th_Tr_running                                                                                                    | TrTh_actif                                                          | Leg_activ                                      | 35                                                                       | HR_16                                                                                                | BOOL                                                                          | R                                                               | 0=Off, 1=On                                              | Therm. Treat. On going / Trait. Therm. En cours                                                   |
| Remote_Control                                                                                                    | Contrl_Distant                                                      | Fernseuerung                                   | 36                                                                       | HR_16                                                                                                | BOOL                                                                          | R                                                               | 0=Off, 1=On                                              | Remote control / Contrôle distant                                                                 |
| BOOSTER                                                                                                    | BOOSTER                                                             | BoostMode                                      | 40                                                                       | HR_16                                                                                                | BOOL                                                                          | R                                                               | 0=Off, 1=On                                              | BOOSTER active                                                                                    |
| ECO                                                                                                    | ECO                                                                 | EcoMode                                        | 41                                                                       | HR_16                                                                                                | BOOL                                                                          | R                                                               | 0=Off, 1=On                                              | ECO activated                                                                                     |
| PD_Pumps_Fault                                                                                                    | PD_Defaut_pompes                                                    | PD_Pumpenfehler<br>Sicherheit Ekt              | 42<br>75                                                                 | HR_16<br>HR_16                                                                                       | BOOL                                                                          | R                                                               | 0=Off, 1=On<br>0=Off, 1=On                               | Synthesis pump(s) fault / Défaut synthèse pompe(s)<br>Safety function / Fonction Secours          |
|                                                                                                    |                                                                     |                                                | (16 bit in                                                               | teger/Entie                                                                                          | er 16 bit)*                                                                   |                                                                 | / -                                                      |                                                                                                   |
|                                                                                                    |                                                                     | F                                              | Read Only Anal                                                           | ogic / L                                                                                             | ecture s                                                                      | eule /                                                          | Analogiques                                              |                                                                                                   |
|                                                                                                    |                                                                     |                                                |                                                                          | -                                                                                                    |                                                                               |                                                                 |                                                          |                                                                                                   |
| Soft Version                                                                                                    | Verion soft                                                         | Soft Version                                   | 33                                                                       | HR_16                                                                                                | int16                                                                         | R                                                               |                                                          | Software version / Version logiciel                                                               |
| P1P2 Nbr of pump                                                                                                    | Nbre pompe P1P2                                                     | P1P2 Nbr of pump                               | 71                                                                       | HR_16                                                                                                | int16                                                                         | R                                                               | 0/1/2/3                                                  | 0=No pump / 1=P1 / 2=P2 / 3=P1+P2                                                                 |
| P3P4 Nbr of pump                                                                                                    | Nbre pompe P3P4                                                     | P3P4 Nbr of pump                               | 72                                                                       | HR_16                                                                                                | int16                                                                         | R                                                               | 0/1/2/3                                                  | 0=No pump / 1=P3 / 2=P4 / 3=P3+P4                                                                 |
| Signal P1P2                                                                                                    | Signal P1P2                                                         | Drehz_P1P2                                     | 44                                                                       | HR_16                                                                                                | int16                                                                         | R                                                               | %                                                        | Primary pump signal Y2 / Signal pompe primaire Y2                                                 |
| Signal Valve                                                                                                    | Signal Vanne                                                        | Signal_Ventil                                  | 46                                                                       | HR_16                                                                                                | int16                                                                         | R                                                               | %                                                        | Control valve 1 signal Y1/ Signal servomoteur 1, Y1                                               |
| 51                                                                                                    | S1                                                                  | S1                                             | 49                                                                       | HR_16                                                                                                | int16                                                                         | R                                                               | °C                                                       | Sensor 1 measurement / Mesure Sonde S1                                                            |
| 22                                                                                                    | 02<br>62                                                            | 52<br>62                                       | 50                                                                       |                                                                                                    | int10                                                                         | R                                                               | ·C                                                       | Sensor 2 measurement / Mesure Sonde S2                                                            |
| 53<br>Poloví Ect                                                                                                    | S3<br>Eat Polois 1                                                  | S3<br>Poloio1 Ekt                              | 51                                                                       | HR_16                                                                                                | int16                                                                         | R                                                               | -0                                                       | Sensor 3 measurement / Mesure Sonde S3                                                            |
| Relay2 Ect                                                                                                    | Fot Relais 2                                                        | Relais2 Ekt                                    | 63                                                                       | HR 16                                                                                                | int16                                                                         | R                                                               | 0/1/2/3/4/3/0/7/0/9/10                                   | Relay 2 function / Fonction relais 2                                                              |
|                                                                                                    | I GLINEIGIS Z                                                       | Pelais2 Fkt                                    | 64                                                                       | HR 16                                                                                                | int16                                                                         | P                                                               | 0/1/2/3/4/5/6/7/8/9/10                                   | Relay2 function / Fonction relais 2                                                               |
| Pelav3 Ect                                                                                                    | Ect Polais 3                                                        |                                                | 04                                                                       | 111/_10                                                                                              | millio                                                                        | IX.                                                             | 0/1/2/3/4/3/0/1/0/3/10                                   | Relay2 function / Fonction relais 5                                                               |
| Relay3 Fct                                                                                                    | Fct Relais 3<br>Mode                                                | Mode                                           | 66                                                                       | HR 16                                                                                                | int16                                                                         | R                                                               | U=Standard 1=PREMIUN                                     | 1                                                                                                 |
| Relay3 Fct<br>Viode                                                                                                    | Fct Relais 3<br>Mode                                                | Mode                                           | 66<br>(16 bit in                                                         | HR_16<br>teger/Entie                                                                                 | int16<br>er 16 bit)*                                                          | R                                                               | U=Standard, 1=PREMIUN                                    |                                                                                                   |
| Relay3 Fct<br>Mode                                                                                                    | Fct Relais 3<br>Mode                                                | Mode                                           | 66<br>(16 bit ir<br>Read-Write di                                        | HR_16<br>nteger/Entie                                                                                | int16<br>er 16 bit)*                                                          | R                                                               | e Digitaux                                               |                                                                                                   |
| Narry(c) color:                                                                                                    | Fct Relais 3<br>Mode                                                | Mode                                           | 66<br>(16 bit in<br>Read-Write di                                        | HR_16<br>teger/Entie                                                                                 | int16<br>er 16 bit)*<br>ecture-E                                              | R                                                               | re Digitaux                                              | nuit. Buleo point pococonari 20 cocondo On/Off                                                    |
| Relay3 Fct<br>Mode<br>Alarm(s) acknowledg                                                                                                    | Fct Relais 3<br>Mode                                                | Mode                                           | 66<br>(16 bit in<br><b>Read-Write di</b><br>200<br>(16 bit in            | HR_16<br>tteger/Entie<br>gital / L<br>HR_16<br>tteger/Entie                                          | int16<br>er 16 bit)*<br>ecture-E<br>BOOL<br>er 16 bit)*                       | R<br>Critur<br>R/W                                              | v=Standard, 1=PREMIUN                                    | ault. Pulse point necessary 30 seconds On/Off                                                     |
| Alarm(s) acknowledg                                                                                                    | Fct Relais 3<br>Mode<br>e Acquit.alarme(s)                          | Mode                                           | 66<br>(16 bit in<br>Read-Write di<br>200<br>(16 bit in<br>ad-Write Analo | HR_16<br>ateger/Entie<br>gital / L<br>HR_16<br>ateger/Entie<br>ogic / Le                             | int16<br>er 16 bit)*<br>ecture-E<br>BOOL<br>er 16 bit)*<br>ecture-Ec          | R<br>Critur<br>R/W                                              | e Digitaux<br>1=Reset f                                  | ault. Pulse point necessary 30 seconds On/Off                                                     |
| Relay3 Fct<br>Mode<br>Alarm(s) acknowledg                                                                                                    | Fct Relais 3<br>Mode                                                | Mode<br>Re                                     | 66<br>(16 bit ir<br>Read-Write di<br>200<br>(16 bit ir<br>ad-Write Analo | HR_16<br>gital / L<br>HR_16<br>tteger/Entice                                                         | int16<br>er 16 bit)*<br>ecture-E<br>BOOL<br>er 16 bit)*<br>ecture-Ec          | R<br>Coritur<br>RW<br>Criture                                   | re Digitaux<br>1=Reset f<br>Analogiques                  | ault. Pulse point necessary 30 seconds On/Off                                                     |
| Alarm(s) acknowledg                                                                                                    | Fct Relais 3<br>Mode<br>e Acquit.alarme(s)<br>Consigne_S1<br>PC_TTb | Mode<br>Re<br>SW_T_Sek_Ausgang<br>TBa_Solucert | 66<br>(16 bit ir<br>200<br>(16 bit ir<br>ad-Write Analo<br>210<br>212    | HR_16<br>diteger/Entie<br>gital / L<br>HR_16<br>hteger/Entie<br>Dgic / Le<br>HR_16<br>HR_16<br>HR_16 | int16<br>er 16 bit)*<br>ecture-E<br>BOOL<br>er 16 bit)*<br>ecture-Ec<br>int16 | R<br>Critur<br>R/W<br>Criture                                   | e Digitaux<br>1=Reset f<br>Analogiques<br>°C             | ault. Pulse point necessary 30 seconds On/Off<br>S1 fixed setpoint (DHW) / Consigne fixe S1 (ECS) |

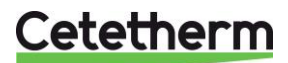

### 9.11. Wired Inputs / Outputs menu

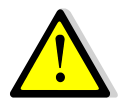

This sub-menu is very useful to commission or to diagnostic an unit : check valve is opening/closing, check pump is running or check contacts' relays. It is more powerful than the « Test sequence » sub-menu.

| Settings :                                                                                      |                                    |
|-------------------------------------------------------------------------------------------------|------------------------------------|
| 1. From the main menu, use ∧ / ∀ keys to go to the line « Wired                                 | STANDARD I/t 🛏                     |
| inputs – outputs » :                                                                            |                                    |
| 2 Press $\forall / A$ keys to access to selected line and press $\checkmark$ to                 | Wired inputs – outputs 1/4 m       |
| validate.                                                                                       |                                    |
| AI=Analog inputs=temperature sensor(s)                                                          | Analog Inputs                      |
| AO=Analog outputs=Y1, Y2 0-10V signal(s)                                                        | Analog Outputs                     |
| DI=Digital inputs=Pump(s) fault + Remote contact                                                | Digital Inputs                     |
| DO=Digital outputs=Command pump(s) + Relays contacts +                                          | Digital Outputs                    |
| 230V 3pts contacts                                                                              | A                                  |
| Analog Inputs                                                                                   |                                    |
| T1 to T12                                                                                       | B1 ·S1                             |
| On these blocks, each terminal is labelled                                                      | B2 to B4 · 0°C                     |
| Example: S1 sensor is connected to terminals B1 of T2 block                                     | T3 CONNECTOR                       |
|                                                                                                 | B5 to X4 : : 0°C                   |
| All inputs are read only, no possibility to change a sensor value.                              |                                    |
| Analog outputs                                                                                  | Analog Outputs 1/5 🛏               |
| Navigate into the display using $\wedge$ / $\vee$ keys and press $\checkmark$ key to            | T4 CONNECTOR                       |
| change value.                                                                                   | X5 :Y1 SIGNAL : AUT-nnn%           |
| Signal Y1 = Primary Valve control signal, 0 to 10 volts.                                        | X6:Y2 SIGNAL : AUT-nnn%            |
| Signal $12 = Primary pump signal P 1/P2, 0 to 10 volts (used with variable speed nump(s) only)$ | X7 AUT- 0%                         |
| « ALLT » value indicates the controller controls this signal                                    | X0 X01- 0%                         |
| nn% indicates the actual signal value (0%=0V up to 100%=10V).                                   |                                    |
|                                                                                                 |                                    |
| PASS INTO MANUAL MODE                                                                           |                                    |
| It is possible to override the original signal. To do that, select the line                     | AUT → MAN → nnn%                   |
| and press $\checkmark$ key. Now, using $\land$ / $\lor$ keys, change from « AUT » to            |                                    |
| "MAN" value, meaning "MANUAL". Now press ✓ key and using ▲ / ✓                                  |                                    |
| keys, input the signal value you want.                                                          |                                    |
| Example: To check the actuator is moving and the primary valve fully                            |                                    |
| closes, enter 0%. At the opposite, to check it fully opens, input 100%.                         |                                    |
|                                                                                                 |                                    |
| To reput a point into automatic mode, select MAN and by pressing A                              |                                    |
| or $\forall$ , display "AUT" and validate by pressing $\checkmark$ key, then press              |                                    |
| « Esc ».                                                                                        | To find back a point let in manual |
|                                                                                                 | you can see the "# » symbol ·      |
|                                                                                                 |                                    |
| Once at least 1 point is in manual mode @ button is                                             | Wired inputs – outputs 1 /4 -      |
| orange lit. DO NOT FORGET TO PUT THE POINT(S) IN AUTO                                           | Analog Inputs                      |
| BEFORE LEAVING THIS SUB-MENU. To see easily which                                               | Analog Outputs                     |
| point(s) are in manual mode, a « ¤ » logo is displayed on the                                   | Digital Inputs                     |
| corresponding line :                                                                            |                                    |
| Binary (or digital) inputs                                                                      | BI-IO Aut.st 1/6 -                 |
| All inputs are read only no possibility to change a concervative                                | D1 B1 Alarm                        |
|                                                                                                 |                                    |
|                                                                                                 | D3 : P3 Alarm · NORMAL             |
| External stop = remote contact. If ON, Remote is active and the unit                            | D4: : NORMAL                       |
| is in standby mode.                                                                             | D5 : External stop : OFF           |

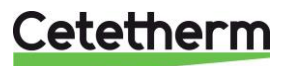

| Binary (or digital) outputs                                                                                 | BO-IO Aut.st 1/12 🛏           |
|----------------------------------------------------------------------------------------------------|-------------------------------|
| As for analog outputs, it is possible to force these contacts to ON or                                      | T10 CONNECTOR                 |
| OFF. To do that, pass from AUTO to MANual mode.                                                             | Q1: R1 COMMAND : AUT-OFF      |
| R1=Relay 1, R2=Relay 2, R3=Relay 3.                                                                         |                               |
| Com. FER.Y1 = Closing contact for 230V 3 points actuator (-)                                                | T11 CONNECTOR                 |
| Com. OUV.Y1 = Opening contact for 230V 3 points actuator $(+)$                                              | Q2: P1 COMMAND : AUT-ON       |
| ()                                                                                                    | Q3: : AUT-OFF                 |
| Example: We want to Start P2 pump (considering it is present).                                              | Q4: P3 COMMAND : AUT-ON       |
| Select line #5, press $\checkmark$ key, press $\checkmark$ key then $\checkmark$ key and press $\checkmark$ |                               |
| then ✓ key to pass from OFF to ON. Do not forget to repass in                                               | T12 CONNECTOR                 |
| automatic mode after the test.                                                                              | Q5: : AUT-OFF                 |
| Δ                                                                                                    | Q6: Y1 CloseCommd : AUT-ON    |
|                                                                                                    | Q7: Y1 OpenCommd : AUT-OFF    |
| Once at least 1 point is in manual mode, (1) button is                                                      | Q8: R2 COMMAND : AUT-OFF      |
| orange lit. DO NOT FORGET TO PUT THE POINT(S) IN AUTO                                                       | Q9: R3 COMMAND : AUT-OFF      |
| BEFORE LEAVING THIS SUB-MENU. To see easily which                                                           |                               |
| point(s) are in manual mode, a « $\blacksquare$ » logo is displayed on the                                  | Wired inputs – outputs 1 /4 🛏 |
| corresponding line 🔿                                                                                        | Analog Inputs                 |
|                                                                                                    | Analog Outputs                |
| Press « Esc » key to get back to main menu. Press again "Esc" to                                            | Digital Inputs                |
| point 1 <sup>st</sup> line of Main menu.                                                                    | Digital Outputs × +           |

10. Configuration access level

This access level is identical to technician level EXCEPT it displays an extra « Configuration » submenu. The configuration sub-menu allows to configure sensor(s)' number and also pump(s)' number. It is a part of the factory manufacturing process, as each unit must have its sensor(s)/pump(s) configured.

### 10.1. Login

Access code is 2000.

From the main menu, go to line#2 : Password enter →. Then press ✓ key OR

Press a few seconds on ✓ key

- 2. Display indicates « Login » and a cursor is placed on **0** - -
- Using A / Y keys (meaning + / -), enter the 1st digit and validate by pressing ✓ key. The 1st digit must be 1. So you have to display 2 - by pressing once the + key, then pressing ✓ key.
- 4. Now comes the 2<sup>nd</sup> digit that must be 0 (zero). Just press on ✓ key as the default digit value is already zero.
- 5. Repeat the same operation for 3rd and 4th digits that must be zero also. For that, just press twice the ✓ key.
- Once correct code is entered, information display appears (hardware/software versions, controller reference...). Press « Esc » key to come back to the main menu. The display now shows 2 keys on its top right corner, indicating configuration sub-menu is now accessible.

**Remark**: After 10 minutes without pressing any key, the software logs out, the keys disappear and the software is back to end-user access level.

#### 10.2. Logout

You don't have to wait 10 minutes until logging out. It is possible to log out at any time. For that :

- 1. Press a few seconds on ✓ key
- 2. Select « Log off » by pressing ∀ key
- 3. Press ✓ key
- 4. The key symbol has disappeared from the display. Access level is now back to end-user.

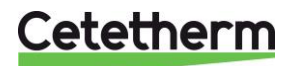

Installation, service and operating instructions

### 10.3. Configuration menu

**Note !** If Reseted contrôler or spare part controller, pump(s) and sensor(s) number MUST be configured using this sub-menu.

Settings :

| Settings .                                                                                                    |                                           |
|----------------------------------------------------------------------------------------------------|-------------------------------------------|
| 1. From the main menu, use ∧ / ∀ keys to go to the line                                                                                                    | STANDARD I/t+++                           |
| « Configuration » : Then press ✓ key.                                                                                                    | Configuration                             |
| 2. Press ✓ key to change daylight saving time parameters. By default it act on outcomption mode.                                                           | Configuration 1/19                        |
| It set on automatic mode $2$ . Here is the description of possible settings : Use $\Lambda$ ( $\Sigma$ keys to                                             | Daylight say time                         |
| 5. Here is the description of possible settings. Use A / V keys to                                                                                         |                                           |
| change line of value, * key to valuate of Esc to cancel.                                                                                                   |                                           |
| Enable/Disable auto timo change. Keen on ves                                                                                                    | Enable Ves                                |
| Here is the time to add/substract, should be kent to 1 hour                                                                                                | Time 1b                                   |
| Month for summer time (should be kept to March)                                                                                                    | Start month Mar                           |
| Day for summer time (should be kept to Match)                                                                                                    | Start week day                            |
| Day for summer time (should be kept to Sunday)                                                                                                    | Start offset                              |
| Time change will occur at 2000 at night                                                                                                    | Start hour 2h                             |
| Month for winter time (should be kent to October)                                                                                                    | End month Oct                             |
| Day for winter time (should be kept to Sunday)                                                                                                    | End week day                              |
| Do not change                                                                                                    | End offset 4                              |
| Time change will occur at 3h00 at night                                                                                                    | End hour 3                                |
| LITC reference time (European LITC by default)                                                                                                    | UTC difference -60min                     |
|                                                                                                    |                                           |
| 4. Press Esc to get back to the configuration sub-menu.                                                                                                    |                                           |
| 5. Press twice v key then v key to select STANDARD. If PREMIUM                                                                                             | Configuration 3/19                        |
| is indicated, put on <b>STANDARD</b> mode using $\land$ / $\lor$ keys and $\checkmark$                                                                     | Model selection                           |
| key to validate.                                                                                                    | STANDARD                                  |
| 6. Press ∀key to access to next line.                                                                                                    |                                           |
| 7. Press ✓ key to change actuator's type. Use ∧ / ∀ keys to change                                                                                         | Configuration 4/19                        |
| value and ✓ key to confirm or "Esc" key to cancel.                                                                                                    | Actuator type Aq.F                        |
| For AquaFirst, AquaGenius or AquaCompact, select Aq.F                                                                                                    |                                           |
| ① : Other values correspond to other products.                                                                                                    | ✓Aq.F                                     |
| 8. Press ¥ key to access to next line                                                                                                    |                                           |
| 9. Keep on OFF state.                                                                                                    | Configuration 5/ 19                       |
| Press V key to access to next line                                                                                                    | Cooling Mode OFF                          |
| 10. Press ✓ key to enable/disable S2 temperature sensor. Press ∧ /                                                                                         | Configuration 6/19mm                      |
| * Keys to change value to rES/NO and press * Key to valuate of                                                                                             | S2 Activation                             |
| (): \$2 activation anable avtra line on main display and in sub-manus                                                                                      | SZ ACIIVATION NO                          |
| $11$ Press $\forall$ key to access to pert line                                                                                                    |                                           |
| 12 Press $\text{key to enable/disable S3 temperature sensor Press A /$                                                                                     | Configuration 7/19                        |
| $\checkmark$ keys to change value to YES/NO and press $\checkmark$ key to validate or                                                                      |                                           |
| "Esc" key to cancel.                                                                                                    | S3 Activation NO                          |
| <ul> <li>①: S3 activation enable extra lines on main display and sub-menus.</li> </ul>                                                                     |                                           |
| 13. Press ✓ key to access to next line                                                                                                    |                                           |
| 14. Press $\checkmark$ key to define primary pump(s)'number. Use $\land$ / $\checkmark$ keys to                                                            | Configuration 8/ 19                       |
| change value to P1 for 3 Port control valve option or to NONE                                                                                              | P1P2 pump selector NONE / P1*             |
| for other configurations and press ✓ key to confirm.                                                                                                    |                                           |
|                                                                                                    | * Actual configuration appears on         |
| THIS STEP IS MANDATORY TO GET AN OPERATING UNIT !                                                                                                    | the right side of the line                |
| 15. Press V key to access to next line                                                                                                    | Operfiguretien 0/40                       |
| To. Fiess $\checkmark$ key to define primary pump(s) number. Use $\land$ / $\checkmark$ keys to abango value to $\mathbb{R}^2$ and property key to confirm | D2D4 pump coloctor                        |
| $\wedge$                                                                                                    | P3P4 pump selector P3                     |
|                                                                                                    | ····<br>* Actual configuration appears on |
| 17 Press V key to access to next line                                                                                                    | the right side of the line                |
| 18 Press $\checkmark$ key to change relay 1 function. Use $\land / \checkmark$ keys to change                                                              | Configuration 10/ 19                      |
| value and ✓ key to validate.                                                                                                    |                                           |
|                                                                                                    | Relay 1 function General alarm            |

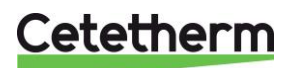

| Default value is General alarm: will be activated for any default                                                                                                    |                                         |
|----------------------------------------------------------------------------------------------------|-----------------------------------------|
| Possible values are :                                                                                                    |                                         |
| No action                                                                                                    | Nothing                                 |
| Aily delauit (delauit value)                                                                                                    | V General alarm                         |
| High temperature alarm on ST                                                                                                    |                                         |
| Low temperature atarm on ST                                                                                                    | ECO function                            |
| Clock program                                                                                                    | Timor**                                 |
| Thermal treatment running                                                                                                    | Th Tr activated                         |
| Secondary tank loaded (requires \$2 sensor)                                                                                                    | Tank loaded                             |
| Pump(s) default                                                                                                    | Pump default                            |
| Fouling function on alarm (requires S3 sensor)                                                                                                    | HE fouled                               |
| (N/A)                                                                                                    | Primary too low                         |
| 19. Press ¥ key to access to next line                                                                                                    | -                                       |
| 20. Press $\checkmark$ key to change relay 2 function. Use $\land$ / $\checkmark$ keys to change                                                                            | Configuration 11/ 19                    |
| Value and ✓ key to validate.                                                                                                    | <br>Delay 1 function Constal clarm      |
| Polov 1. Soo abovo                                                                                                    | Viab T <sup>o</sup> alarm               |
| 21 Press V key to access to part line                                                                                                    |                                         |
| 21. Tress $\sqrt{\text{key to change relay 3 function } \text{Lise } A / Y \text{keys to change}}$                                                                          | Configuration 12/19                     |
| value and ✓ key to validate.                                                                                                    |                                         |
| Default value is nothing (no action). Possible values are the same                                                                                                    | Relay 3 function General alarm          |
| as Relay 1. See above.                                                                                                    | ✓Nothing                                |
| 23. Press 𝒴 key to access to next line                                                                                                    |                                         |
| 24. Press $\checkmark$ key to enable 230V 3 points output. Use $\land$ / $\checkmark$ to change                                                                             |                                         |
| value OFF/ON, press ✓ to enable or « Esc » to cancel.                                                                                                    | Configuration 13/19                     |
| (1): 230V 3 points output is disabled as not used on standard units                                                                                                    |                                         |
| 25 Pross X key to access to pay line                                                                                                    | 3 points valve on Y1 OFF                |
| 26. Press $\sqrt{key}$ to modify 3 points valve opening time. Use $\mathbb{A} / \mathbb{Y}$                                                                                 | Configuration 14/19                     |
| keys to change value and press ✓ key to validate or "Esc" key to                                                                                                    | <u></u>                                 |
| cancel. ①: No action if 3 points valve is set to OFF.                                                                                                    | - Open time 30s                         |
| 27. Press ∀ key to access to next line                                                                                                    | · · · ·                                 |
| 28. Press ✓ key to modify 3 points valve closing time. Use ∧ / ∀ keys                                                                                                    | Configuration 15/20-                    |
| to change value and press $\checkmark$ key to validate or "Esc" key to                                                                                                    |                                         |
| cancel. (i) : No action if 3 points valve is set to OFF.                                                                                                    | - Close time 30s                        |
| 29. Press V key to access to next line                                                                                                    |                                         |
| $50$ . Pless $\checkmark$ key to change the display language. Use $\land$ / $\checkmark$ keys to change value and press $\checkmark$ key to validate or "Esc" key to cancel |                                         |
| <ul> <li>(i) : All menus will be displayed in the selected language***</li> </ul>                                                                                           | Language selection English              |
| 31. Press $\forall$ key to access to next line                                                                                                    |                                         |
| 32. Press ✓ key to production reset the controller. Use ∧ / ∀ keys to                                                                                                    |                                         |
| change value NO/YES and press $\checkmark$ key to validate or "Esc" key to                                                                                                  | Configuration 17/19                     |
| cancel.                                                                                                    | <br>Dre duction recet                   |
|                                                                                                    | Production reset NO                     |
| At the opposite of describe restart found in some sub-                                                                                                    |                                         |
| described into this manual, putting the controller in its original                                                                                                    |                                         |
| state, before factory configuration of pump(s and sensor(s). It will                                                                                                    |                                         |
| be necessary to reconfigure these last ones.                                                                                                    |                                         |
| 33. Press ✓ key to access to next line                                                                                                    |                                         |
| 34. Software version. Read only. Also visible into the info menu or by                                                                                                    | Configuration 18/19                     |
| pressing the ① key.                                                                                                    | Software version V.nn                   |
| 35. Press V key to access to next line                                                                                                    |                                         |
| oc. Fress ✓ key then use ∧ / ♥ to change value OFF/ON, press ✓ to<br>enable or « Esc.» to cancel                                                                            | Conliguration 19/19                     |
|                                                                                                    | Restart required ! OFF                  |
| ANY CHANGE INTO THIS MENU, EXCEPT LANGUAGE                                                                                                    |                                         |
| SELECTION REQUIRES A CONTROLLER RESTART!                                                                                                    |                                         |
| 37. Press « Esc » key to get back to main menu. Press again "Esc" to po                                                                                                    | pint 1 <sup>st</sup> line of Main menu. |

\*\* If Timer selected, and extra line will be displayed. This will add a clock program, with 6 possible daily time schedules to ON/OFF relay contact. Please refer to S1 clock program as settings are similar (except they apply to ON/OFF instead of a setpoint value).

\*\*\* It is not necessary to restart the controller when changing the language only.

# 11. Alarms/Functions and acknowledgement

#### 11.1. Alarms

Alarms are indicated via *A* key that red flashes.

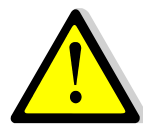

To acknowledge an alarm, press twice on  $\triangle$  key, press  $\checkmark$  key, then on  $\lor$  key (Execute) and finally on  $\checkmark$  key to confirm. If several alarms are displayed but not active anymore, they will all be cleared and their status passes from FAULT to NORMAL.

| Display ·                  | Meaning ·                                                                         |  |
|----------------------------|-----------------------------------------------------------------------------------|--|
|                            |                                                                                   |  |
| <u>Alarm history nn/tt</u> | Nn=Alarm(s) number, tt=Total lines number                                         |  |
| Acknowledge                | Press $\checkmark$ , then $\checkmark$ and $\checkmark$ to acknowledge ALL alarms |  |
| S1 150°C ►                 | S1 sensor is faulty or wires disconnected: value = 150°C                          |  |
| P1 Alarm FAULT 🕨           | Primary pump 1 default.                                                           |  |
| P3 Alarm FAULT 🕨           | Pump 3 default (secondary charge pump).                                           |  |
| S1 high T° FAULT 🕨         | High temperature alarm measured by S1 temperature sensor.                         |  |
| S1 low T° FAULT ►          | Low temperature alarm measured by S1 temperature sensor.                          |  |
| Therm. Treatm. FAILURE ►   | Thermal treatment failed                                                          |  |

Possible alarms are listed bellow :

To get alarm detail (date and time it occured), select requested alarme into the list and press ✓ key.

#### 11.2 Functions

Running functions are indicated with  $\triangle$  button led green flashing. The different functions are listed below. Pressing  $\triangle$  button indicates the last function event, with its occurrence details (date and time).

| Display :                 | Meaning :                                    |  |
|---------------------------|----------------------------------------------|--|
| Alarm list detail nn / tt | Nn=Function(s) number, tt=Total lines number |  |
| SAFETY ACTIVE             | Safety function running                      |  |
| SAFETY INACTIVE           | End of safety function                       |  |
| Thermal Treatment Started | Thermal treatment running                    |  |
| Thermal Treatment Stopped | End of Thermal treatment                     |  |
| ECO MODE STARTED          | ECO function running                         |  |
| ECO MODE STOPPED          | End of ECO function                          |  |
| STANDBY ACTIVE            | Remote function running                      |  |
| STANDBY INACTIVE          | Fin de la fonction Remote                    |  |

#### 11.3 Events'list

If  $\bigcirc$  button is not flashing, press it once. If flashing, press it 3 times to access to events' list. The last 50 events are displayed from more recent to oldest. To get more info, select one and press  $\checkmark$  key to get occurrence date and time.

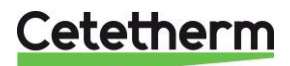

# 12. Production RESET

If lot of parameters have been changed (PID, functions...) and you want to find back all default settings at once, you should proceed the production reset.

#### Access code is 2000.

1. From the main menu, go to line#2: Password enter → . Then press ✓ key OR

Press a few seconds on  $\checkmark$  key

- 2. Display indicates « Login » and a cursor is placed on  $\mathbf{0}$  - -
- 3. Using ∧ / ∀ keys (meaning + / -), enter the 1st digit and validate by pressing ✓ key. The 1st digit must be 2. So you have to display **2** - by pressing once the + key, then pressing ✓ key.
- 4. Now comes the 2<sup>nd</sup> digit that must be 0 (zero). Just press on √ key as the default digit value is already zero.
- 5. Repeat the same operation for 3rd and 4th digits that must be zero also. For that, just press twice the ✓ key.
- 6. Once correct code is entered, information display appears (hardware/software versions, controller reference...). Press « Esc » key to come back to the main menu. The display now shows two keys on its top right corner, indicating the factory level access is activated. Now, most of the lines show « ▶ » at their end, meaning their access is now possible and the configuration menu can be accessed now.
- 7. Go to "Configuration" line and press ✓ key.
- 8. Go to "Production Reset" line and press ✓ key.
- 9. Press ✓ key to select YES and press ✓ key to confirm
- 10. Controller restarts
- 11. Repeat steps 1 to 7 to access again to Configuration sub-menu
- 12. Adjust parameters: AT LEAST pumps' number: P1/P2 and P3/P4
- 13. Then go to the last line "Restart required!", press ✓ key, then ∀ and ✓ key to restart.
- 14. Controller restarts with new configuration.

**Remark**: After 10 minutes without pressing any key, the software logs out from factory level, the key disappears and the software is back to end-user access level.

#### Log out

You don't have to wait 10 minutes until logging out. It is possible to log out at any time. For that :

- 1. Press a few seconds on  $\checkmark$  key
- 2. Select « Log off » by pressing ∀ key
- 3. Press ✓ key
- 4. The key symbol has disappeared from the display. Access level is now back to end-user.
- 5. Save parameter at line No. 3

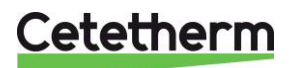

# 13. Trouble shooting

| FINDINGS                 | PROBABLE CAUSES                          | REMEDIES                                                       |
|--------------------------|------------------------------------------|----------------------------------------------------------------|
| Controller doesn't start | No power from mains or PCB transformer   | Check FU5 (230V transfo), FU7 (24VDC transfo) and mains supply |
| Pump(s) not operating    | Locked rotor or damaged                  | Force to rotate. Replace if required                           |
|                          | Corresponding led is not lit on          | Check FU5 (transfo primary) and FU6                            |
|                          | power board                              | (transfo secondary) fuses                                      |
|                          | Pump relay damaged                       | Replace Power Board                                            |
|                          | Pump protection fuse blown               | Check then replace if necessary                                |
|                          | High Alarm condition detected            | Clear alarm then reset system                                  |
|                          | No voltage to control board terminals    | Check power supply cable and fuses                             |
|                          | No voltage to pump motor                 | Check protection fuse on main board,                           |
|                          | terminals                                | cable condition and connections                                |
|                          | Controller improperly set                | Check pumps' configuration into                                |
|                          |                                          | Configuration menu                                             |
| Low temperature alarm    | Primary pump stopped                     | See "Pump(s) not operating"                                    |
|                          | Too low primary temperature              | Check for a closed valve in the primary                        |
|                          | Too high tap water flow rate (SI)        | Reduce buffer vessel charging flow rate                        |
|                          | Set point too high                       | Adjust setpoint into S1 Menu                                   |
|                          | Control valve remains closed             | See "Modulating valve does not operate"                        |
| Modulating valve does    | Damaged or broken actuator               | Test and replace if necessary                                  |
| not operate              | Broken or improperly tightened           | Check and replace if necessary                                 |
|                          | coupling                                 |                                                                |
|                          | Valve blocked                            | Replace                                                        |
|                          | No signal from the controller            | Check 24V AC fuse on power board                               |
|                          | Supply wires improperly tightened        | Check wires, re-tighten connections                            |
|                          | Actuator stroke restricted               | Dismount then clean the valve                                  |
| High temperature alarm   | Charging pump stopped (SI versions)      | Refer to "Pump not operating" above                            |
|                          | Low recirculation flow rate (I versions) | Check and fix problem                                          |
|                          | Alarm differential too low               | Check and set the controller                                   |
|                          | Modulating valve not closing             | Refer to previous box above                                    |
|                          | Too much differential pressure           | Check the way the TWM is piped-up.                             |
|                          | across the modulating valve              | Mixing arrangement should be used                              |
| Correct temperatures     | Excessive exchanger scaling at           | Open and clean the exchanger according                         |
| across the exchanger     | the primary or secondary side            | to cleaning instructions                                       |
| not obtained.            | Primary pipe work obstructed or          | Inspect primary pipe work.                                     |
| Valve and pumps          | strainer upstream clogged                | Clean strainer on the primary side                             |
| operating satisfactorily | Isolation valve closed                   | Open isolation valves                                          |
|                          | Air presence in the primary              | Purge. Check no high parts where air could be trapped exist    |
|                          | Excessive pressure drops                 | Check pipe size is suitable for nominal flow rate              |
| Temperature does not     | Recirculation flow rate exceeds          | Check and measure charging and                                 |
| increase in the buffer   | charging flow rate.                      | recirculation flow rates. Adjust when                          |
| vessel and the tap       |                                          | necessary                                                      |
| water value is correct.  |                                          | Recirculation FR < 0.6 x Charging FR                           |

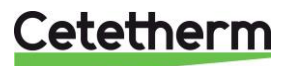

# 14. Maintenance and repairs

Cetetherm AquaCompact does not require any specific maintenance. The frequency of the inspections depends on the water hardness, temperature and flow rate.

#### Weekly inspections:

- Check for leaks on pipes and components.
- Check that the operation control system is stable, and that the temperature does not fluctuate. Temperature hunting causes unnecessary wear of valves, actuators.

#### Annually:

- Check the control box electrical connections tightening.
- Check the control valve for leaks.
- Check the electric current requirement of the circulation pump.
- Clean and disinfect the system at least once a year, see <u>12</u>
- •
- Antibacterial treatment of the Aquatank.

#### **Regularly:**

- The cleaning schedule for the exchanger will depend on the quality of the water and how much demand is placed on the system.
- Flush-out the tank on a regular basis.
- Check regularly that the safety devices (like safety valve, etc.) are working properly.
- Lime scaling on the connected devices.

#### Scaling of the secondary side will be evidenced by:

- A high pressure drop on the secondary side of the exchanger that should not exceed 50 kPa on all models (heat exchanger only).
- Improper temperature range on the secondary side of the exchanger.
- Low temperature difference between inlet and outlet on the primary side of the exchanger when the control valve is fully open.

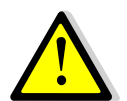

Only replace any defective parts with the **original** spare parts.

Please contact your Cetetherm distributor for spare parts, note serial number and model designation.

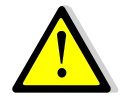

Maintenance work must be carried out by a qualified and authorized technician.

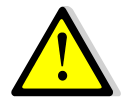

Hazard of severe electrical shock or burn. Before cleaning and servicing, disconnect power supplies.

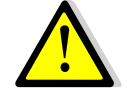

Risk of burns. Let the pipes cool down before starting out with maintenance work.

### 14.1 Antibacterial treatment of the Aquatank

Clean and disinfect the system at least once a year

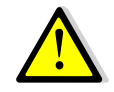

Whenever the Aquatank or exchanger circuits are to be drained, it is crucial to let the water cool down to preclude any risk of scolding or burns.

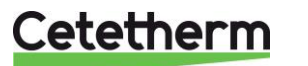

The Aquatank is fitted with a dismounting inspection hole.

To work on the inside of the tank:

- use the shut-off to isolate the exchanger kit
- isolate the installation's power circuit
- close the cold water inlet, and drain out the tank.

Access is through the inspection hole, once the tightening screws have been loosened.

NOTE: Comply with all currently applicable governing standards of, cleaning and disinfecting the system at least once a year.

#### 14.2 Clean the heat exchanger plates (P series)

DO NOT USE hydrochloric acid or any acid that could corrode stainless steel plates. Nitric (for calcium carbonate), sulfamic (for calcium sulphate) or citric (for silt) acids

**DO NOT USE** water with more than 330 ppm Cl when making a cleaning solution.

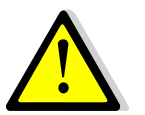

can be used. Concentration should not exceed 4% at 60°C.

Protective gloves and glasses should always be worn while these operations.

Carefully rinse the plates with clean water after cleaning.

- 1. Measure the tightening lengths of the exchanger (distance between two frames plates).
- 2. Open the exchanger by loosening and removing the support anchor bolts.
- 3. Remove the plates without damaging the gaskets and readjusting their orientation and position.
- 4. Clean the plates gently to avoid damage them. Do not use metal implements use a metalfree nylon brush.
- 5. Lime scale can be removed by soaking the plates in a correctly-dosed acid solution
- 6. Refit the plates in the same order and position, as when they were disassembled.
- 7. Tighten up the exchanger, using the tightening length as initially.
- 8. Make sure the thermometer pocket of the control sensor is properly cleaned.

Ask your local Cetetherm Company for more information on maintenance procedures, disassembly, cleaning, remounting; see the Cetetherm instructions manual, document reference number 1644725-01.

#### 14.3 Clean the fusion-bonded or copper brazes plate heat exchangers (F/B-series)

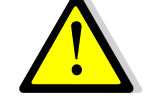

Only the specially designed, pre-fitted cleaning kit and compatible agents should be used for cleaning fusion-bonded or soldered plate heat exchangers.

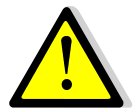

Protective gloves and glasses should always be worn while these operations.

Use the specially-engineered plugs and isolate the secondary circuit using the gate valves.

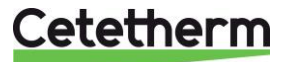

#### Cetetherm AquaCompact Installation, service and operating instructions

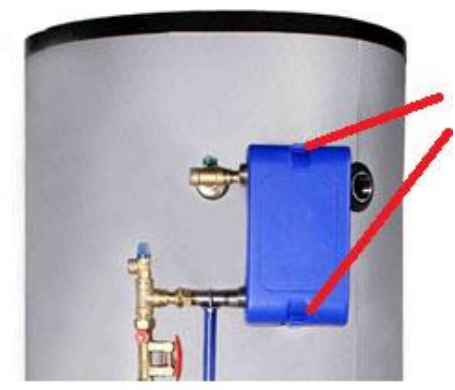

Unclip the heat insulator at the top and bottom of the exchanger Isolate the exchanger and use the special connective fittings for cleaning, removing the plugs. CIP connector: 3/4"

Cetetherm recommends the use of a pre-fitted Cetetherm CIP 20-type cleaning unit together with a specific cleaning agent, such as AlfaPhos that is environmentally friendly.

There are several product solutions available depending on the cleaning job to be tackled. Use a neutralizing solution, such as AlfaNeutra, before rinsing.

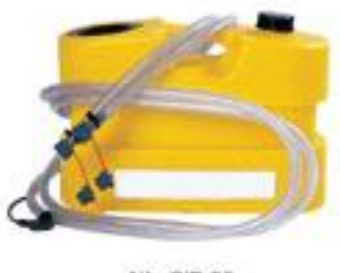

Alfa CIP 20

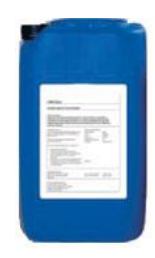

- The circulator systems and pumps require no specific maintenance action.
- The motor-driven control valves do not need any particular maintenance. Run annual checks to ensure that the valve glands do not show signs of leakage.
- The control box requires no specific maintenance action. Run an annual check to make sure the electrical connections hold tight.

#### 14.4 Open the control box

Remove the front panel by turning the lock button counter clockwise and lift up the cover.

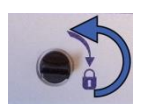

#### 14.5 Fuses replacement

The control box is fitted with a set of fuses to protect the different components against overload. Extra fuses are included in the control box for quick servicing.

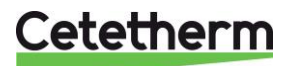

#### Cetetherm AquaCompact

Installation, service and operating instructions

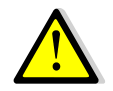

The service work must be carried out by an authorized service technician. Turn off the power supply before starting to work.

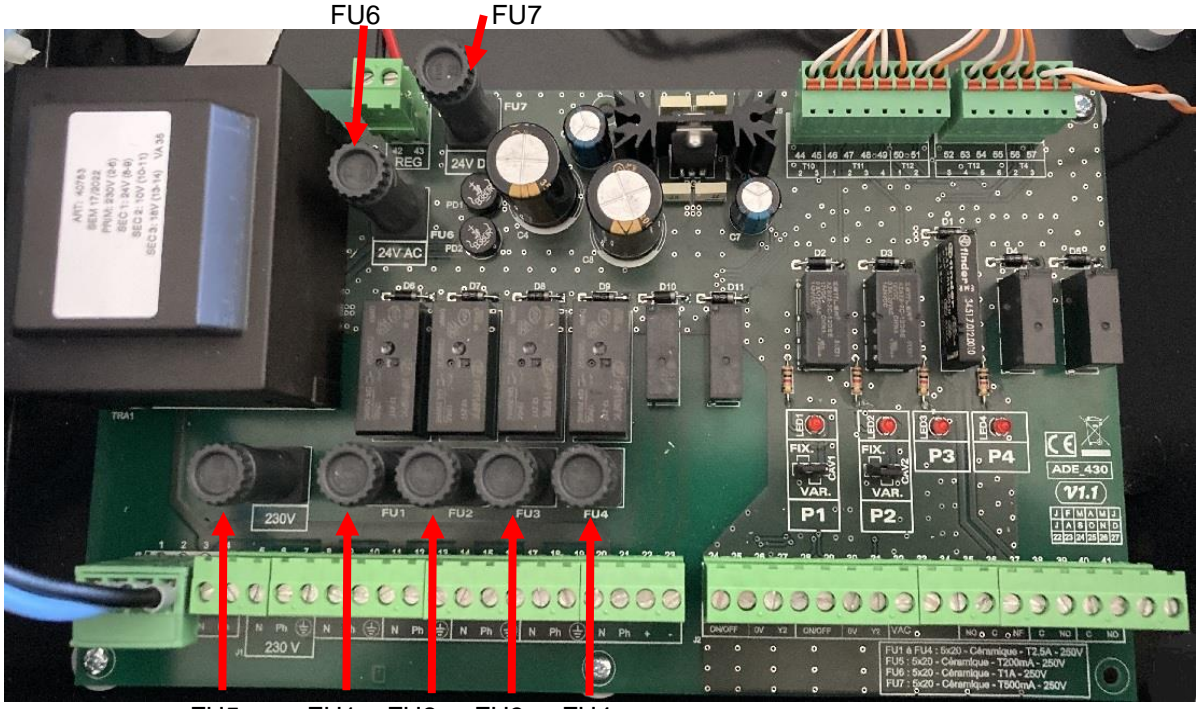

FU5 FU1 FU2 FU3 FU4
Picture 1

| Fuse       | FU1    | FU2    | FU3    | FU4    | FU5                    | FU6      | FU7        |
|------------|--------|--------|--------|--------|------------------------|----------|------------|
| Protection | P 1    | P 2    | P 3    | P 4    | 230V Transfo. primary  | 24V AC   | 24V DC     |
|            |        | N/A    |        | N/A    | (Power PCB protection) | actuator | Controller |
| Size       | 5 x 20 | 5 x 20 | 5 x 20 | 5 x 20 | 5 x 20                 | 5 x 20   | 5 x 20     |
| Rating     | 2,5 A  | 2,5 A  | 2,5 A  | 2,5 A  | 200 mA                 | 1 A      | 500 mA     |
| Voltage    | 250 V  | 250 V  | 250 V  | 250 V  | 250 V                  | 250 V    | 250 V      |

### 14.6 Pumps' number

The pumps' configuration and connections is factory made. In a servicing situation the correct pump must be identified.

| Codification | Meaning                          | Connected pump(s) |
|--------------|----------------------------------|-------------------|
| No kit       | 1 charging pump                  | P3                |
| 2PE kit      | 1 charging pump                  | P3                |
| 3PE kit      | 1 primary pump + 1 charging pump | P1+P3             |

### 14.7 Relay 1, 2 and 3 wiring

Relay 1 output can be (Normaly Open) or NC (Normaly Closed) using corresponding terminals. Relays 2 and 3 are NO (Normaly Open).

• Relay 1 wiring

| i tolay i wining |                                            |  |  |  |  |
|------------------|--------------------------------------------|--|--|--|--|
| Operating mode   | Connections on PCB bottom terminal ADE_430 |  |  |  |  |
| NO               | C-NO (36-35)                               |  |  |  |  |
| NC               | C-NC (36-37)                               |  |  |  |  |

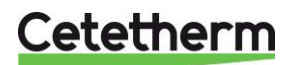

- Relay 2 wiring: Terminals 38 (C) and 39 (NO) on PCB ADE\_430.
- Relay 3 wiring: Terminals 40 (C) and 41 (NO) on PCB ADE\_430.

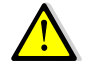

*Please refer to <u>Electric wiring diagram</u>* chapter for connections. If 230V AC through relay, do not exceed 2A by relay.

#### 14.8 Remote control contact

The unit can be placed in "standby" mode, via the remote contact. To do so, a volt free contact should be connected directly on the controller in the upper part of the control box. The contact is wired on terminals D5 and M of T5 block.

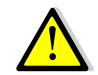

*Please refer to <u>Electric wiring diagram</u>* chapter for connections.**DO NOT** power supply this contact, Volt free contact only.

#### Working principle :

When contact is open (by default), unit is operating normally.

If contact closes, pump(s) is (are) stopped and control valve closes (0V signal). The unit is then in standby mode, but still power supplied as the controller. The  $\triangle$  key flashes and pressing on it you can read « STANDBY ACTIVE ».

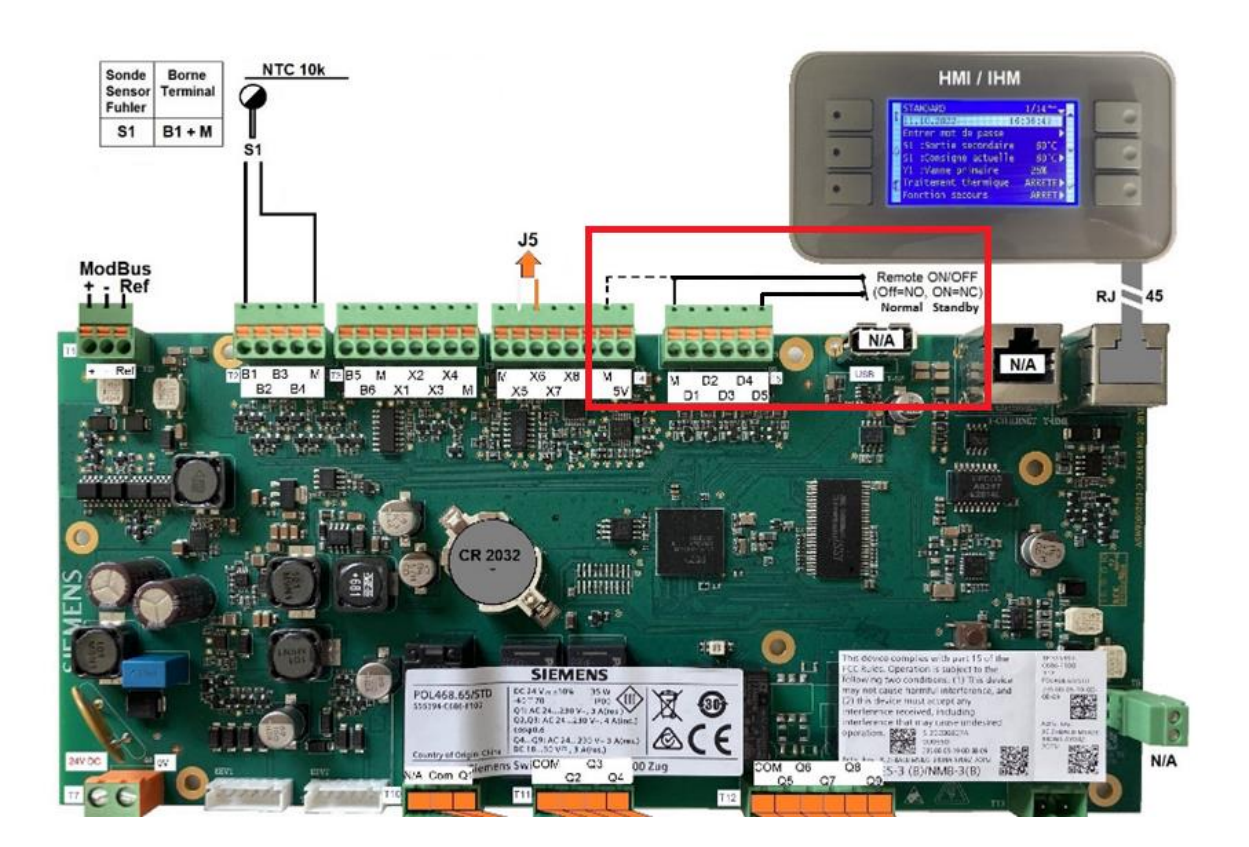

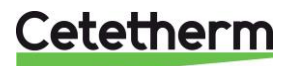

# 15 Assembly of the charging kit to the Aquatank

**NOTE:** The photos are non-binding – changes are liable to made without notice.

1. Start by fitting the insulation onto the tank.

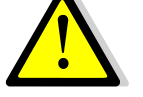

The insulation must be mounted before the tank is definitively connected up. Refer to the guidelines of the Aquatank instructions manual.

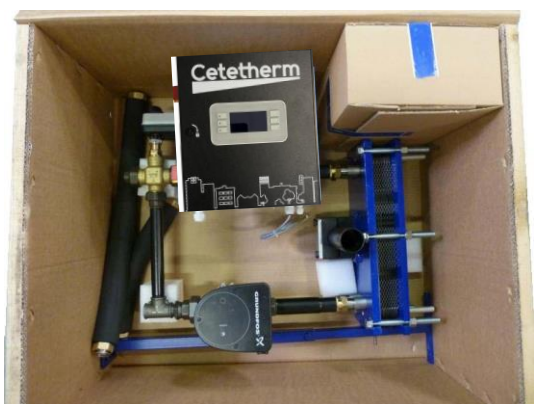

#### 2. Exchanger kit

Shown here, the 3P kit, primary circuit threeway valve, controller and circulation system.

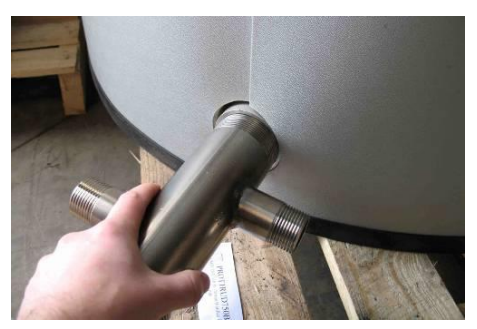

4. Mount the cold water inlet fixture onto the bottom vertical tank off-take. If necessary, use the sleeve provided to install the fixture if the tank tubing is configured as male.

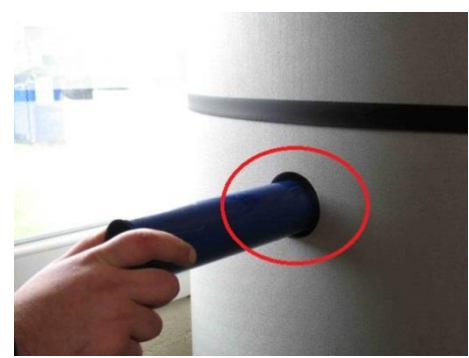

6. Screw the support coil into the one-ended tank sleeve. On 300-L models, use the lower-left sleeve.

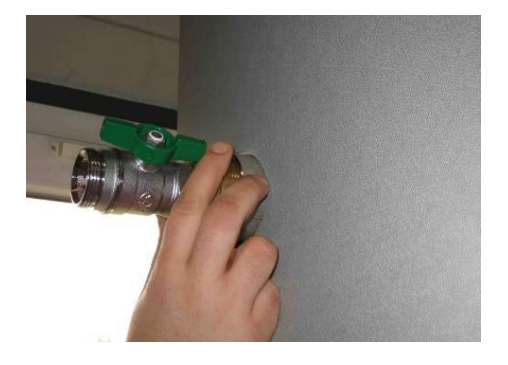

3. Install the hot water outlet fitting on the top vertical tank connection.

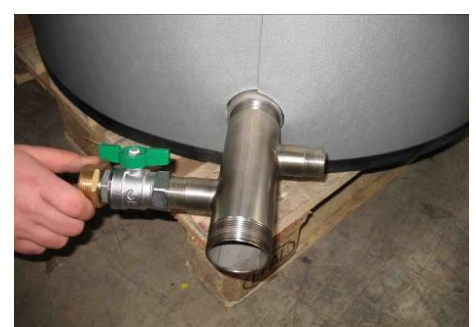

5. Once the bottom fixture has been fitted, install the shut-off valve and the hose connector.

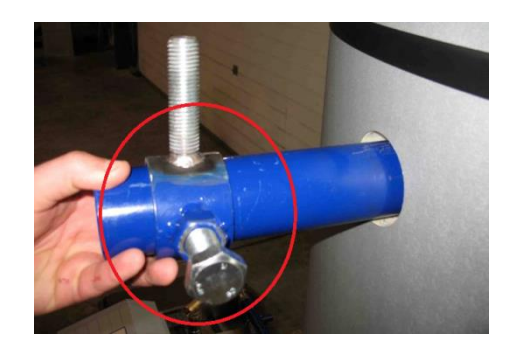

7. Then place the locking ring on the support coil.

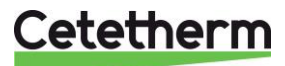

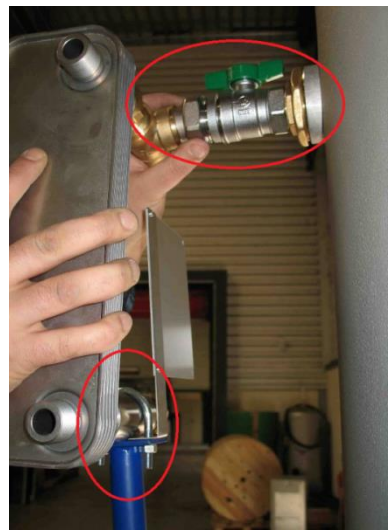

8. Set an initial position by fitting the threaded rod of the support into the tube and screwing the union connector at the exchange outlet into the pre-fitted tank shut-off valve.

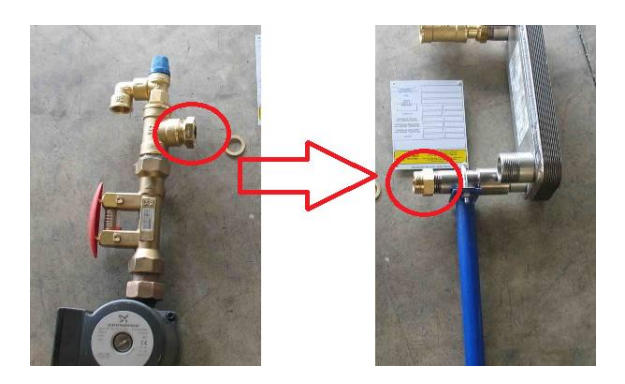

 Then sit the pump / balancing valve / safety valve assembly opposite the secondary circuit exchanger inlet (bottom-left connection). Do not forget the flat gasket. The two parts are assembled using a union connector installed on the pump side.

Electrically connect the pump to the control box or header cabinet, depending on the equipment.

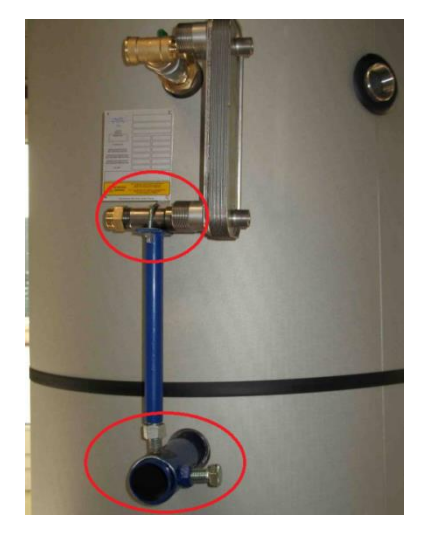

9. Readjust the assembly to make sure the exchange is perfectly vertical and parallel to the tank shell. Once this is done, tighten the support ring blocking screws.

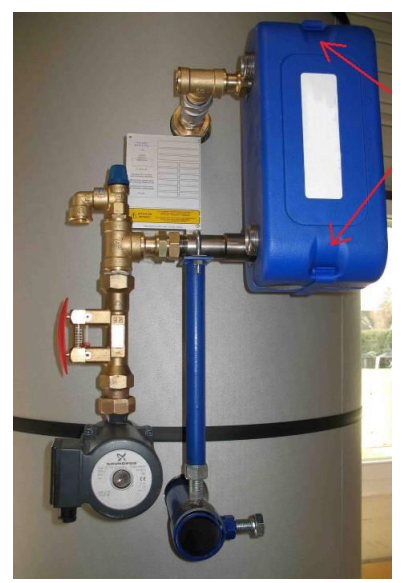

11. Mount the exchanger heat-insulator by assembling the shells and fixing them together with the plastic clips at the top and bottom of the exchanger.

The charging kit should look like the one in the photo.

The final step is to install the connector hose hydraulically linking the bottom of the tank to the pump suction system.

# Cetetherm

#### Cetetherm AquaCompact Installation, service and operating instructions

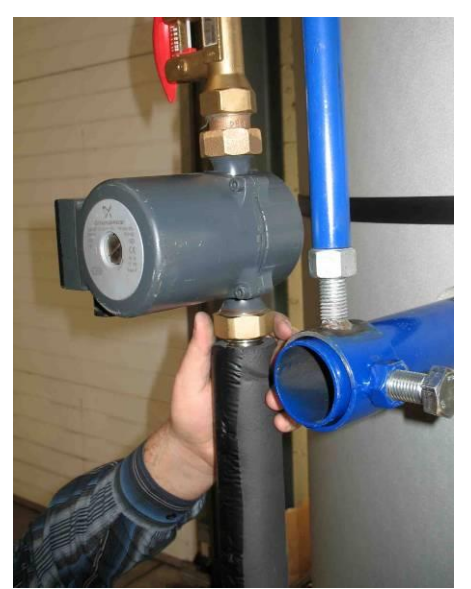

12. Connect the upper flexible pipe to the pump.

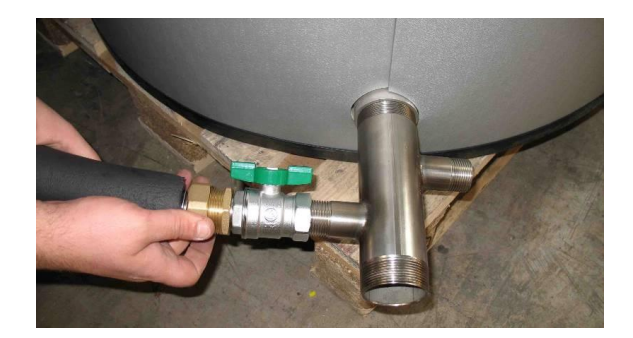

13. Repeat the procedure to link the bottom of the hose to the cold water inlet fixture located toward the base of the tank.

The charging kit is now mounted on the storage tank.

At that point, it may or may not be equipped with a pre-mounted primary kit like the one shown in the photo opposite.

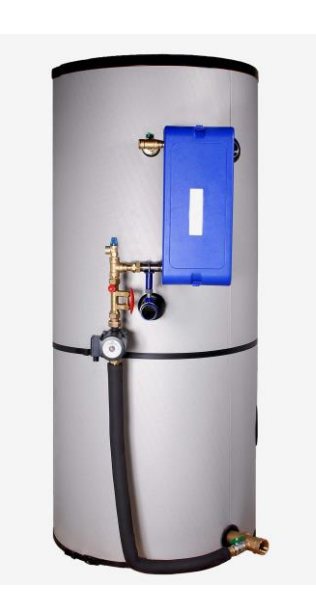

Now establish electrical and hydraulic connections to the exchanger's primary circuit. Follow the instructions given in chapter <u>16 Flowchart.</u>

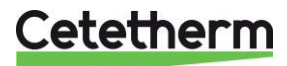

#### 15.1 Specific points for assembling the M3 charging kit

The kit is anchored onto a support sleeve via a clamp collar that should be positioned to the middle of the sleeve before being adjusted and tightened. Use the adjustable support fixture on the exchanger when guiding the kit into the correct position.

Sit the exchanger and its clamp collar on the support sleeve and tighten the locking screws when everything is properly aligned. Place the "jaws" at the extreme end of the support pipe.

#### Connecting the top-section hose:

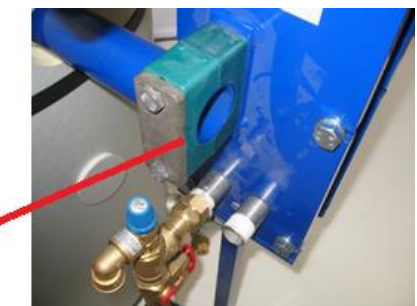

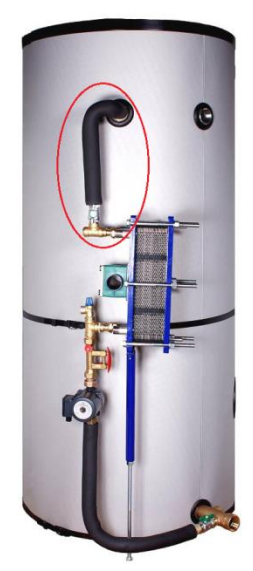

Final assembling

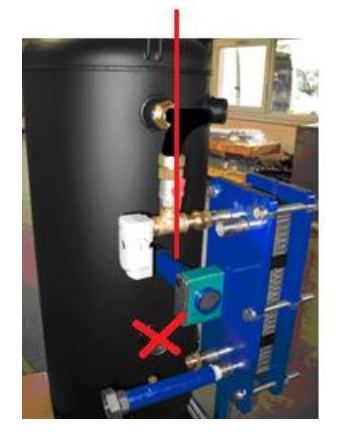

Go through the same procedures as for the bottom-section hose.

NOTE: For the 300L Tank, use the top-section support.

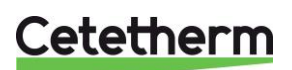

### Cetetherm AquaCompact Installation, service and operating instructions

### 15.2 Mounting the flexible hose onto the tank

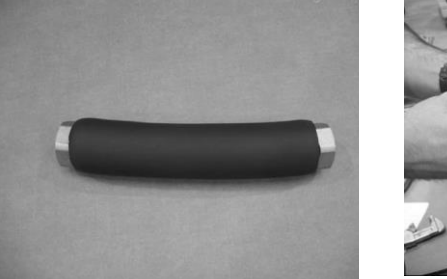

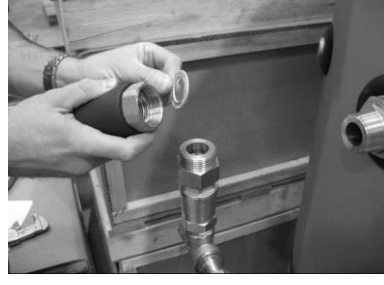

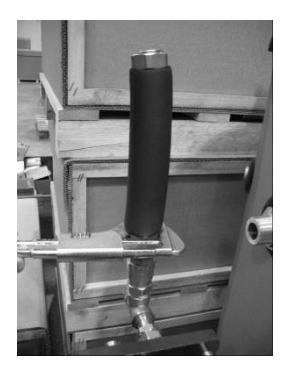

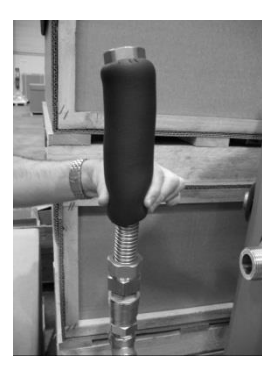

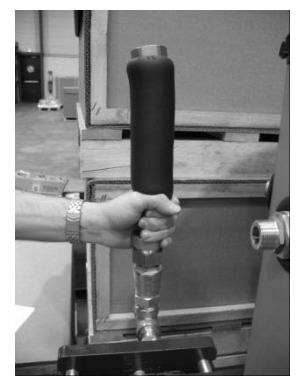

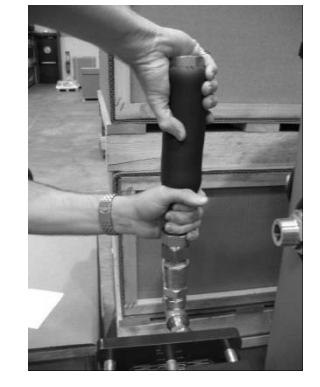

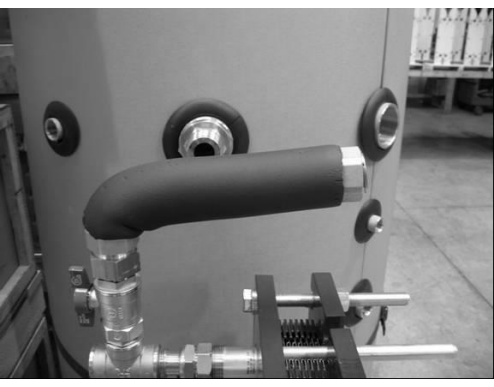

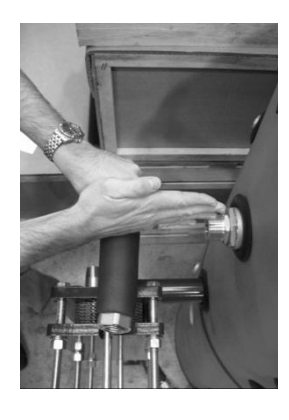

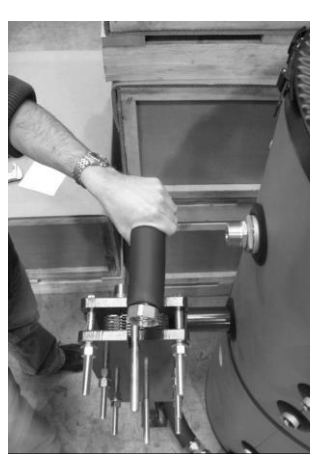

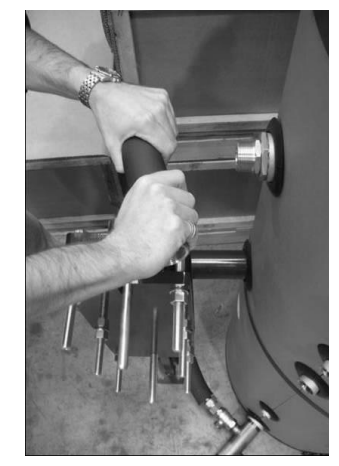

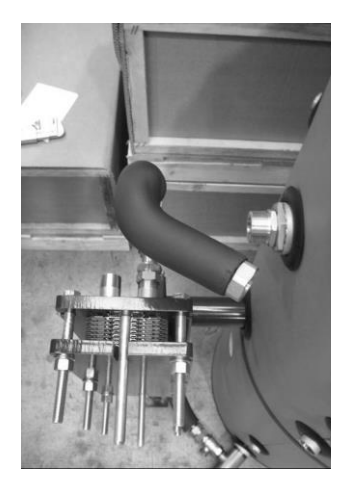

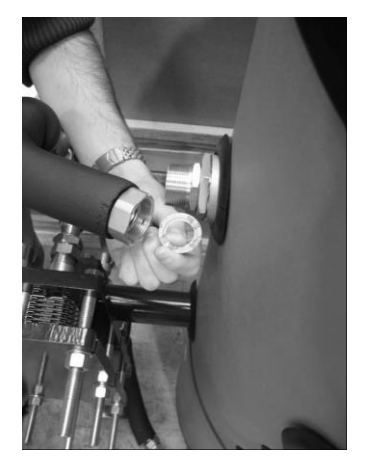

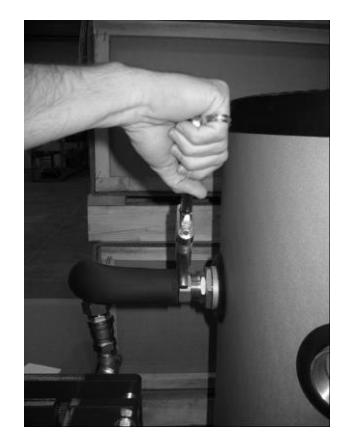

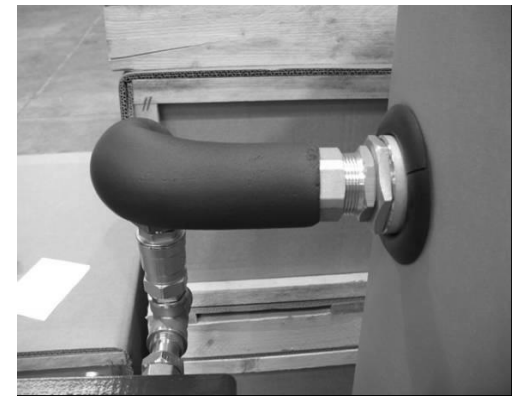

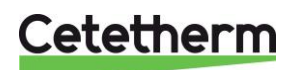

# 16 Flowcharts

#### 16.1 Flowchart AquaCompact

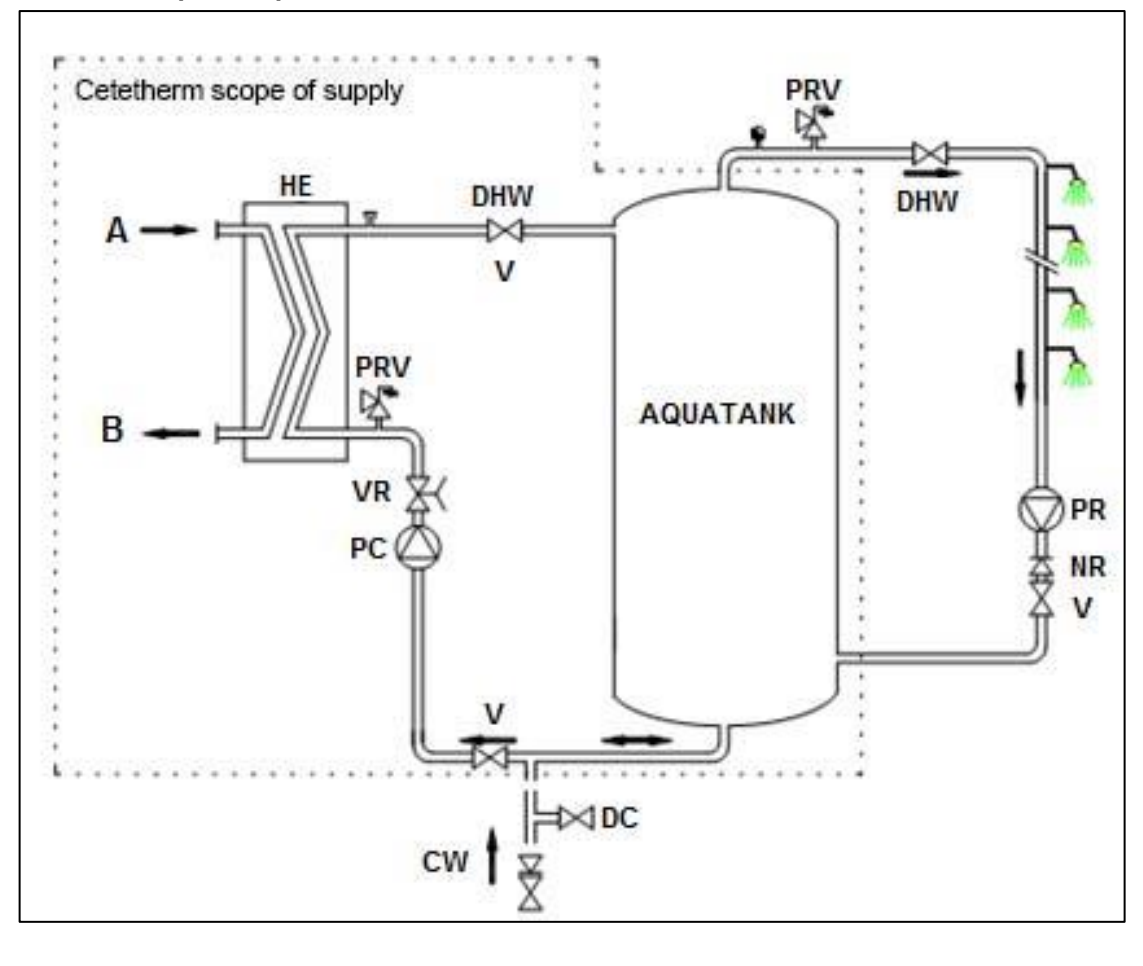

| ID. | Description     | ID. | Description                    |
|-----|-----------------|-----|--------------------------------|
| Α   | Primary supply  | VR  | Balancing valve                |
| В   | Primary return  | PC  | Charging pump (secondary)      |
| HE  | Heat Exchanger  | PR  | DHWC pump (recirculation pump) |
| V   | Shut-off valves | NR  | Non Return Valve               |
| PRV | Safety valve    | DHW | Domestic Hot water             |
| DC  | Drain valve     | CW  | Cold Water                     |

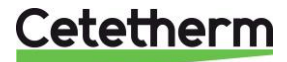

### Cetetherm AquaCompact

Installation, service and operating instructions

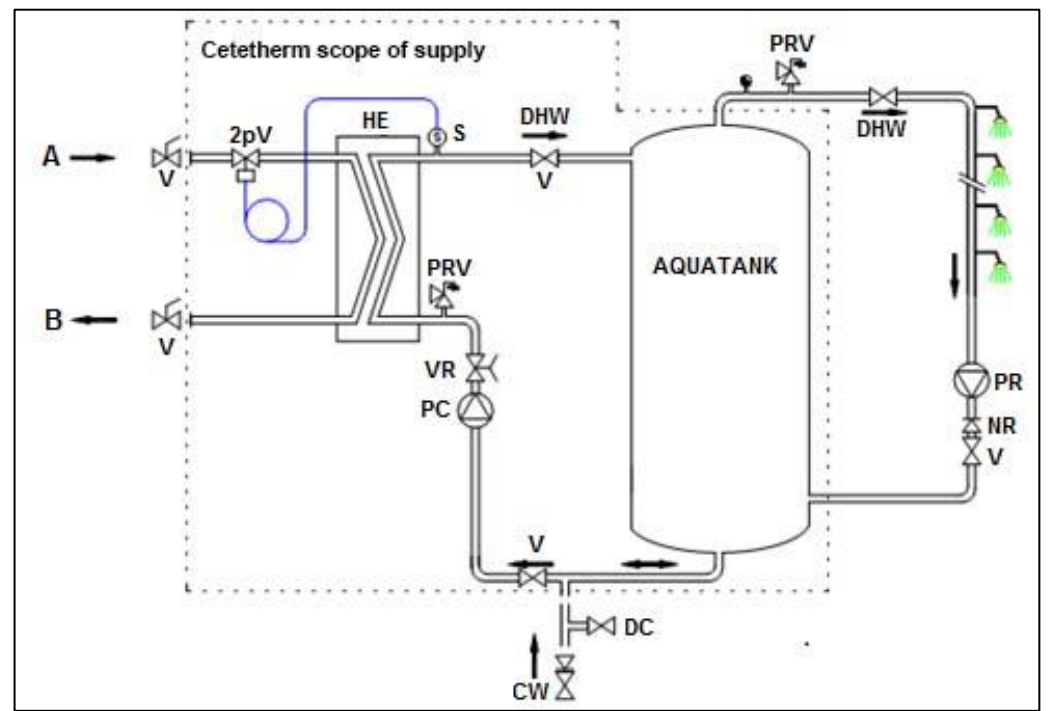

| 16.2 | Flowchart | AquaCompact | with | primary | y kit 2PSA |
|------|-----------|-------------|------|---------|------------|
|------|-----------|-------------|------|---------|------------|

| ID. | Description                  | ID. | Description                           |
|-----|------------------------------|-----|---------------------------------------|
| S   | Immersion temperature sensor | V2p | 2-port control valve with self-acting |
|     |                              |     | actuator                              |

### 16.3 Flowchart AquaCompact with primary kit 2PE

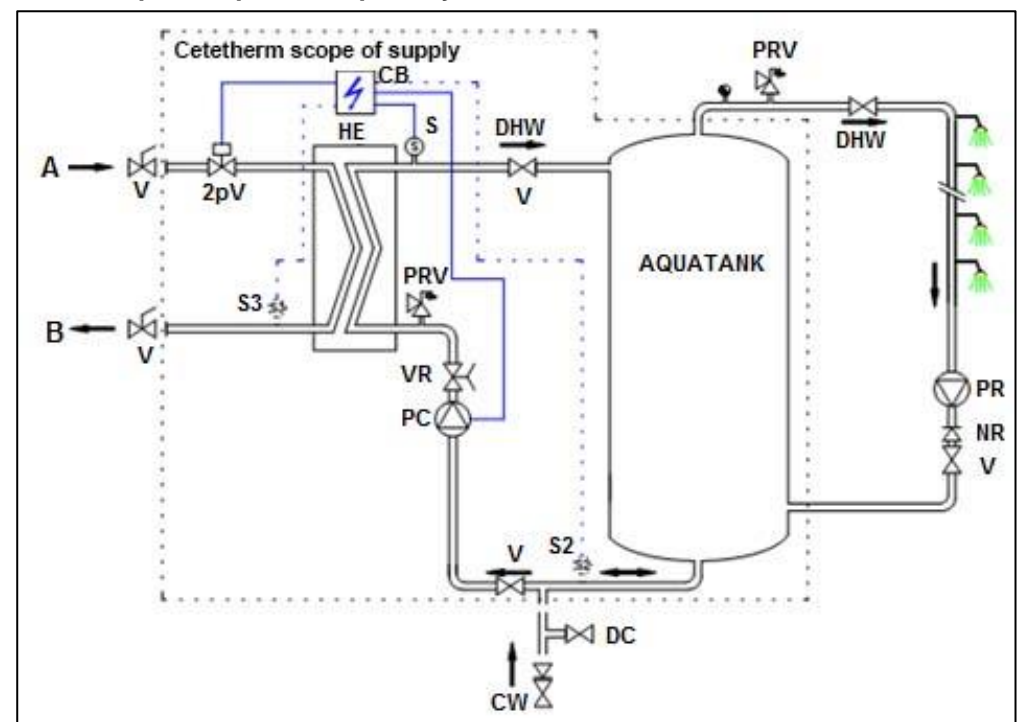

| ID. | Description                        | ID.        | Description        |
|-----|------------------------------------|------------|--------------------|
| S   | Immersion temperature sensor       | СВ         | Control box        |
| V2p | 2-port control valve with actuator | <b>S</b> 3 | Temperature sensor |
| S2  | CIP sensor                         |            |                    |

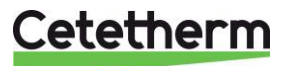

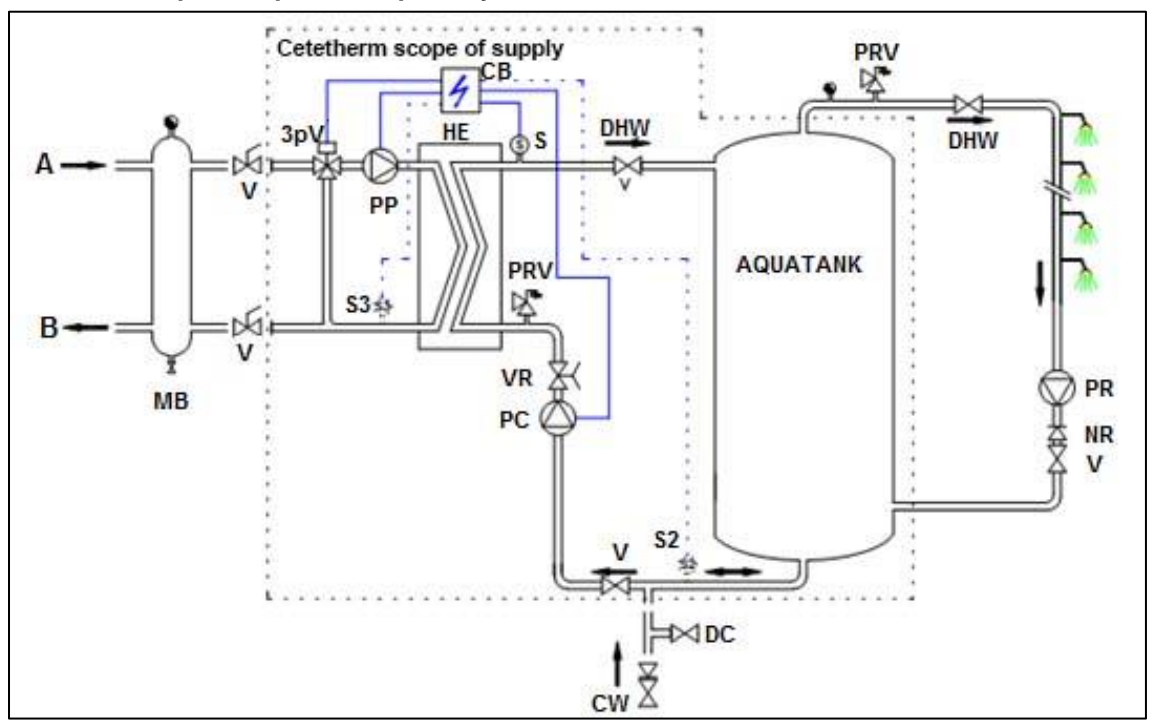

#### 16.4 Flowchart AquaCompact with primary kit 3PE

| ID. | Name                         | ID.   | Name                                |
|-----|------------------------------|-------|-------------------------------------|
| S   | Immersion temperature sensor | V(cv) | Closing valve (primary side valves) |
| S2  | CIP sensor                   | V3p   | 3-port control valve with actuator  |
| СВ  | Control box                  | PP    | Primary pump                        |
| S3  | Temperature sensor           | MB    | Mixing bottle                       |

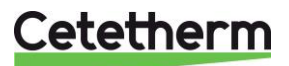

#### Cetetherm AquaCompact Installation, service and operating instructions

# 17 Wiring the charging pump

**Note:** The charging pump has not been wired before delivery. The five wires cable connected to the control box must be wired to the charging pump.

Please proceed as follow:

Ensure the system is not connected to the main power supply. If the control box is connected to the main power supply, ensure that the main switch is turned off and locked.

With Grundfos UP20-45N :

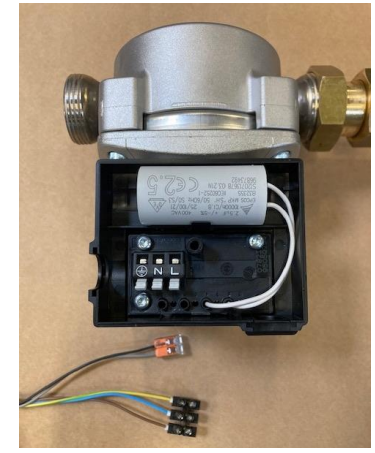

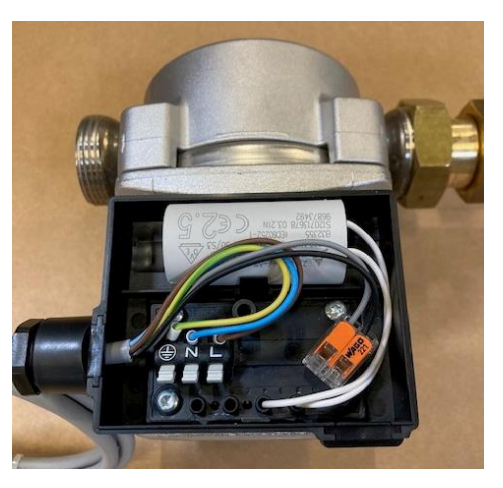

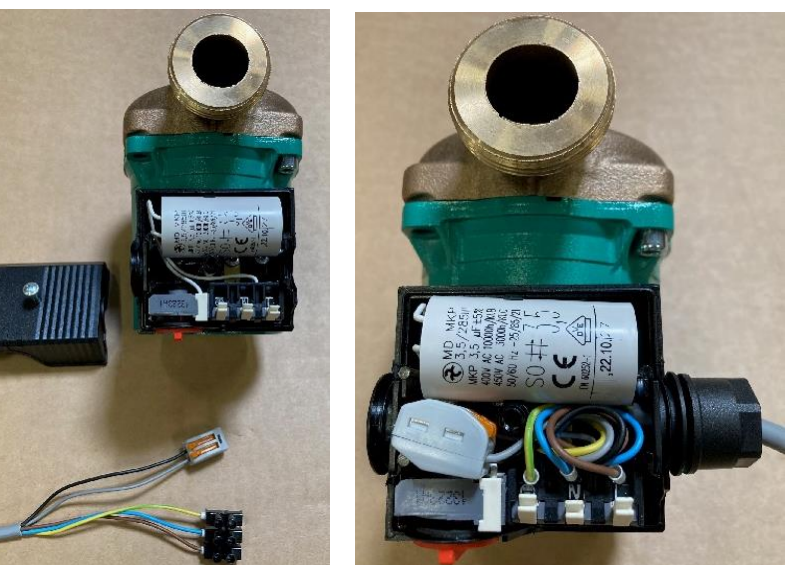

With Wilo Star Z 20/7:

With Grundfos UPS32-80N:

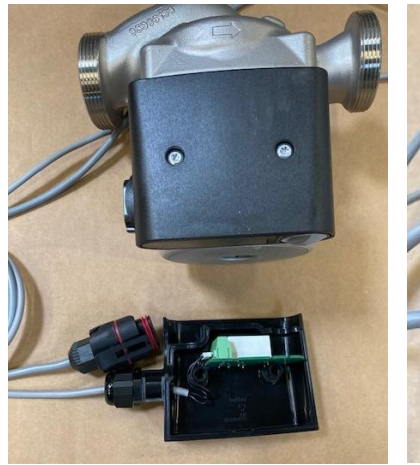

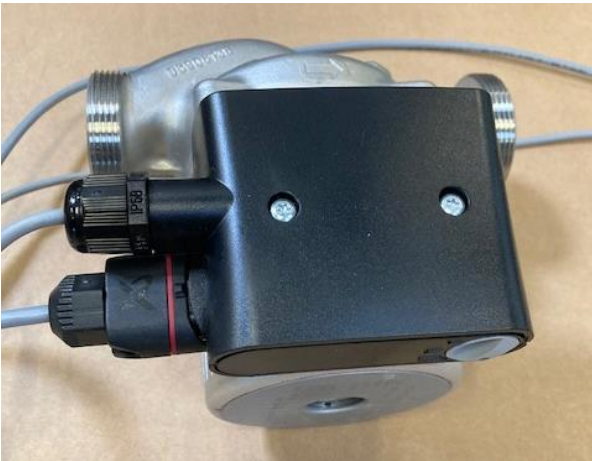

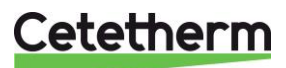

# 18 Special instructions for options

#### 18.1 Special instructions for 2PSA primary kits

Please refer to the guide supplied with the thermostatic control valve. Always position the black slot upwards, see <u>2.1 2PSA primary kit – Thermostatic 2-way control</u> valve featuring.

#### 18.2 Special instructions for 2PE primary kit

The actuator has been factory-calibrated. No special setting is needed.

Electrical wiring

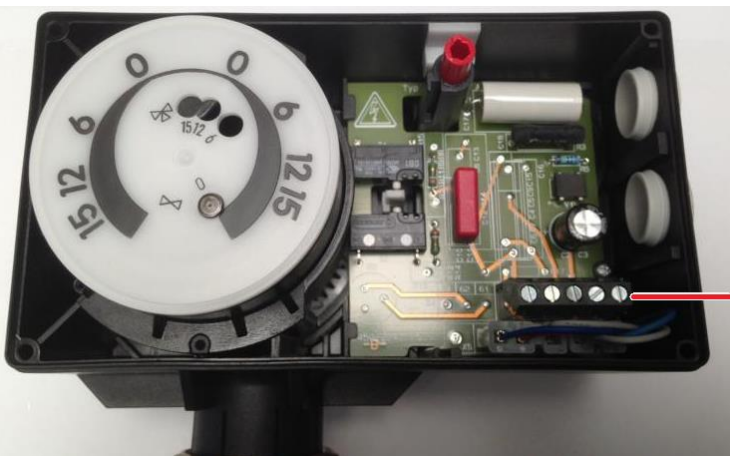

Wire terminal

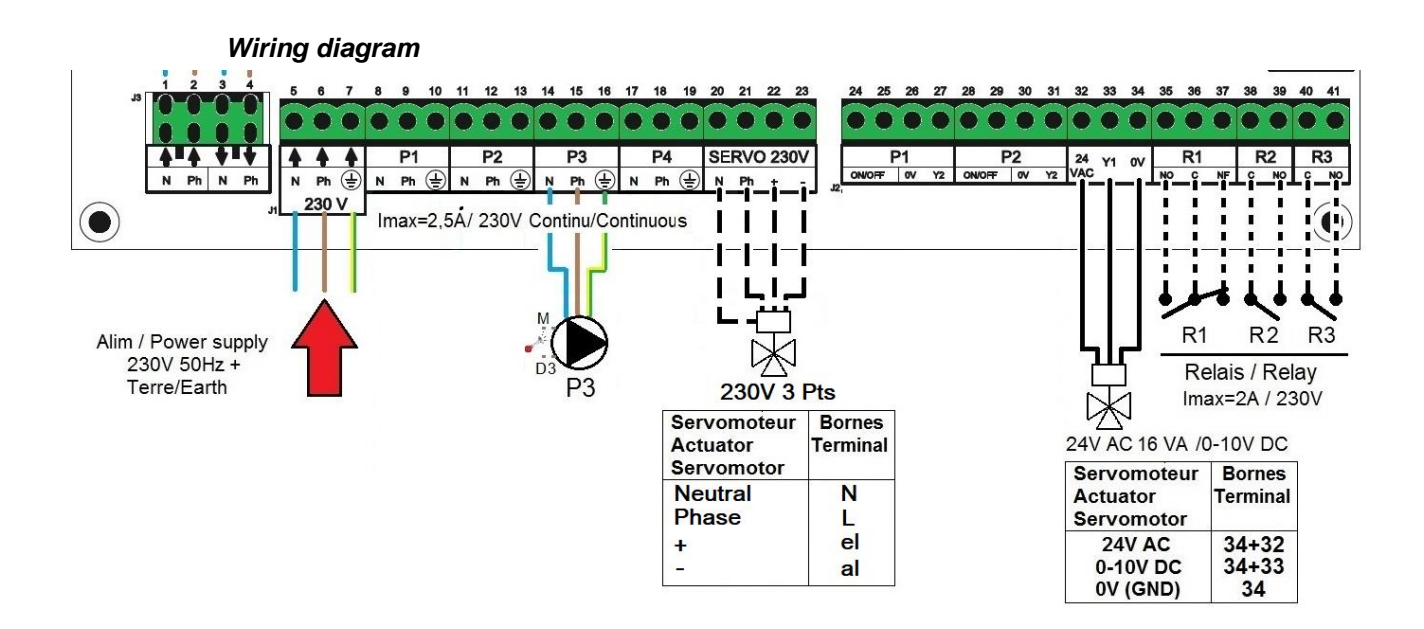

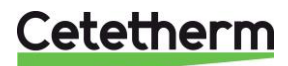

Cetetherm AquaCompact Installation, service and operating instructions

#### 19 Commissioning report

All parts are not applicable to the AquaCompact.

|                       |                                      | COMMISSIC         | <b>DNNING RE</b> | PORT              |        |  |
|-----------------------|--------------------------------------|-------------------|------------------|-------------------|--------|--|
| Installation          |                                      |                   |                  |                   |        |  |
| Tightening            | Tightening dimension control         |                   |                  |                   |        |  |
| Air vent po           | Air vent position                    |                   |                  |                   |        |  |
| Settling Po           | Settling Pot presence on primary     |                   |                  |                   |        |  |
| Boiler Brer           | Boiler Brend, installation and power |                   |                  |                   |        |  |
| Mixing bot            | Mixing bottle required / Presence    |                   |                  |                   |        |  |
| Balancing             | valve presence on                    | Indirect (Semi In | stantaneou       | s ) installations |        |  |
| Close drair           | Close drain valves                   |                   |                  |                   |        |  |
| Primary co            | nformity:                            |                   |                  |                   |        |  |
| Secondary             | Secondary conformity:                |                   |                  |                   |        |  |
| Accessibili           | ty of unit and com                   | ponents           |                  |                   |        |  |
| Configuration menu    | ,                                    |                   | L                |                   |        |  |
| Sensors               |                                      |                   |                  |                   |        |  |
| Pumps                 |                                      |                   |                  |                   |        |  |
| Other                 |                                      |                   |                  |                   |        |  |
| Primary Pu            | Primary Pumps:                       |                   |                  | Secondary Pu      | mps:   |  |
| ,                     | Pump 1                               | Pump 2            |                  | Pump 3            | Pump 4 |  |
| Electrical b          | ridges control for                   | pumps on powe     | r plate          |                   |        |  |
|                       | Pump 1                               | Pump 2            | Ī                | Pump 3            | Pump 4 |  |
| Control va            | lve working                          |                   |                  |                   |        |  |
| Settings              |                                      |                   | -                |                   |        |  |
| DHW seco              | ndary outlet T° set                  | ting: S1          |                  |                   |        |  |
| PID setting           | 5                                    |                   |                  |                   |        |  |
| High alarm            | setting                              |                   | Manual           |                   | Auto   |  |
| Thermal T             | reatment                             | Туре              |                  | Setting           | Time   |  |
| Eco functio           | on activation                        |                   | •                |                   |        |  |
| Booster fu            | Booster function activation          |                   |                  |                   |        |  |
| Other fund            | Other functions activated            |                   |                  | ľ                 |        |  |
| Relav 1 fur           | Relay 1 function                     |                   |                  |                   |        |  |
| ,<br>Relay 2 fur      | Relay 2 function                     |                   |                  |                   |        |  |
| ,<br>Trending a       | nd/or Modbus val                     | ue activated      |                  |                   |        |  |
| Volt free Remote co   | ontact wired or no                   | ot                |                  |                   |        |  |
| TRIAC 230 V connec    | tions wired or no                    | t                 |                  |                   |        |  |
| Other comments:       |                                      |                   |                  |                   |        |  |
| Identification of the | unit:                                |                   |                  |                   |        |  |
| Unit ID N°            | Installer / Compa                    | ny Name           | Installatio      | n site            | Date   |  |
|                       | ,                                    |                   | 1                |                   |        |  |

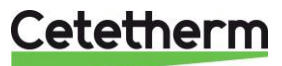

### 20 Declaration of Conformity

PED 2014/68/EU art. 4.3, LVD, EMC, RoHS Declaration of Conformity Déclaration de Conformité Konformitätserklärung Conformiteitsverklaring

Manufacturer / Fabricant / Hersteller / Fabrikant: Cetetherm SAS Route du Stade ZI du Moulin, 69490 Pontcharra sur Turdine, France

- Heat exchanger unit, District heating system for heating and/or Domestic Hot Water
- Echangeur thermique, Système de chauffage urbain pour le chauffage et l'eau chaude sanitaire
- Fernwärme-Kompaktstationen für Heizung und/oder Trinkwarmwasser
- Warmtewisselaarunit, stadsverwarmingsysteem voor verwarmingswater en/of sanitair warm water

| Products / Produits / Produkte / Producten | Models / Modèles / Varianten / Modellen |
|--------------------------------------------|-----------------------------------------|
| AQUACOMPACT                                | All / Tous                              |

- Above mentioned products are in article 4.3 according to PED 2014/68/EU
- Les produits susmentionnés figurent à l'article 4.3 conformément à la DESP 2014/68/EU
- Vorstehend benannte Produkte fallen unter Artikel 4.3 der DGRL 2014/68/EU
- Bovengenoemde producten zijn conform artikel 4.3 van Richtlijn Drukapparatuur 2014/68/EU

Used directives / Directives utilisées / Angewendete Direktiv / Gebruikte richtlijnen :

- PED 2014/68/EU
- LVD 2014/35/EU
- EMC 2013/35/EU
- RoHS 2011/65/EU

Used other standards and specifications / Autres normes et spécifications utilisées / Weitere angewendete Standards / Andere gebruikte standaarden en specificaties :

- EN 60335-1 partly / EN 60335-1 en partie / EN60335-1 teilweise / EN6335-1 gedeeltelijk
- EN 60204-1 partly / EN 60204-1 en partie / EN 60204-1 teilweise /EN60204-1 gedeeltelijk

Jean-Michel Montoni

Pontcharra sur Turdine, Mai 2024 Jean-Michel Montoni Product manager / Chef de produit / Bevollmächtigter / Conformiteits verantwoordelijke

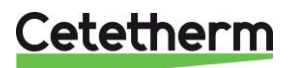

# 21 Warranty

Our equipment comes with a 24-month warranty from the date of shipment.

The manufacturer's liability is limited to the replacement of any defective part that cannot be repaired. No other financial compensation may be claimed in any case under the warranty.

The nature and probable cause of the defect must be reported to the manufacturer before any action is taken. The defective part should then be returned to our factory in France for assessment unless written agreement to proceed otherwise has been obtained from Cetetherm. The results of the assessment can only state whether the terms of the warranty apply.

#### **Exclusion factors:**

Non-compliance with the guidelines for installation, configuration and maintenance: Over pressures, water-hammer, scaling, noncompliant water quality

Also excluded from the warranty:

- Fitting costs, refitting costs, packaging, transport, and any accessories or equipment not manufactured by Cetetherm, which will only be covered by any warranties issued by said third-party manufacturers.
- Any damage caused by connection errors, insufficient protection, misapplication or faulty or careless operations.
- Equipment disassembled or repaired by any other party than Cetetherm.

Non-payment will lead to all operational warranties covering the delivered equipment being terminated.

#### How to contact Cetetherm

Our contact details are updated on our website www.cetetherm.com.

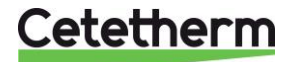

Cetetherm sas ZI du Moulin, Route du Stade 69490 Pontcharra sur Turdine - France www.cetetherm.com

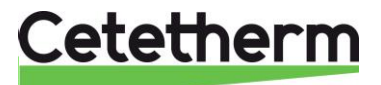